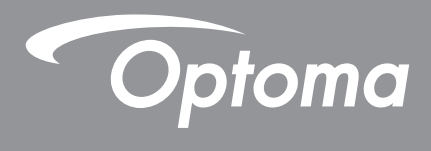

# Proyektor<sup>®</sup> DLP

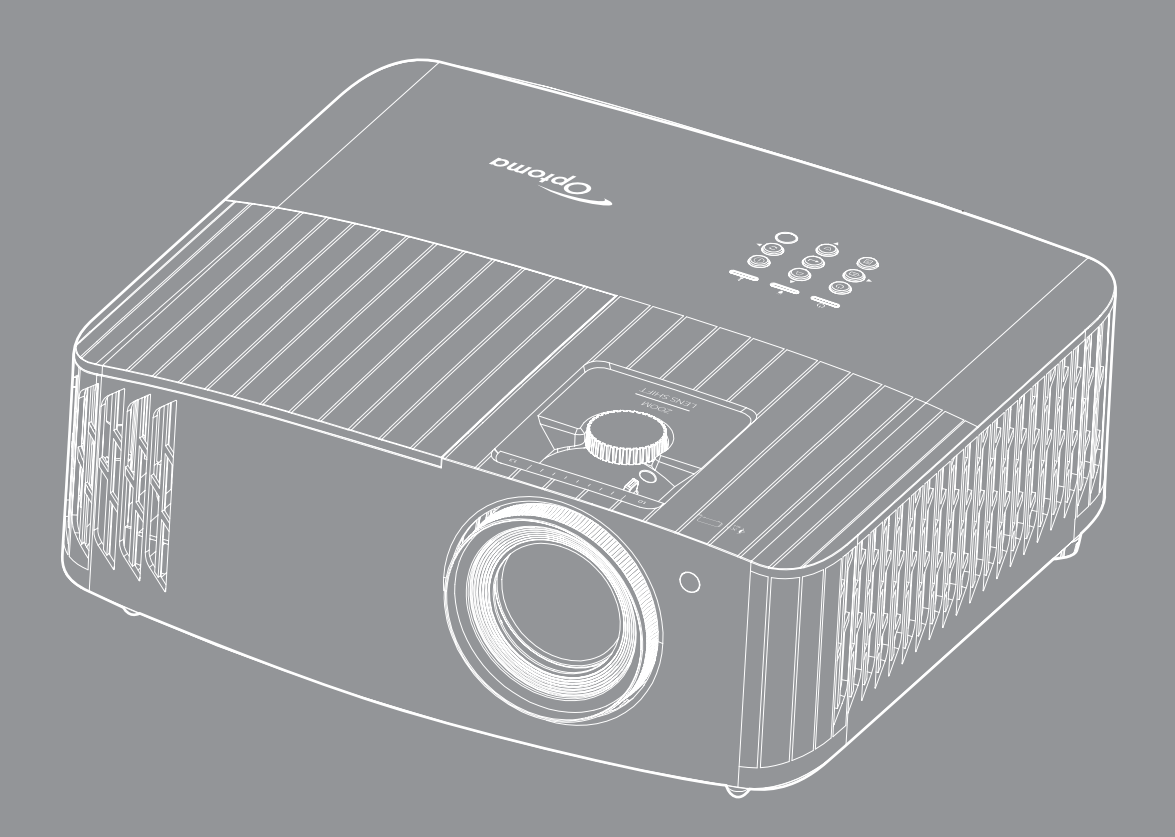

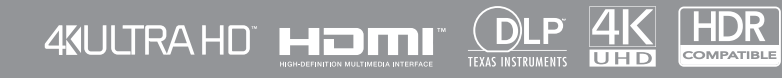

Panduan Pengguna

# **DAFTAR ISI**

| KESELAMATAN                                 | . 4    |
|---------------------------------------------|--------|
| Petuniuk Keselamatan Penting                | 4      |
| Membersibkan Lensa                          | 5      |
| Informasi Keselamatan 3D                    |        |
| Hak cinta                                   | 0      |
| Pelenasan tanggung jawah hukum              |        |
| Pengenalan Hak Cinta                        | /      |
|                                             | /      |
| Deklarasi Kenatuhan untuk negara negara LIE | /<br>Q |
| WEEE                                        | U<br>8 |
|                                             |        |
| PENDAHULUAN                                 | . 9    |
|                                             | 0      |
| Ikntisar Kemasan                            | 9      |
| Aksesori standar                            | 9      |
| Aksesori opsional                           | 9      |
| Ikhtisar Produk                             | . 10   |
| Koneksi                                     | . 11   |
| Keypad                                      | . 12   |
| Remote control                              | . 13   |
| PERSIAPAN DAN PEMASANGAN                    | 14     |
| Memasang proyektor                          | . 14   |
| Menyambungkan sumber ke proyektor           | . 15   |
| Mengatur proyeksi gambar                    | . 16   |
| Persiapan remote                            | . 17   |
| MENGGUNAKAN PROYEKTOR                       | 19     |
| Menghidupkan/mematikan proyektor            | . 19   |
| Memilih sumber input                        | . 22   |
| Ikhtisar layar beranda                      | . 23   |
| Tanggal dan waktu sistem                    | . 23   |
| Menu pengaturan proyektor (OSD)             | . 24   |
| Pohon Menu OSD                              | . 25   |
| Menu Layar                                  | . 31   |
| Menu audio                                  | . 37   |
| Menu konfigurasi                            | . 38   |
| Menu info                                   | . 41   |
| Menu pengaturan sistem                      | . 42   |
| Memilih sumber input                        | 49     |
| Memilih aplikasi                            | 50     |
| Format multimedia vang didukung             | 54     |
| Melihat baris status                        | 58     |
| Alexa / Google Assistant                    | . 58   |
|                                             |        |

| PEMELIHARAAN                                       | . 59 |
|----------------------------------------------------|------|
| Mengganti lampu (Hanya untuk petugas pemeliharaan) | 59   |
| INFORMASI LAINNYA                                  | . 61 |
| Resolusi kompatibel                                | 61   |
| Ukuran gambar dan jarak proveksi                   | 67   |
| Dimensi proyektor dan pemasangan pada plafon       | 68   |
| Kode remote IR                                     | 69   |
| Mengatasi Masalah                                  | 70   |
| Indikator peringatan                               | 71   |
| Spesifikasi                                        | 74   |
| Kantor global Optoma                               | 75   |

# KESELAMATAN

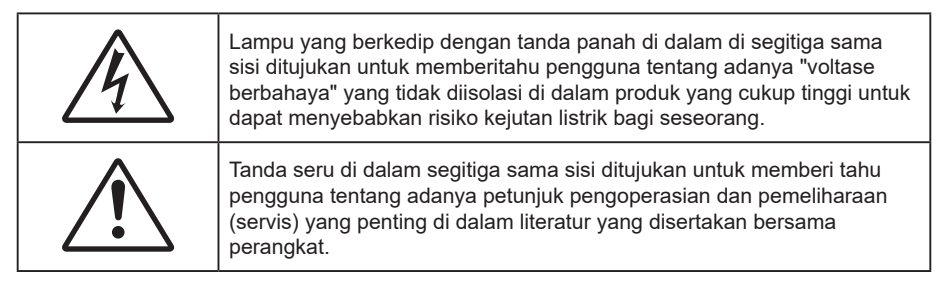

Ikuti semua peringatan, tindakan pencegahan, dan pemeliharaan yang disarankan dalam panduan pengguna ini.

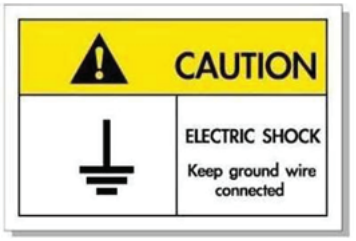

Untuk menghindari sengatan listrik, unit beserta perangkat periferalnya harus diardekan dengan benar.

### Petunjuk Keselamatan Penting

• Untuk memperpanjang masa pakai efektif lampu, pastikan lampu menyala minimum 60 detik dan jangan matikan lampu secara paksa.

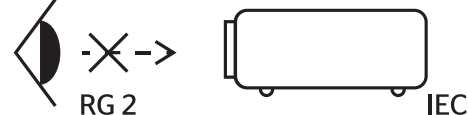

Jangan tatap ke sinar, RG2. Sama seperti sumber cahaya lainnya, jangan tatap langsung ke sinar, RG2 IEC 62471-5:2015.

- Jangan halangi saluran ventilasi apa pun. Untuk memastikan pengoperasian proyektor yang benar dan melindunginya dari panas yang terlalu tinggi, disarankan untuk memasang proyektor di tempat yang ventilasinya tidak terhalang. Misalnya, jangan letakkan proyektor di meja kecil yang penuh barang, sofa, kasur, dll. Jangan letakkan proyektor di dalam wadah, seperti rak buku atau kabinet yang membatasi aliran udara.
- Untuk mengurangi risiko kebakaran dan/atau sengatan listrik, jangan biarkan proyektor terkena hujan atau lembab. Jangan pasang di dekat sumber panas seperti radiator, alat pemanas, kompor atau perangkat lainnya seperti amplifier yang menghasilkan panas.
- Jangan biarkan benda atau cairan apa pun masuk ke proyektor. Benda tersebut dapat menyentuh titik tegangan berbahaya dan merusak komponen yang dapat menyebabkan kebakaran atau sengatan listrik.
- Jangan gunakan unit dalam kondisi berikut:
  - Di lingkungan yang terlalu panas, dingin, atau lembab.
  - (i) Pastikan bahwa suhu ruangan di sekitarnya berada dalam kisaran 5°C ~ 40°C
  - (ii) Kelembaban relatif 10% ~ 85%
  - Di wilayah yang banyak terkena debu dan kotoran.
  - Di dekat perangkat yang menghasilkan medan magnet kuat.
  - Di bawah sinar matahari langsung.
- Jangan gunakan proyektor di lingkungan yang mudah memicu gas terbakar atau meledak. Lampu di bagian dalam proyektor akan menjadi sangat panas selama pengoperasian berlangsung dan gas mungkin akan tersulut yang dapat mengakibatkan kebakaran.
- Jangan gunakan alat jika rusak secara fisik atau disalahgunakan. Kerusakan fisik/ penyalahgunaan termasuk (namun tidak terbatas pada):
  - Unit terjatuh.
  - Kabel atau konektor catu daya rusak.

- Cairan tumpah ke proyektor.
- Proyektor terkena hujan atau lembab.
- Sesuatu jatuh ke proyektor atau ada komponen yang lepas di dalamnya.
- Jangan letakkan proyektor pada permukaan yang tidak rata. Proyektor dapat terjatuh yang mengakibatkan kerusakan pada proyektor maupun cedera fisik.
- Jangan halangi cahaya dari lensa proyektor selama pengoperasian berlangsung. Lampu akan membuat objek tersebut panas dan dapat meleleh, sehingga mengakibatkan luka bakar atau kebakaran.
- Jangan buka atau bongkar proyektor karena tindakan ini dapat menyebabkan sengatan listrik.
- Jangan coba perbaiki unit sendiri. Membuka atau melepas penutup dapat menyebabkan Anda terkena tegangan berbahaya atau bahaya lainnya. Hubungi Optoma sebelum membawa unit untuk diperbaiki.
- Lihat tanda terkait keselamatan pada penutup proyektor.
- Unit hanya boleh diperbaiki oleh petugas servis resmi.
- Hanya gunakan pelengkap/ aksesoris yang ditentukan oleh produsen.
- Jangan tatap lensa proyektor secara langsung selama pengoperasian. Cahaya yang terang dapat merusak mata Anda.
- Saat mengganti lampu, biarkan unit dingin terlebih dulu. Ikuti petunjuk yang dijelaskan pada halaman *59-60*.
- Proyektor akan mendeteksi masa pakai lampu. Pastikan untuk mengganti lampu bila alat menampilkan pesan peringatan.
- Seting ulang fungsi "Lamp Reset (Seting Ulang Lampu)" dari menu
  "Lamp Settings (Pengaturan Lampu)" tampilan di layar setelah mengganti modul lampu.
- Saat mematikan proyektor, pastikan siklus pendinginan telah selesai sebelum melepaskan kabel daya. Berikan waktu 90 detik untuk mendinginkan proyektor.
- Bila masa pakai lampu akan segera berakhir, pesan "Lamp life exceeded. (Umur lampu melewati batas.)" akan ditampilkan di layar. Hubungi dealer atau pusat servis setempat untuk segera mengganti lampu.
- Matikan alat dan lepas konektor daya dari stopkontak AC sebelum membersihkan produk.
- Gunakan kain kering yang lembut dibasahi dengan deterjen lembut untuk membersihkan housing layar. Jangan gunakan pembersih, lilin, atau larutan abrasif untuk membersihkan unit.
- Lepas konektor daya dari stopkontak AC jika produk tidak akan digunakan dalam jangka waktu lama.
- **Catatan:** Setelah masa pakai lampu berakhir, proyektor tidak dapat dihidupkan sebelum modul lampu diganti. Untuk mengganti lampu, ikuti prosedur yang terdapat dalam bagian "Mengganti Lampu" pada halaman 59-60.
- Jangan letakkan proyektor di tempat yang mungkin akan terkena getaran atau guncangan.
- Jangan sentuh lensa dengan tangan kosong.
- Keluarkan baterai dari remote control sebelum proyektor disimpan. Jika baterai tidak dikeluarkan dari remote dalam waktu lama, baterai dapat bocor.
- Jangan gunakan atau simpan proyektor di tempat yang mungkin terdapat asap dari minyak atau rokok karena berdampak buruk terhadap kualitas performa proyektor.
- Ikuti pemasangan orientasi proyektor yang benar karena pemasangan nonstandar dapat mempengaruhi performa proyektor.
- Gunakan kabel ekstensi dan atau pelindung lonjakan listrik karena terputusnya aliran daya dan pemadaman listrik dapat MERUSAK perangkat.

### Membersihkan Lensa

- Sebelum membersihkan lensa, pastikan untuk mematikan proyektor dan melepas kabel daya agar proyektor dingin sepenuhnya.
- Gunakan tangki air terkompresi untuk menghilangkan debu.
- Gunakan kain khusus untuk membersihkan lensa dan seka lensa secara perlahan. Jangan sentuh lensa dengan jari Anda.
- Jangan gunakan deterjen basa/asam maupun pelarut yang mudah menguap seperti alkohol untuk membersihkan lensa. Jaminan tidak akan mencakup lensa yang rusak selama proses pembersihan.

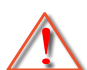

Peringatan: Jangan gunakan semprotan berisi gas yang mudah terbakar untuk menghilangkan debu atau kotoran dari lensa. Tindakan tersebut dapat menyebabkan kebakaran karena panas berlebih di dalam proyektor.

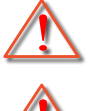

Peringatan: Jangan bersihkan lensa jika proyektor mulai panas karena dapat menyebabkan lapisan permukaan lensa terkelupas.

Peringatan: Jangan seka atau ketuk lensa dengan benda keras.

## Informasi Keselamatan 3D

Ikuti semua saran peringatan dan tindakan pencegahan sebelum Anda atau anak Anda menggunakan fungsi 3D.

#### Peringatan

Anak-anak dan remaja mungkin lebih rentan terhadap masalah kesehatan yang terkait dengan tampilan 3D dan harus diawasi lebih dekat saat menonton gambar ini.

### Peringatan Epilepsi Fotosensitif dan Risiko Kesehatan Lainnya

- Beberapa pengguna mungkin mengalami serangan epilepsi atau stroke saat melihat gambar berkedip tertentu atau lampu yang terkandung dalam gambar Proyektor maupun video game. Jika Anda menderita, atau memiliki riwayat epilepsi atau stroke di keluarga Anda, konsultasikan ke dokter sebelum menggunakan fungsi 3D.
- Meskipun Anda tidak memiliki riwayat epilepsi maupun stroke pada diri atau keluarga, namun kondisi ini mungkin tidak terdiagnosis sehingga dapat mengakibatkan serangan epilepsi fotosensitif.
- Wanita hamil, usia lanjut, penderita kondisi medis parah, mereka yang kurang tidur, sedang sakit flu, atau berada di bawah pengaruh alkohol harus menghindari penggunaan fungsi 3D pada unit ini.
- Jika Anda mengalami salah satu dari gejala berikut, segera hentikan menonton gambar 3D dan hubungi dokter: (1) pandangan berubah; (2) sakit kepala ringan; (3) pusing; (4) gerakan di luar keinginan seperti mata atau otot berkedut; (5) bingung; (6) mual; (7) hilang kesadaran; (8) sawan; (9) kram; dan/atau (10) hilang orientasi. Anak-anak dan remaja mungkin cenderung lebih mengalami gejala ini dibandingkan orang dewasa. Orang tua harus memantau anak-anak mereka dan menanyakan apakah mereka mengalami gejala tersebut.
- Menonton proyeksi 3D juga dapat mengakibatkan mual, efek visual nyata, disorientasi, ketegangan pada mata, dan penurunan stabilitas postural. Pengguna disarankan untuk sering istirahat agar mengurangi potensi efek tersebut. Jika mata menunjukkan tanda-tanda keletihan maupun kering atau jika Anda mengalami gejala di atas, segera hentikan dan jangan lanjutkan penggunaan perangkat ini kurang lebih selama tiga puluh menit setelah gejala tersebut hilang.
- Menonton proyeksi 3D sambil duduk terlalu dekat dengan layar dalam waktu lama dapat merusak penglihatan. Jarak menonton yang ideal minimal harus tiga kali tinggi layar. Sebaiknya posisi mata penonton sejajar dengan layar.
- Menonton proyeksi 3D sewaktu mengenakan kacamata 3D dalam waktu lama dapat mengakibatkan sakit kepala atau lelah. Jika Anda mengalami sakit kepala, lelah, atau pusing, hentikan menonton proyeksi 3D dan beristirahatlah.
- Jangan gunakan kacamata 3D untuk tujuan selain menonton proyeksi 3D.
- Mengenakan kacamata 3D untuk tujuan lain (sebagai kacamata biasa, kacamata riben, kacamata pelindung, dsb.) dapat membahayakan Anda secara fisik dan menurunkan kemampuan penglihatan.
- Menonton proyeksi 3D dapat mengakibatkan disorientasi bagi pengguna tertentu. Karenanya, JANGAN tempatkan PROYEKTOR 3D di dekat tangga terbuka, kabel, balkon, atau benda yang dapat membuat proyektor tergencet, tertindih, roboh, rusak, atau jatuh.

### Hak cipta

Versi ini, termasuk semua foto, gambar, dan perangkat lunak, dilindungi berdasarkan undang-undang hak cipta internasional, dengan semua hak dilindungi undang-undang. Panduan pengguna maupun materi dalam dokumen ini tidak dapat disalin tanpa izin tertulis sebelumnya dari penulis.

© Hak cipta 2021

### Pelepasan tanggung jawab hukum

Informasi dalam dokumen ini dapat berubah sewaktu-waktu tanpa pemberitahuan sebelumnya. Produsen tidak memberikan pernyataan atau jaminan terkait isi dokumen ini dan secara tegas melepaskan tanggung jawab hukumnya atas jaminan kelayakan dagang maupun kesesuaian untuk tujuan tertentu. Produsen berhak merevisi publikasi ini dan mengubah isinya dari waktu ke waktu tanpa harus memberitahukan siapa pun tentang revisi atau perubahan tersebut.

### Pengenalan Hak Cipta

Kensington adalah merek dagang terdaftar AS dari ACCO Brand Corporation yang telah terdaftar maupun permohonan tertunda di berbagai negara lainnya di dunia.

HDMI, Logo HDMI, dan High-Definition Multimedia Interface adalah merek dagang atau merek dagang terdaftar dari HDMI Licensing LLC di Amerika Serikat dan di berbagai negara lainnya.

DLP<sup>®</sup>, DLP Link dan logo DLP adalah merek dagang terdaftar dari Texas Instruments dan BrilliantColor<sup>™</sup> adalah merek dagang dari Texas Instruments.

MHL, Mobile High-Definition Link dan Logo MHL adalah merek dagang atau merek dagang terdaftar dari MHL Licensing.

Semua nama produk lainnya yang digunakan dalam panduan pengguna ini adalah properti dari masing-masing pemiliknya dan Diakui.

### FCC

Perangkat ini telah diuji dan telah mematuhi batas-batas perangkat digital Kelas B, menurut Bagian 15 dari Peraturan FCC. Batas-batas ini dirancang untuk menyediakan perlindungan yang layak terhadap gangguan yang membahayakan pada pemasangan di lingkungan pemukiman. Perangkat ini dapat menghasilkan, menggunakan, dan memancarkan energi frekuensi radio dan, jika tidak dipasang dan digunakan sesuai dengan petunjuk, dapat menyebabkan gangguan yang membahayakan komunikasi radio.

Namun, tidak ada jaminan bahwa gangguan tidak akan terjadi pada pemasangan tertentu. Jika perangkat ini menimbulkan gangguan berbahaya bagi penerimaan siaran radio atau televisi, yang dapat ditentukan dari dihidupkan atau dimatikannya perangkat, sebaiknya pengguna memperbaiki gangguan dengan melakukan satu atau beberapa tindakan berikut ini:

- Ubah arah atau pindahkan antena penerima.
- Jauhkan jarak antara perangkat dan unit penerima.
- Sambungkan perangkat ke stopkontak yang berbeda dari yang digunakan oleh unit penerima.
- Hubungi dealer atau teknisi radio atau televisi resmi untuk meminta bantuan.

### Catatan: Kabel berpengaman

Semua sambungan ke perangkat komputer lainnya harus menggunakan kabel berpengaman untuk memenuhi persyaratan peraturan FCC.

#### Perhatian

Perubahan atau modifikasi yang secara tertulis tidak disetujui oleh produsen dapat membatalkan wewenang pengguna, yang diberikan oleh Federal Communications Commission (FCC) Komisi Komunikasi, untuk mengoperasikan proyektor ini.

#### Kondisi Pengoperasian

Perangkat ini mematuhi Bagian 15 dari Peraturan FCC. Pengoperasiannya bergantung pada kedua kondisi berikut:

- 1. Perangkat ini tidak boleh menimbulkan gangguan berbahaya dan
- 2. Perangkat ini harus menerima semua gangguan yang diterima, termasuk gangguan yang dapat menyebabkan kesalahan operasi.

#### Catatan: Pengguna di Kanada

Peralatan digital Kelas B ini mematuhi ICES-003 Kanada.

Remarque à l'intention des utilisateurs canadiens

Cet appareil numerique de la classe B est conforme a la norme NMB-003 du Canada.

### Deklarasi Kepatuhan untuk negara-negara UE

- Petunjuk EMC 2014/30/EC (termasuk amandemen)
- Petunjuk Tegangan Rendah 2014/35/EC
- RED 2014/53/EU (jika produk memiliki fungsi RF)

### WEEE

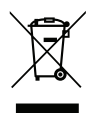

### Petunjuk pembuangan

Jangan buang perangkat elektronik ini ke tempat sampah. Untuk meminimalkan polusi dan memastikan prelindungan lingkungan secara global, daur ulang produk.

Terima kasih telah membeli proyektor Optoma 4K UHD. Untuk daftar fitur lengkap, silakan kunjungi halaman produk di situs web kami. Di sana Anda juga akan menemukan informasi lainnya dan dokumentasi seperti pengaturan kontrol suara dan Pertanyaan Umum.

### Ikhtisar Kemasan

Buka kemasan dengan hati-hati dan pastikan Anda memiliki item yang tercantum di bawah dalam aksesori standar. Sejumlah item dalam aksesori opsional mungkin tidak tersedia, tergantung pada model, spesifikasi, dan wilayah pembelian. Periksa tempat pembelian. Aksesori tertentu dapat berbeda di setiap wilayah.

Kartu jaminan hanya diberikan di beberapa kawasan tertentu. Untuk informasi rinci, hubungi dealer Anda.

### Aksesori standar

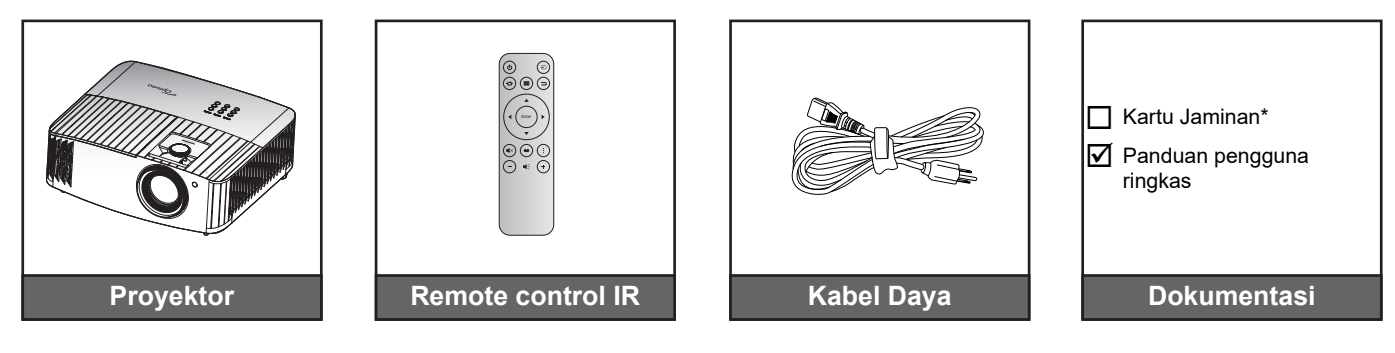

#### Catatan:

- Remote control sebenarnya dapat berbeda, tergantung pada kawasan.
- Remote control disertai dengan baterai.
- \* Untuk informasi jaminan, silakan kunjungi https://www.optoma.com/support/download.

### Aksesori opsional

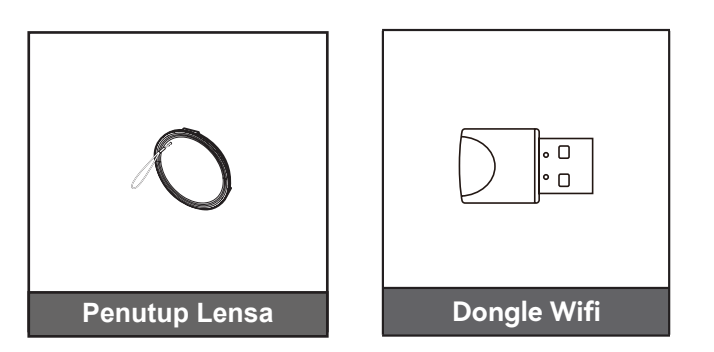

Catatan: Aksesori bervariasi menurut model, spesifikasi, dan wilayah. Beberapa aksesori opsional mungkin dapat dibeli di wilayah tertentu. Silakan kunjungi situs web kami untuk melihat detail lebih lanjut terkait aksesori yang disertakan.

### **Ikhtisar Produk**

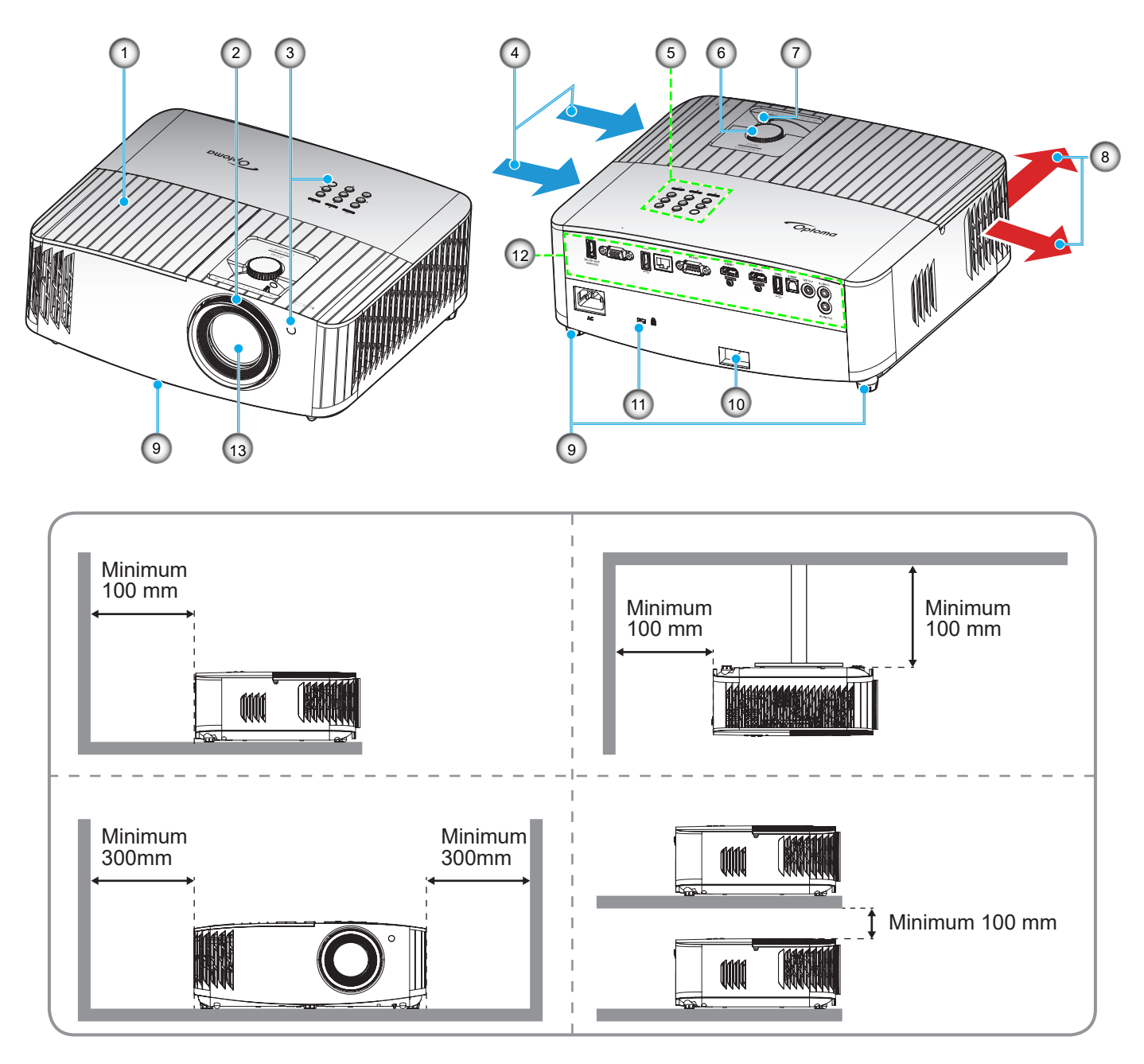

### Catatan:

- Jangan halangi ventilasi masuk dan keluar udara pada proyektor.
- Saat mengoperasikan proyektor di ruangan tertutup, sediakan jarak setidaknya 30 cm di sekitar ventilasi masuk dan keluar udara.

| No. | Item                         | No.                         | Item                       |  |  |
|-----|------------------------------|-----------------------------|----------------------------|--|--|
| 1.  | Penutup Lampu                | 8.                          | Ventilasi (saluran keluar) |  |  |
| 2.  | Cincin Fokus                 | 9. Kaki Pengatur Kemiringan |                            |  |  |
| 3.  | Penerima IR (depan dan atas) | 10.                         | Panel Pengaman             |  |  |
| 4.  | Ventilasi (saluran masuk)    | 11.                         | Port Kunci Kensington™     |  |  |
| 5.  | Keypad                       | 12.                         | Masukan/Keluaran           |  |  |
| 6.  | Kenop Penggeseran Lensa      | 13.                         | Lensa                      |  |  |
| 7.  | Tuas Perbesaran              |                             |                            |  |  |
|     |                              |                             |                            |  |  |

## Koneksi

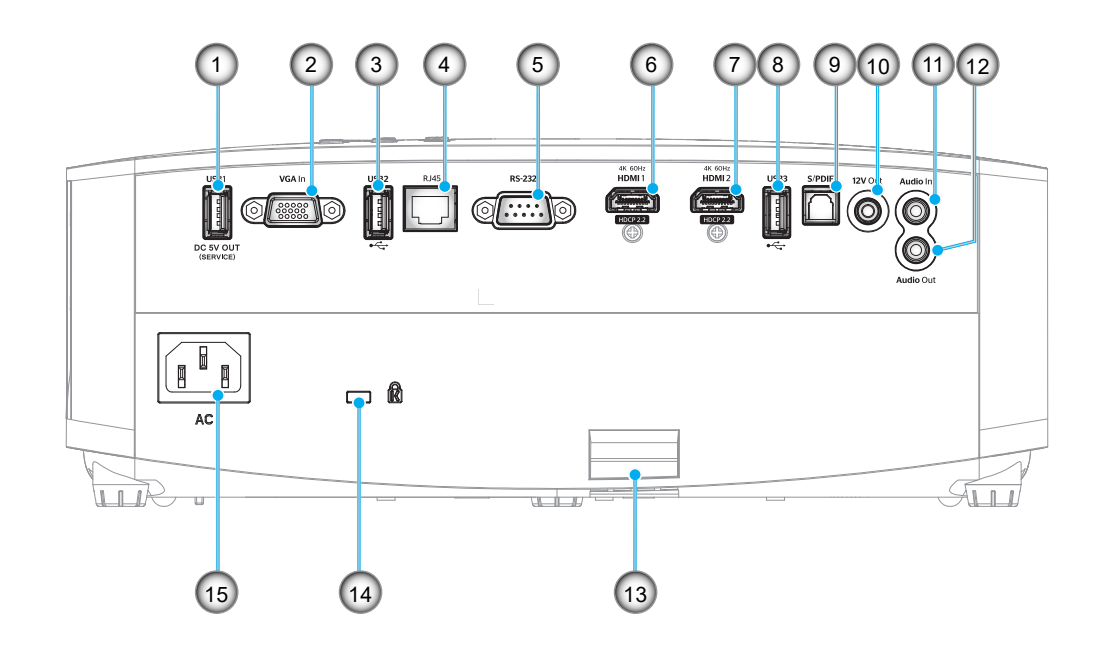

| No. | Item                                                         | No. | ltem                                              |
|-----|--------------------------------------------------------------|-----|---------------------------------------------------|
| 1.  | Soket Daya USB KELUAR<br>(5V1,5A)                            | 9.  | Konektor S/PDIF<br>(hanyahanya mendukung 2ch PCM) |
| 2.  | Konektor Input VGA                                           | 10. | Konektor Output 12V                               |
| 3.  | Port USB<br>(Dongle WiFi/Pemutar Media)                      | 11. | Konektor Audio Masukan                            |
| 4.  | Konektor RJ-45                                               | 12. | Konektor Audio Keluaran                           |
| 5.  | Konektor RS-232                                              | 13. | Panel Pengaman                                    |
| 6.  | Soket HDMI 1<br>(4K 60Hz; untuk permainan latensi<br>rendah) | 14. | Port Kunci Kensington™                            |
| 7.  | Soket HDMI 2<br>(4K 60Hz; untuk PureMotion)                  | 15. | Soket Daya                                        |
| 8.  | Port USB<br>(Dongle WiFi/Pemutar Media)                      |     |                                                   |

## Keypad

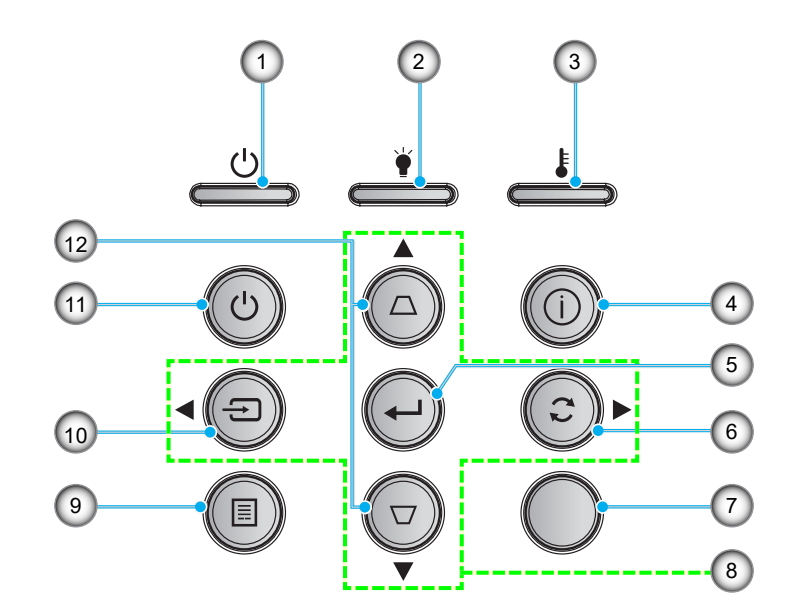

| No. | ltem               | No. | Item                      |
|-----|--------------------|-----|---------------------------|
| 1.  | LED Hidup/Siaga    | 7.  | Unit Penerima IR          |
| 2.  | LED Lampu          | 8.  | Tombol Pilihan Empat Arah |
| 3.  | LED Suhu           | 9.  | Menu                      |
| 4.  | Informasi          | 10. | Sumber                    |
| 5.  | Masuk              | 11. | Power (Daya)              |
| 6.  | Sinkronisasi Ulang | 12. | Sudut Keystone            |

Catatan: Keypad tidak mengontrol layar awal. Harap gunakan remote control untuk menelusuri.

### **Remote control**

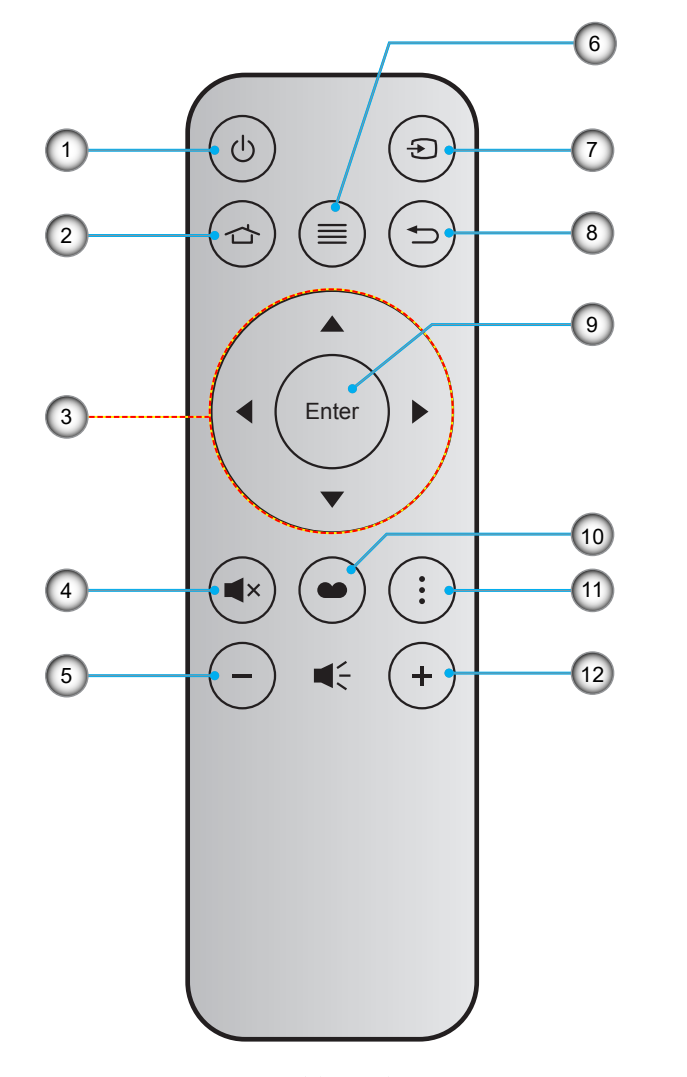

| No. | Item                      | No. | Item          |
|-----|---------------------------|-----|---------------|
| 1.  | Daya hidup/mati           | 7.  | Sumber        |
| 2.  | Beranda                   | 8.  | Kembali       |
| 3.  | Tombol Pilihan Empat Arah | 9.  | Masuk         |
| 4.  | Mati                      | 10. | Mode Tampilan |
| 5.  | Suara -                   | 11. | Pilihan       |
| 6.  | Menu                      | 12. | Suara +       |

#### Catatan:

•

- Tombol tertentu mungkin tidak berfungsi untuk model yang tidak mendukung fitur berikut ini.
  - Sebelum menggunakan remote control untuk pertama kalinya, lepas perekat isolasi transparan. Lihat halaman 17 untuk pemasangan baterai.

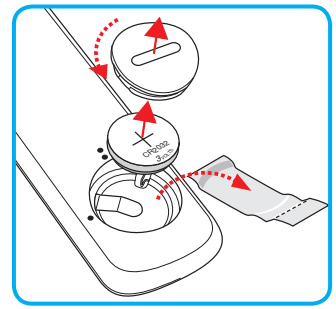

### Memasang proyektor

Proyektor ini dirancang untuk dipasang di salah satu dari empat posisi pemasangan.

Tata ruang atau keinginan pribadi akan menentukan lokasi pemasangan yang Anda pilih. Pertimbangkan ukuran dan posisi layar, lokasi stopkontak yang sesuai, serta lokasi dan jarak antara proyektor dengan peralatan lainnya.

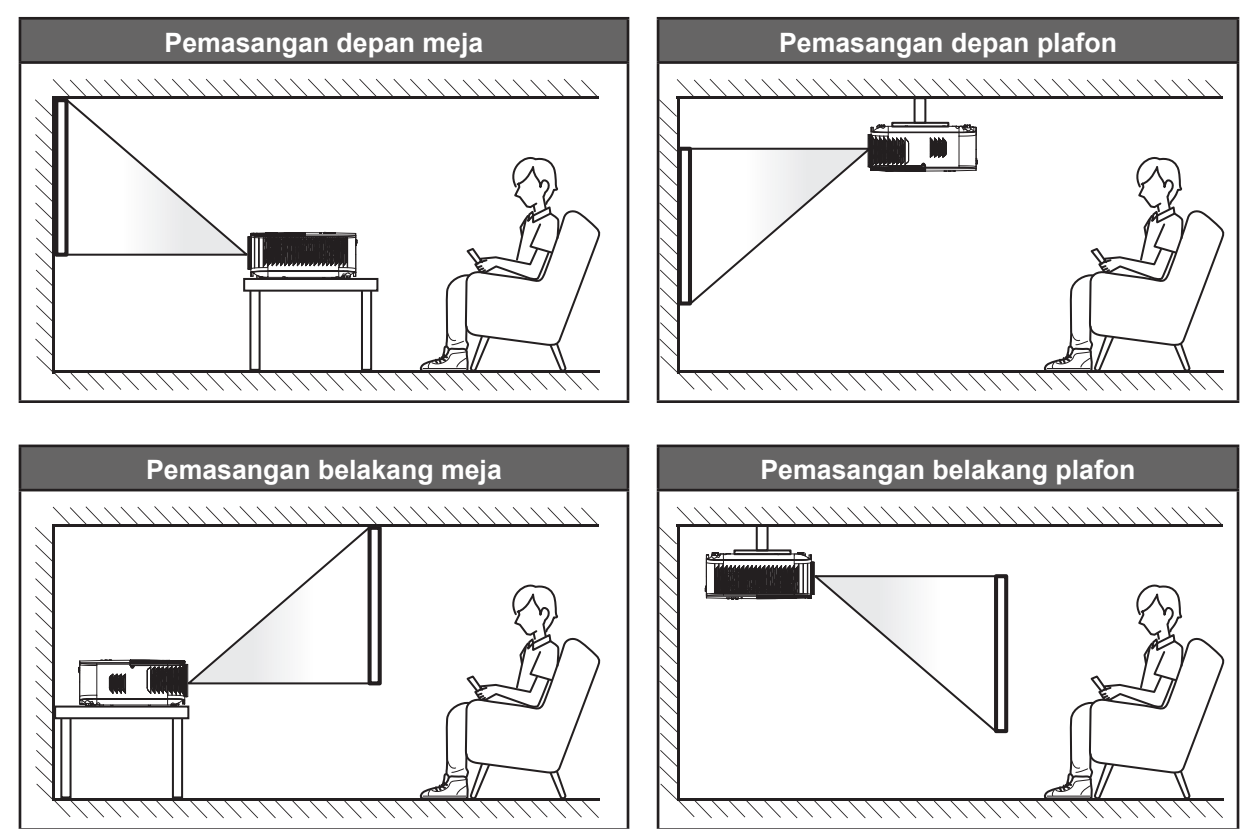

Proyektor harus diletakkan di atas permukaan datar dan 90 derajat/tegak lurus dengan layar.

- Cara menentukan lokasi proyektor untuk ukuran layar tertentu, lihat tabel jarak pada halaman 67.
- Cara menentukan ukuran layar untuk jarak tertentu, lihat tabel jarak pada halaman 67.
- **Catatan:** Semakin jauh jarak proyektor dari layar, maka ukuran gambar proyeksi akan semakin besar dan offset vertikal juga meningkat secara proporsional.

#### PENTING!

Jangan operasikan proyektor dalam orientasi selain untuk di atas meja atau pemasangan di plafon. Proyektor harus horizontal dan tidak miring ke arah depan/belakang maupun kiri/kanan. Orientasi lain akan membatalkan jaminan dan mungkin akan memperpendek masa pakai lampu proyektor dan proyektor tersebut. Untuk saran pemasangan nonstandar, hubungi Optoma.

### Menyambungkan sumber ke proyektor

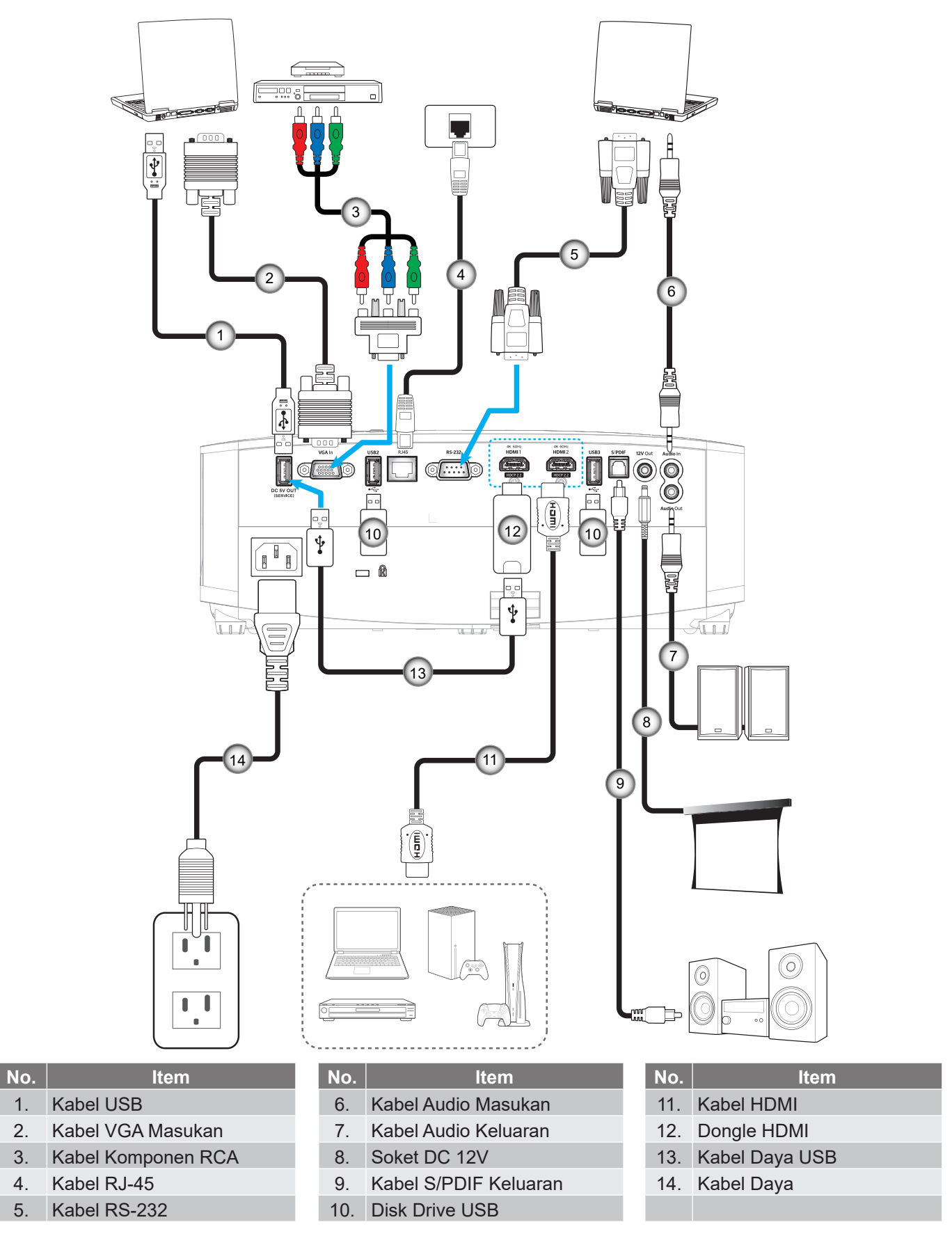

Catatan: Untuk memastikan kualitas gambar terbaik dan menghindari terjadinya kesalahan sambungan, kami menyarankan penggunaan kabel HDMI Premium. Untuk panjang kabel lebih dari 20-25 kaki, kami sangat menyarankan penggunaan kabel HDMI Serat Aktif.

## Mengatur proyeksi gambar

### Tinggi gambar

Proyektor dilengkapi kaki elevator untuk mengatur tinggi gambar.

- 1. Letakkan kaki pengatur sesuai keinginan untuk menyesuaikan bagian bawah proyektor.
- 2. Putar kaki yang dapat disesuaikan searah jarum jam atau berlawanan arah jarum jam untuk menaikkan dan menurunkan proyektor.

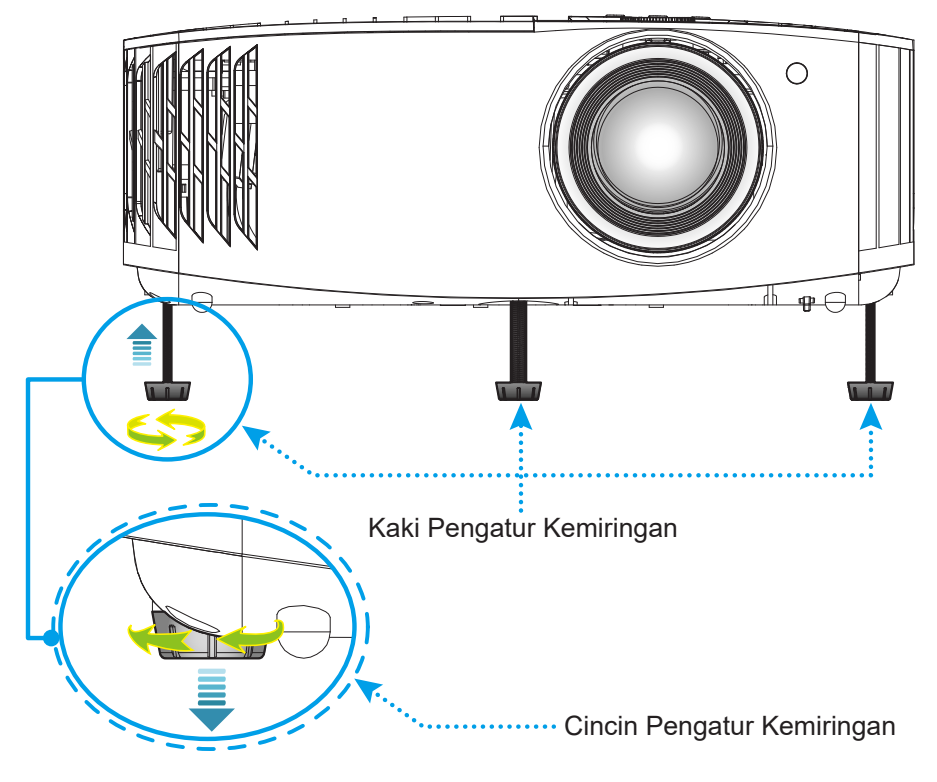

### Zoom, penggeseran lensa, dan fokus

- Untuk menyesuaikan ukuran dan posisi gambar, lakukan yang berikut:
  - a. Untuk menyesuaikan ukuran gambar, putar tuas zoom searah jarum jam atau berlawanan arah jarum jam untuk memperbesar atau memperkecil ukuran gambar proyeksi.
  - b. Untuk menyesuaikan posisi gambar, putar kenop penggeseran lensa searah jarum jam atau berlawanan arah jarum jam untuk menyesuaikan posisi gambar proyeksi secara vertikal.
- Untuk menyesuaikan fokus, putar cincin fokus searah jarum jam atau berlawanan arah jarum jam hingga gambar terlihat tajam dan mudah dibaca.

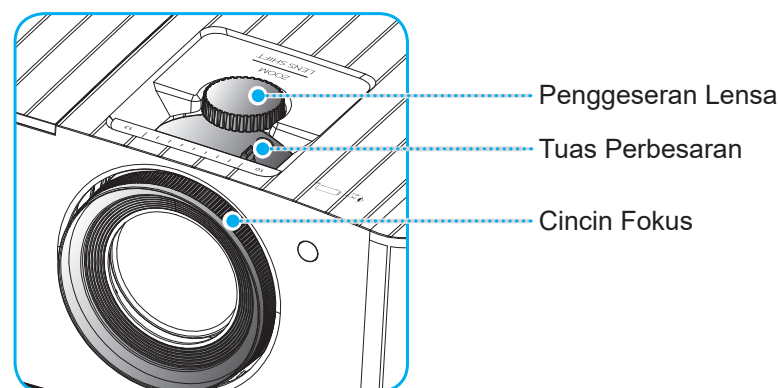

Catatan: Proyektor akan fokus pada jarak 1,2 m hingga 8,1m.

### Persiapan remote

### Memasang/mengganti baterai

- 1. Gunakan koin untuk memutar tutup baterai berlawanan dengan arah jarum jam sampai tutup terbuka.
- Pasang baterai baru ke dalam kompartemen.
  Lepas baterai lama, lalu pasang baterai baru (CR2032). Pastikan bagian "+" menghadap ke atas.
- 3. Pasang kembali penutup. Kemudian gunakan koin untuk memutar tutup baterai searah jarum jam untuk menguncinya kembali.

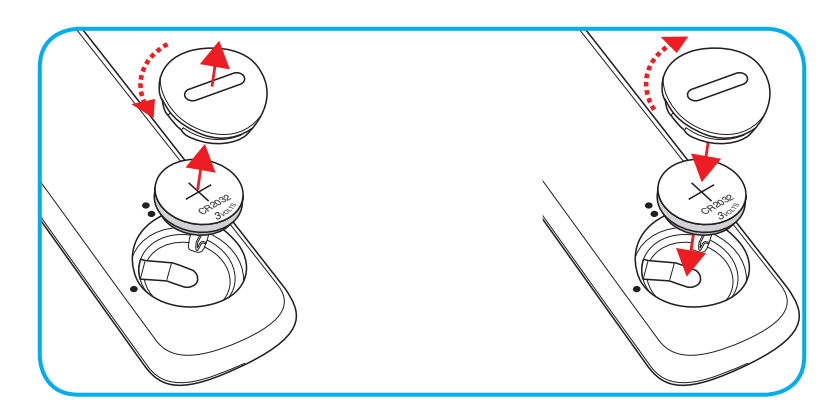

#### PERHATIAN:

Untuk menjamin pengoperasian aman, perhatikan tindakan pencegahan berikut:

- Gunakan baterai tipe CR2032.
- Hindari kontak dengan air atau cairan.
- Pastikan remote control tidak lembap atau panas.
- Jangan jatuhkan remote control.
- Jika baterai bocor di dalam remote control, bersihkan case dengan mengelap secara hati-hati, lalu pasang baterai baru.
- Risiko meledak jika baterai diganti dengan tipe yang salah.
- Buang baterai bekas sesuai petunjuk.

### Jarak efektif

Sensor remote control Inframerah (IR) terdapat di bagian atas proyektor. Pastikan Anda memegang pengendali jarak jauh pada sudut 30° (secara horizontal) atau 20° (secara vertikal) tegak lurus dengan sensor remote control IR proyektor agar berfungsi dengan benar. Jarak antara remote control dan sensor tidak boleh melampaui 7 meter (~22 kaki).

**Catatan:** Saat mengarahkan remote control langsung (sudut 0 derajat) ke sensor IR, jarak antara remote control dan sensor tidak boleh melebihi 10 meter (~32 kaki).

- Pastikan tidak ada penghalang antara remote control dan sensor IR pada proyektor yang dapat menghambat sinar inframerah.
- Pastikan pemancar IR remote control tidak terkena sinar matahari atau lampu floresen secara langsung.
- Pastikan jarak remote control ke lampu floresen lebih dari 2 m agar remote control dapat berfungsi baik.
- Jika jarak remote control terlalu dekat dengan lampu floresen Jenis Inverter, maka fungsi remote control mungkin tidak akan efektif seiring waktu.
- Jika jarak remote control dan proyektor terlalu dekat, maka remote control mungkin tidak dapat berfungsi.
- Bila Anda mengarahkan ke layar, jarak efektif kurang dari 7 meter antara pengendali jarak jauh ke layar dan merefleksikan cahaya IR kembali ke proyektor. Namun, jarak efektif dapat berubah sesuai layar.

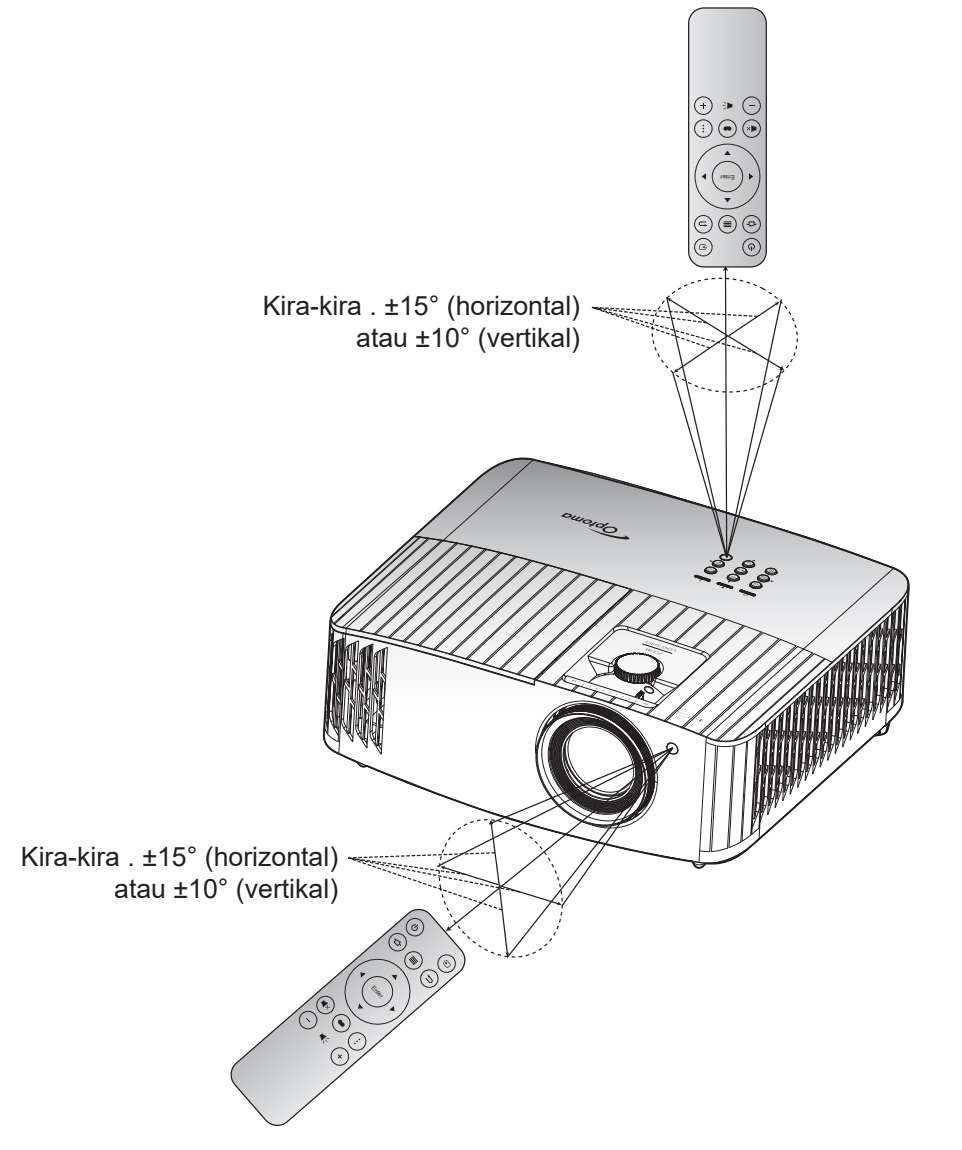

### Menghidupkan/mematikan proyektor

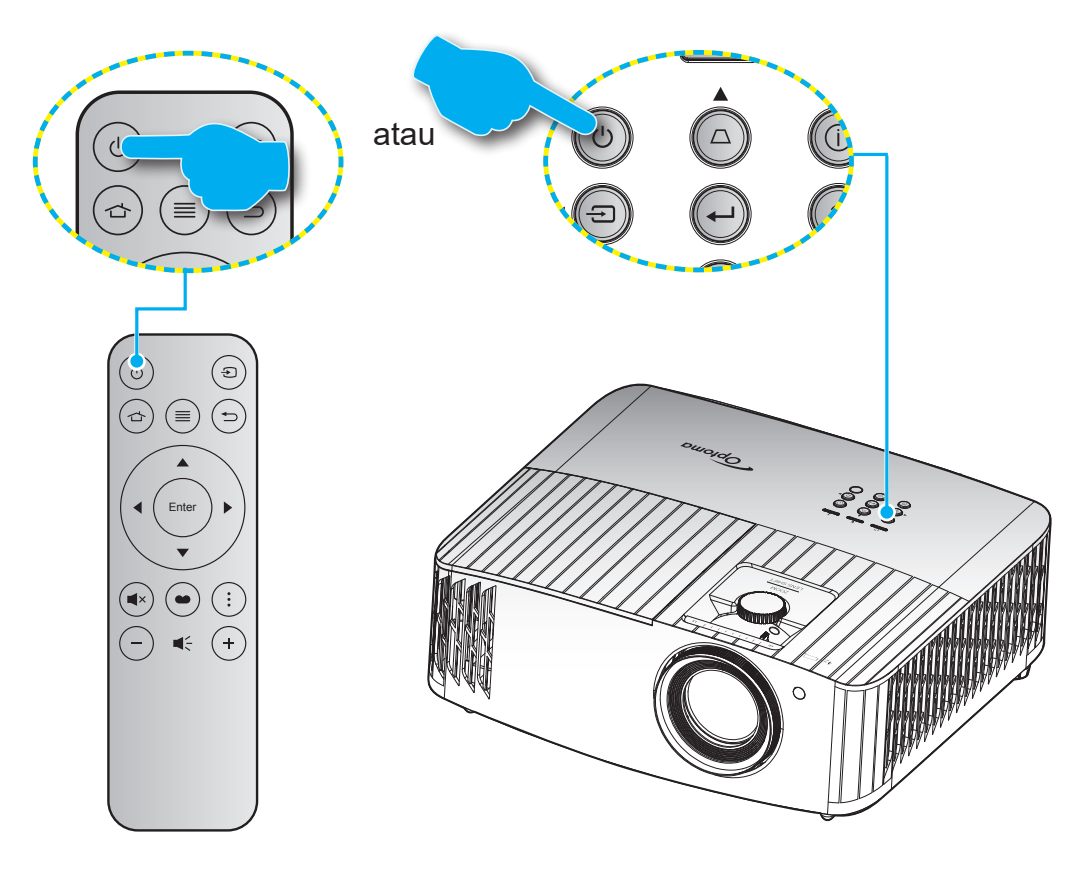

### **Tombol Hidup**

- 1. Sambungkan kabel daya dan kabel sinyal/sumber dengan hati-hati. Bila tersambung, LED Hidup/ Siaga akan menyala merah.
- 2. Hidupkan proyektor dengan menekan tombol "''D'" pada keypad proyektor atau remote control.
- 3. Layar pengaktifan akan ditampilkan dalam sekitar 10 detik dan LED Hidup/Siaga akan berkedip merah.
- Catatan: Saat proyektor dihidupkan untuk pertama kalinya, Anda akan diminta memilih bahasa yang diinginkan, orientasi proyeksi, dan sejumlah pengaturan lainnya.

Saat proyektor dihidupkan untuk pertama kali, Anda akan diminta melakukan konfigurasi awal termasuk memilih orientasi proyeksi, bahasa yang diinginkan, mengkonfigurasi pengaturan jaringan, dan lainnya. Setelah layar **Setup Complete!** (Konfigurasi Selesai!) ditampilkan, ini menunjukkan bahwa proyektor siap digunakan.

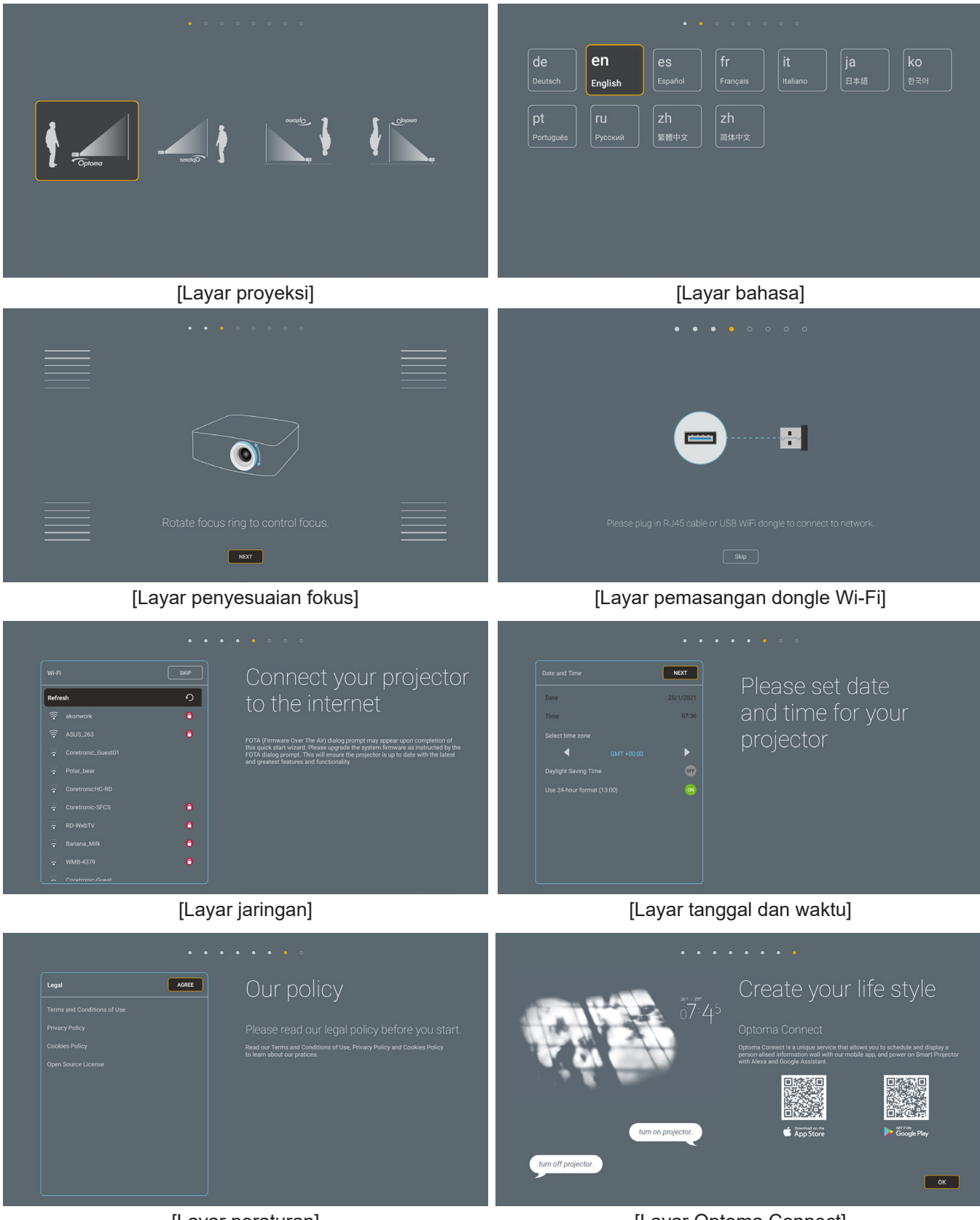

[Layar peraturan]

[Layar Optoma Connect]

### Mematikan daya

- 1. Matikan proyektor dengan menekan tombol "<sup>()</sup>" pada keypad proyektor atau remote control.
- 2. Pesan berikut akan ditampilkan:

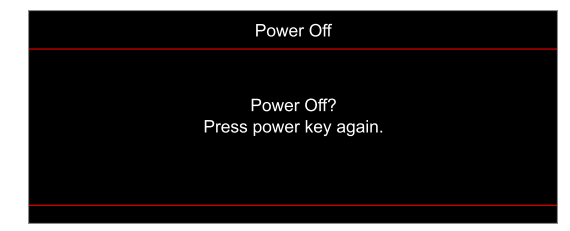

- 3. Tekan kembali tombol "<sup>()</sup>" untuk mengkonfirmasi, atau pesan akan lenyap setelah 15 detik. Saat Anda menekan tombol "<sup>()</sup>" untuk kedua kalinya, proyektor akan mati.
- 4. Kipas pendingin terus beroperasi selama sekitar 10 detik untuk siklus pendinginan dan LED Hidup/ Bersiap akan Berkedip biru. Bila LED Hidup/Siaga menyala merah pekat, berarti proyektor telah berada dalam mode siaga. Jika Anda ingin menghidupkan kembali proyektor, tunggu hingga siklus pendinginan selesai dan proyektor mengaktifkan mode siaga. Saat proyektor berada dalam mode siaga, tekan kembali tombol "<sup>()</sup>" untuk menghidupkan proyektor.
- 5. Lepas kabel daya dari stopkontak dan proyektor.

Catatan: Sebaiknya jangan langsung hidupkan proyektor setelah mematikannya.

## Memilih sumber input

Hidupkan sumber tersambung yang akan ditampilkan di layar, misalnya komputer, notebook, pemutar video, dsb. Proyektor akan mendeteksi sumber secara otomatis. Jika beberapa sumber tersambung, tekan tombol "🕣" pada keypad proyektor atau remote control untuk memilih input yang diinginkan.

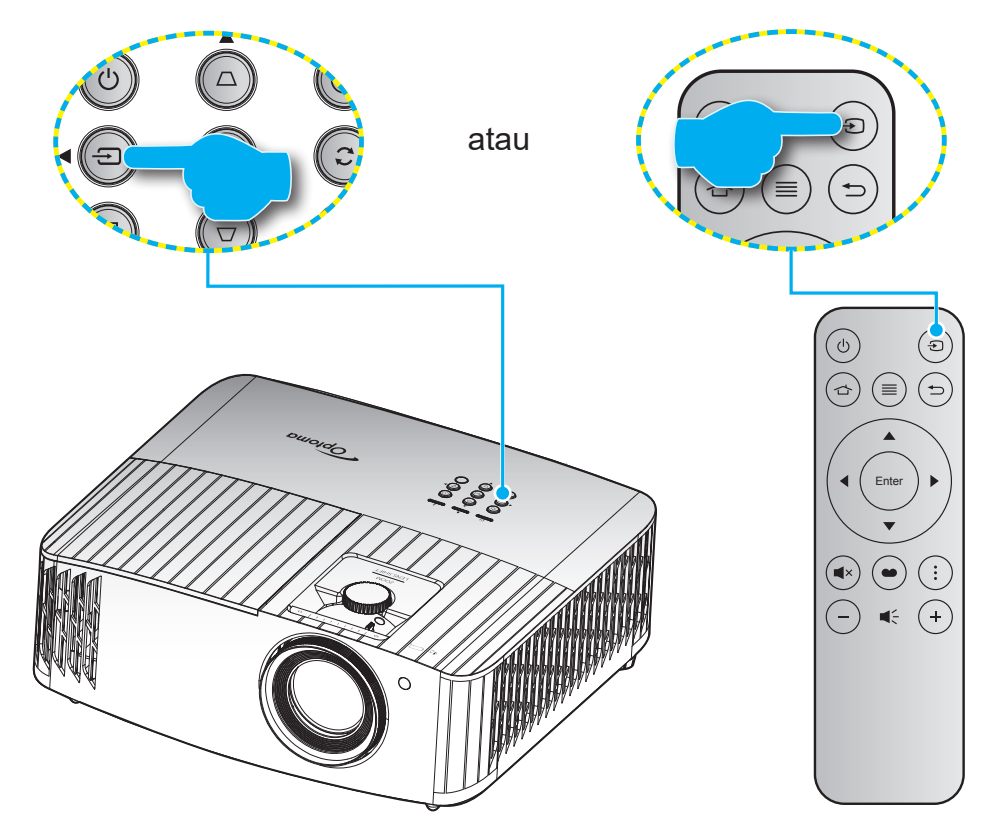

### Ikhtisar layar beranda

Layar beranda ditampilkan tiap kali Anda menghidupkan proyektor. Layar ini berisi tanggal dan waktu sistem, status sistem, ikon untuk mengakses menu OSD, menu pengaturan proyektor, aplikasi, sumber input, dan lainnya.

Untuk menavigasi layar Beranda, cukup gunakan tombol pada remote control.

Anda dapat setiap saat kembali ke layar Beranda dengan menekan " 👉 " pada remote control, di mana pun posisi Anda pada antarmuka pengguna.

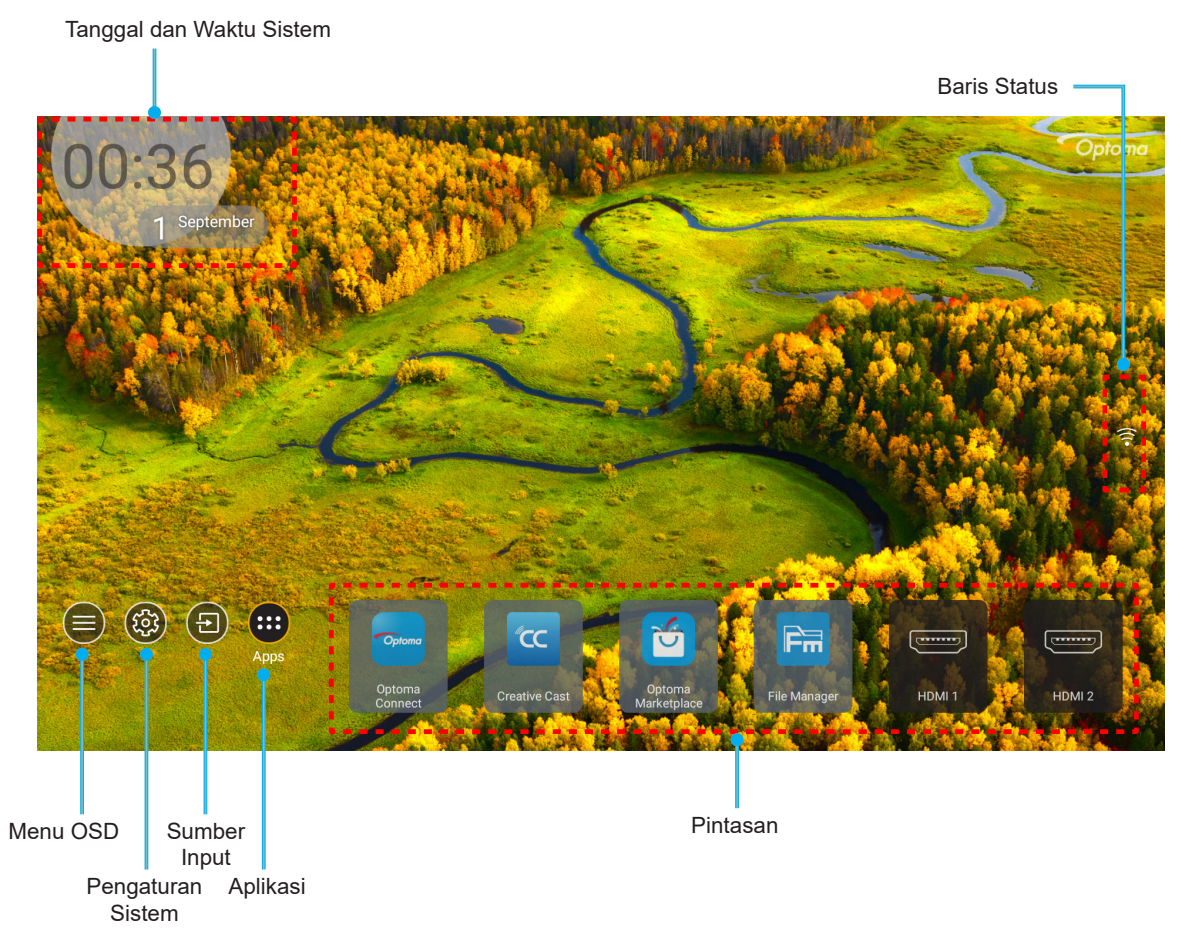

**Catatan:** Menu atau item yang dipilih akan disorot dengan warna oranye, misalnya, "Apps" (Aplikasi) pada gambar di atas.

### Tanggal dan waktu sistem

Tanggal dan waktu akan ditampilkan di layar Beranda jika proyektor tersambung ke jaringan. Pengaturan awal adalah 10:00am, 2019/01/01. AM/PM hanya akan mumcul bila format 24-jam mati.

Untuk mengubah parameter tanggal dan waktu, pilih masing-masing bidang di layar. Halaman pengaturan Date and Time (Tanggal dan Waktu) akan terbuka secara otomatis. Setelah itu, lakukan perubahan.

### Menu pengaturan proyektor (OSD)

Tekan "≡" pada remote control atau di layar Beranda, pilih menu OSD "●" untuk meninjau informasi proyektor atau mengelola berbagai pengaturan terkait gambar, tampilan, 3D, audio, dan konfigurasi.

#### Navigasi menu umum

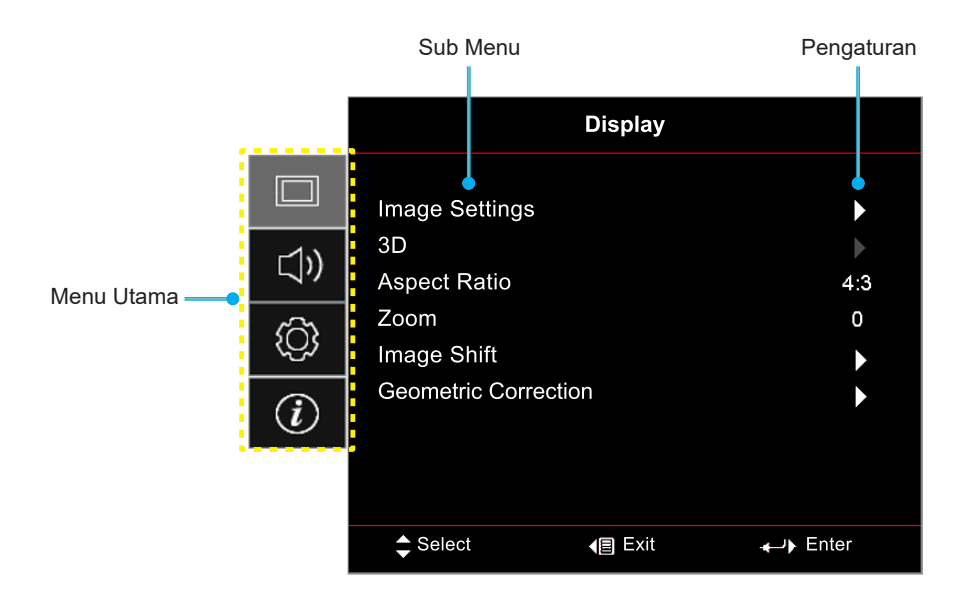

- 1. Saat OSD ditampilkan, gunakan tombol navigasi atas dan bawah untuk memilih item apa pun dalam menu utama. Saat membuat pilihan pada halaman tertentu, tekan "**OK**" untuk membuka submenu.
- 2. Tekan tombol "**Kiri**" dan "**Kanan**" untuk memilih item menu yang diinginkan. Setelah itu, tekan "**OK**" untuk membuka submenu.
- 3. Tekan tombol "Atas" dan "Bawah" untuk memilih item yang diinginkan dalam submenu.
- 4. Tekan tombol "**OK**" untuk mengaktifkan maupun menonaktifkan pengaturan atau tekan tombol "**Kiri**" dan "**Kanan**" untuk menyesuaikan nilai.
- 5. Pilih item berikutnya yang akan disesuaikan dalam submenu dan ubah sebagaimana dijelaskan di atas.
- 6. Untuk keluar, tekan "∽" (berulang kali jika perlu). Menu OSD akan tertutup dan proyektor akan secara otomatis menyimpan pengaturan baru.

### Pohon Menu OSD

**Catatan:** Item dan fitur hierarki menu OSD bergantung pada model dan wilayah. Optoma berhak untuk menambahkan atau menghapus item guna meningkatkan performa produk tanpa pemberitahuan terlebih dulu.

| Menu Utama | Sub Menu   | Submenu 2                     | Submenu 3                             | Submenu 4 | Nilai                     |
|------------|------------|-------------------------------|---------------------------------------|-----------|---------------------------|
|            |            |                               |                                       |           | Cinema (Bioskop)          |
|            |            |                               |                                       |           | HDR                       |
|            |            |                               |                                       |           | HLG                       |
|            |            |                               |                                       |           | HDR SIM.                  |
|            |            |                               |                                       |           | Game                      |
|            |            |                               |                                       |           | Reference (Referensi)     |
|            |            | Display Mode                  |                                       |           | Bright (Pencahayaan)      |
|            |            | (Mode Tampilan)               |                                       |           | 3D                        |
|            |            |                               |                                       |           | WCG_SDR                   |
|            |            |                               |                                       |           | WCG_HDR                   |
|            |            |                               |                                       |           | WCG_HLG                   |
|            |            |                               |                                       |           | ISF Day (ISF Siang)       |
|            |            |                               |                                       |           | ISF Night (ISF Malam)     |
|            |            |                               |                                       |           | ISF 3D                    |
|            |            |                               |                                       |           | Off (Mati) [Awal]         |
|            |            |                               |                                       |           | Blackboard (Papan Hitam)  |
|            |            | Wall Color                    |                                       |           | Light Yellow              |
|            |            |                               |                                       |           | Light Green               |
| Display    | Pendaturan |                               |                                       |           | Light Blue                |
| (Tampilan) | Gambar)    |                               |                                       |           | Pink                      |
|            |            |                               |                                       |           | Gray (Kelabu)             |
|            |            |                               |                                       |           | Off (Mati)                |
|            |            |                               | TIDIVILO                              |           | Auto (Otomatis) [Awal]    |
|            |            |                               | _                                     |           | Bright (Pencahayaan)      |
|            |            |                               | HDR Picture Mode<br>(Mode Gambar HDR) |           | Standard (Standar) [Awal] |
|            |            |                               |                                       |           | Film                      |
|            |            | (Rentang Dinamis)             |                                       |           | Detail (Rincian)          |
|            |            |                               |                                       |           | Bright (Pencahayaan)      |
|            |            |                               | HLG Picture Mode                      |           | Standard (Standar) [Awal] |
|            |            |                               | (Mode Gambar HLG)                     |           | Film                      |
|            |            |                               |                                       |           | Detail (Rincian)          |
|            |            |                               | HDR Brightness                        |           | 0 ~ 10                    |
|            |            | Brightness<br>(Kecemerlangan) |                                       |           | -50 ~ 50                  |
|            |            | Contrast (Kontras)            |                                       |           | -50 ~ 50                  |
|            |            | Sharpness(Ketajaman)          |                                       |           | 1 ~ 15                    |
|            |            | Color (Warna)                 |                                       |           | -50 ~ 50                  |
|            |            | Tint (Corak Warna)            |                                       |           | -50 ~ 50                  |

| Menu Utama | Sub Menu               | Submenu 2                            | Submenu 3                          | Submenu 4                        | Nilai                    |
|------------|------------------------|--------------------------------------|------------------------------------|----------------------------------|--------------------------|
|            |                        |                                      |                                    |                                  | Film                     |
|            |                        |                                      |                                    |                                  | Video                    |
|            |                        |                                      |                                    |                                  | Graphics (Grafik)        |
|            |                        |                                      |                                    |                                  | Standard(2.2)            |
|            |                        | 0                                    |                                    |                                  | (Standar(2.2))           |
|            |                        | Gamma                                |                                    |                                  | 1,8                      |
|            |                        |                                      |                                    |                                  | 2,0                      |
|            |                        |                                      |                                    |                                  | 2,4                      |
|            |                        |                                      |                                    |                                  | 2,6                      |
|            |                        |                                      |                                    |                                  | 3D                       |
|            |                        |                                      | BrilliantColor™                    |                                  | 1 ~ 10                   |
|            |                        |                                      |                                    |                                  | D55                      |
|            |                        |                                      |                                    |                                  | D65                      |
|            |                        |                                      | Color Temp.                        |                                  | D75                      |
|            |                        |                                      | (Temperatur Warna)                 |                                  | D83                      |
|            |                        |                                      |                                    |                                  | D93                      |
|            |                        |                                      |                                    |                                  | Native (Asal)            |
|            |                        |                                      | Color Temp.                        |                                  | D65                      |
|            |                        |                                      | (Temperatur Warna)                 |                                  |                          |
|            |                        |                                      | [WCG_SDR                           |                                  | D90                      |
|            |                        |                                      |                                    |                                  |                          |
|            |                        |                                      |                                    |                                  | R [Awal]                 |
|            |                        |                                      |                                    | Color (Warna)                    | G                        |
|            |                        |                                      | Color Matching<br>(Warna Matching) |                                  | В                        |
| Display    | Image Settings         |                                      |                                    |                                  | С                        |
| (Tampilan) | (Pengatulan<br>Gambar) |                                      |                                    |                                  | Υ                        |
|            |                        |                                      |                                    |                                  | Μ                        |
|            |                        |                                      |                                    |                                  | W                        |
|            |                        |                                      |                                    | Hue (Corak Warna)                | -50 ~ 50 [Awal: 0]       |
|            |                        | Color Settings<br>(Pengaturan Warna) |                                    | Saturation<br>(Saturasi Warna)   | -50 ~ 50 [Awal: 0]       |
|            |                        |                                      |                                    | Gain (Penguatan)                 | -50 ~ 50 [Awal: 0]       |
|            |                        |                                      |                                    | Reset (Seting Ulang)             | Cancel (Batalkan) [Awal] |
|            |                        |                                      |                                    |                                  | Yes (Ya)                 |
|            |                        |                                      |                                    | Exit (Keluar)                    |                          |
|            |                        |                                      |                                    | Red Gain                         | 50 ~ 50                  |
|            |                        |                                      |                                    | Merah)                           | -50 ** 50                |
|            |                        |                                      |                                    | Green Gain                       |                          |
|            |                        |                                      |                                    | (Penguatan Warna                 | -50 ~ 50                 |
|            |                        |                                      |                                    | Hijau)                           |                          |
|            |                        |                                      |                                    | Blue Gain                        | 50 50                    |
|            |                        |                                      | RGB Gain/Bias                      | (Penguatan Warna                 | -50 ~ 50                 |
|            |                        |                                      | (Penguatan/Bias                    | Red Bias                         |                          |
|            |                        |                                      | RGB)                               | (Bias Warna Merah)               | -50 ~ 50                 |
|            |                        |                                      |                                    | Green Bias<br>(Bias Warna Hijau) | -50 ~ 50                 |
|            |                        |                                      |                                    | Blue Bias                        | -50 ~ 50                 |
|            |                        |                                      |                                    | (Bias Warna Biru)                |                          |
|            |                        |                                      |                                    | Reset (Seting Ulang)             | Cancel (Batalkan) [Awal] |
|            |                        |                                      |                                    | Exit (Keluar)                    | 100 (10)                 |
| 1          |                        | 1                                    |                                    |                                  |                          |

| Menu Utama            | Sub Menu                                    | Submenu 2                        | Submenu 3                        | Submenu 4 | Nilai                                           |
|-----------------------|---------------------------------------------|----------------------------------|----------------------------------|-----------|-------------------------------------------------|
|                       |                                             |                                  |                                  |           | Auto (Otomatis) [Awal]                          |
|                       |                                             |                                  | Color Space                      |           | RGB(0~255)                                      |
|                       |                                             |                                  | (Ruang Warna)                    |           | RGB(16~235)                                     |
|                       |                                             | Color Settings                   |                                  |           | YUV                                             |
|                       |                                             | (Pengaturan Warna)               | Color Space                      |           | Auto (Otomatis) [Awal]                          |
|                       |                                             |                                  | (Ruang Warna)                    |           | RGB(0~255)                                      |
|                       |                                             |                                  | [HDMI2/VGA/<br>Beranda/Komponen] |           | RGB(16~235)                                     |
|                       |                                             |                                  |                                  |           | Off (Mati)                                      |
|                       |                                             |                                  | Automatic (Otomatis)             |           | On (Hidup) [Awal]                               |
|                       | Image Settings                              |                                  | Frequency<br>(Frekuensi)         |           | 0~100 (bergantung pada<br>sinyal) [Default: 50] |
|                       | (Pengaturan<br>Gambar)                      | Signal (Sinyal)                  | Phase (Fase)                     |           | 0~100 (bergantung pada<br>sinyal) [Default: 50] |
|                       |                                             |                                  | H. Position                      |           | 0~100 (bergantung pada                          |
|                       |                                             |                                  | V Position                       |           | 0~100 (bergantung pada                          |
|                       |                                             |                                  | (Posisi Vertikal)                |           | sinyal) [Default: 50]                           |
|                       |                                             |                                  | Exit (Keluar)                    |           |                                                 |
|                       |                                             |                                  |                                  |           | Bright (Pencahayaan)<br>[Awal]                  |
|                       |                                             | Brightness Mode                  |                                  |           | Eco.                                            |
|                       |                                             |                                  |                                  |           | Dynamic                                         |
|                       |                                             |                                  |                                  |           | Eco+                                            |
|                       |                                             | Reset (Seting Ulang)             |                                  |           |                                                 |
|                       | Enhanced Gaming                             | Off (Mati) [Awal]                |                                  |           |                                                 |
| Display<br>(Tempilan) | (Game yang<br>Disempurnakan)                | On (Hidup)                       |                                  |           |                                                 |
| (Tampilan)            |                                             | 3D Mode (Mode 3D)                |                                  |           | Off (Mati) [Awal]                               |
|                       |                                             |                                  |                                  |           | On (Hidup)                                      |
|                       |                                             | 3D Sync Invert                   |                                  |           | Off (Mati) [Awal]                               |
|                       | 3D                                          | Penyelarasan 3D)                 |                                  |           | On (Hidup)                                      |
|                       |                                             | 3D Format                        |                                  |           | Auto (Otomatis) [Awal]                          |
|                       |                                             |                                  |                                  |           | SBS                                             |
|                       |                                             | (Format 3D)                      |                                  |           | Top and Bottom                                  |
|                       |                                             |                                  |                                  |           | Frame Sequential                                |
|                       |                                             |                                  |                                  |           | 4:3                                             |
|                       |                                             |                                  |                                  |           | 16:9                                            |
|                       | Aspect Ratio                                |                                  |                                  |           | 21:9                                            |
|                       | (Aspek Rasio)                               |                                  |                                  |           | 32:9                                            |
|                       |                                             |                                  |                                  |           | LBX                                             |
|                       |                                             |                                  |                                  |           | Auto (Otomatis) [Awal]                          |
|                       | Zoom (Perbesaran)                           |                                  |                                  |           | -5 ~ 25 [Awal: 0]                               |
|                       | Image Shift                                 | н                                |                                  |           | -100 ~ 100 [Awal: 0]                            |
|                       | (Pergeseran gambar)                         |                                  |                                  |           | -100 ~ 100 [Awal: 0]                            |
|                       |                                             | Four Corners                     |                                  |           |                                                 |
|                       |                                             | H Keystone<br>(Sudut Horizontal) |                                  |           | -40 ~ 40 [Awal: 0]                              |
|                       | Geometric Correction<br>(Koreksi Geometris) | V Keystone<br>(Sudut Vertikal)   |                                  |           | -40 ~ 40 [Awal: 0]                              |
|                       |                                             | 3x3 Warp<br>(Pembengkokan 3x3)   |                                  |           |                                                 |
|                       |                                             | Reset (Seting Ulang)             |                                  |           |                                                 |

| Menu Utama   | Sub Menu                               | Submenu 2                                        | Submenu 3     | Submenu 4 | Nilai                                         |
|--------------|----------------------------------------|--------------------------------------------------|---------------|-----------|-----------------------------------------------|
|              | PureMotion                             | PureMotion                                       |               |           | Off (Mati)                                    |
| Display      |                                        |                                                  |               |           | 1                                             |
| (Tampilan)   |                                        |                                                  |               |           | 2                                             |
|              |                                        |                                                  |               |           | 3 [Awal]                                      |
|              | Internal Speaker                       |                                                  |               |           | Off (Mati)                                    |
|              | (Pengeras Suara<br>Internal)           |                                                  |               |           | On (Hidup) [Awal]                             |
| Audio        | Mute (Mati)                            |                                                  |               |           | Off (Mati) [Awal]                             |
|              |                                        |                                                  |               |           | On (Hidup)                                    |
|              | Volume (Suara)                         |                                                  |               |           | 0 ~ 10 [Awal: 5]                              |
|              |                                        |                                                  |               |           | Depan 🕢 [Awal]                                |
|              |                                        |                                                  |               |           | Rear 🕢 🛌                                      |
|              | Projection (Proyeksi)                  |                                                  |               |           | Langit-langit atas 🚛 🕄                        |
|              |                                        |                                                  |               |           | Belakang atas 🕢 🏸                             |
|              |                                        | Lamp Reminder                                    |               |           | Off (Mati)                                    |
|              | Lamn Settings                          | (Peringatan Lampu)                               |               |           | On (Hidup) [Awal]                             |
|              | (Pengaturan Lampu)                     | Lamp Reset                                       |               |           | Cancel (Batalkan) [Awal]                      |
|              |                                        | (Seting Ulang                                    |               |           | Yes (Ya)                                      |
|              |                                        | Filter Usage Hours                               |               |           |                                               |
|              |                                        | (Waktu Penggunaan<br>Filter)                     |               |           | (hanya baca)                                  |
|              |                                        | Optional Filter<br>Installed<br>(Filter Tambahan |               |           | Yes (Ya)                                      |
|              | Filter Settings<br>(Pengaturan Filter) |                                                  |               |           | No (Tidak)                                    |
|              |                                        | Filter Reminder<br>(Pengingat Filter)            |               |           | Off (Mati)                                    |
|              |                                        |                                                  |               |           | 300hr (300 jam)                               |
|              |                                        |                                                  |               |           | 500hr (500 jam) [Awal]                        |
| Setup        |                                        |                                                  |               |           | 800hr (800 jam)                               |
| (Pengaturan) |                                        |                                                  |               |           | 1000hr (1000 jam)                             |
|              |                                        | Filter Beact                                     |               |           | Cancel (Batalkan) [Awal]                      |
|              |                                        | Filter Reset                                     |               |           | Yes (Ya)                                      |
|              |                                        | Direct Power On<br>(Menghidupkan<br>Langsung)    |               |           | Off (Mati) [Awal]                             |
|              |                                        |                                                  |               |           | On (Hidup)                                    |
|              | Power Settinas                         | Auto Power Off (min)<br>(Mematikan Otomatis      |               |           | 0 ~ 180 (penambahan<br>5 menit) [Default: 20] |
|              | (Pengaturan Daya)                      | (mnt))                                           |               |           |                                               |
|              |                                        | Sleep Timer (min)                                |               |           | $0 \sim 990$ (penambahan 30 menit) [Awal: 0]  |
|              |                                        | (Pengatur Waktu                                  |               |           | No (Tidak) [Awal]                             |
|              |                                        | Tidur (mnt))                                     | Always On     |           | Yes (Ya)                                      |
|              | <u> </u>                               |                                                  |               |           | Off (Mati) [Awal]                             |
|              |                                        | Security (Keamanan)                              |               |           | On (Hidup)                                    |
|              |                                        | Security Timer                                   | Month (Bulan) |           | - (                                           |
|              | Security (Keamanan)                    | (Pengaturan Waktu                                | Day (Hari)    |           |                                               |
|              |                                        | Pengaman)                                        | Hour (Jam)    |           |                                               |
|              |                                        | Change Password                                  |               |           |                                               |
|              |                                        | (Ganti Password)                                 |               |           |                                               |

| Menu Utama   | Sub Menu            | Submenu 2            | Submenu 3      | Submenu 4 | Nilai                   |
|--------------|---------------------|----------------------|----------------|-----------|-------------------------|
|              |                     |                      |                |           | Off (Mati) [Awal]       |
|              |                     |                      |                |           | On (Hidup)              |
|              |                     |                      |                |           | Mutual [Awal]           |
|              |                     |                      |                |           | PJ> Device              |
|              | HDMI Link Settings  | Power On Link        |                |           | (PJ> Perangkat)         |
|              |                     |                      |                |           | Device> PJ              |
|              |                     |                      |                |           | (Perangkal> PJ)         |
|              |                     | Power Off Link       |                |           | On (Wati) [Awai]        |
|              |                     |                      |                |           | On (nidup)              |
|              |                     |                      |                |           | Maganta Grid            |
|              | Test Pattern        |                      |                |           | (Kisi Magenta)          |
|              | (Tes Corak)         |                      |                |           | White Grid (Kisi Putih) |
|              |                     |                      |                |           | White (Putih)           |
|              |                     |                      |                |           | Off (Mati)              |
|              | Remote Settings     |                      |                |           | On (Hidup) [Awal]       |
|              | (Pengaturan         |                      |                |           | •(                      |
|              | Pengendali Jarak    | IRFunction(FunasiIR) |                |           |                         |
|              | Jauh)               |                      |                |           | Off (Mati)              |
|              | remotel             |                      |                |           |                         |
|              | Projector ID (Tanda |                      |                |           | 0000                    |
|              | Pengenal Proyektor) |                      |                |           | 00 ~ 99                 |
|              | 12V/Trigger         | 12\/ Trigger         |                |           | On (Hidup)              |
|              |                     | 12 v Trigger         |                |           | Off (Mati) [Awal]       |
|              |                     |                      |                |           | English [Awal]          |
| Setup        |                     |                      |                |           | Deutsch                 |
| (Pengaturan) |                     |                      |                |           | Français                |
|              |                     |                      |                |           | Italiano                |
|              |                     |                      |                |           | Español                 |
|              |                     | Language (Bahasa)    |                |           | Português               |
|              |                     |                      |                |           | 简体中文                    |
|              |                     |                      |                |           | 繁體中文                    |
|              |                     |                      |                |           | 日本語                     |
|              |                     |                      |                |           | 한국어                     |
|              |                     |                      |                |           | Русский                 |
|              |                     |                      |                |           | Kiri Atas 🔳             |
|              |                     |                      |                |           | Kanan Atas 🗾            |
|              | Options             |                      | Menu Location  |           | Tengah 🔳 [Awal]         |
|              |                     |                      | (Lokasi Menu)  |           | Kiri Bawah              |
|              |                     | Menu Settings        |                |           |                         |
|              |                     |                      |                |           | Kanan Bawan             |
|              |                     |                      | Menu Timer     |           | Off (Mati)              |
|              |                     |                      | (Menu Pengukur |           | 5sec (5 detik)          |
|              |                     |                      | vvaklu)        |           | 10sec (10 detik) [Awal] |
|              |                     | Auto Source          |                |           | Off (Mati) [Awal]       |
|              |                     | (Sumber Otomatis)    |                |           | On (Hidup)              |
|              |                     | Input Source         |                |           | HDMI 1                  |
|              |                     | (Sumber Masukan)     |                |           | HDMI 2                  |
|              |                     | . ,                  |                |           | VGA                     |
|              |                     | High Altitude        |                |           | Off (Mati) [Awal]       |
|              |                     | (Ketinggian)         |                |           | On (Hidup)              |

| Menu Utama   | Sub Menu                                           | Submenu 2                    | Submenu 3 | Submenu 4 | Nilai                    |
|--------------|----------------------------------------------------|------------------------------|-----------|-----------|--------------------------|
| Sotup        |                                                    | Diamlay Mada Laak            |           |           | Off (Mati) [Awal]        |
|              |                                                    | Display Mode Lock            |           |           | On (Hidup)               |
|              |                                                    | Keypad Lock                  |           |           | Off (Mati) [Awal]        |
|              |                                                    | (Mengunci Tombol)            |           |           | On (Hidup)               |
|              |                                                    | Information Hide             |           |           | Off (Mati) [Awal]        |
|              |                                                    | (Meyembungikan<br>Informasi) |           |           | On (Hidup)               |
|              | Options                                            |                              |           |           | Default (Awal) [Awal]    |
|              |                                                    |                              |           |           | Neutral (Netral)         |
| (Pengaturan) |                                                    |                              |           |           | None (Nihil) [Awal]      |
| (*;          |                                                    | Background Color             |           |           | Blue (Biru)              |
|              |                                                    | (Warna Latar                 |           |           | Red (Merah)              |
|              |                                                    | Belakang)                    |           |           | Green (Hijau)            |
|              |                                                    |                              |           |           | Gray (Kelabu)            |
|              |                                                    | Reset OSD                    |           |           | Cancel (Batalkan) [Awal] |
|              |                                                    | (Atur Ulang OSD)             |           |           | Yes (Ya)                 |
|              | Reset (Seting Ulang)                               | Reset to Default             |           |           | Cancel (Batalkan) [Awal] |
|              |                                                    | (Atur Ulang ke<br>Semula)    |           |           | Yes (Ya)                 |
|              | Regulatory<br>(Pengatur)                           |                              |           |           |                          |
|              | Serial Number                                      |                              |           |           |                          |
|              | (Nomor Seri)                                       |                              |           |           |                          |
|              | MAC Address<br>(Alamat MAC)                        |                              |           |           |                          |
|              | Source (Sumber)                                    |                              |           |           |                          |
|              | Resolution (Resolusi)                              |                              |           |           | 00x00                    |
|              | Refresh Rate<br>(Kecepatan Refresh)                |                              |           |           | 0,00Hz                   |
|              | Display Mode<br>(Mode Tampilan)                    |                              |           |           |                          |
|              |                                                    | Bright (Pencahayaan)         |           |           |                          |
| Info         |                                                    | Eco.                         |           |           |                          |
|              | Lamp Hours                                         | Dynamic                      |           |           |                          |
|              |                                                    | Eco+                         |           |           |                          |
|              |                                                    | Total                        |           |           |                          |
|              | Projector ID (Tanda<br>Pengenal Proyektor)         |                              |           |           | 00 ~ 99                  |
|              | Filter Usage Hours<br>(Waktu Penggunaan<br>Filter) |                              |           |           |                          |
|              | Brightness Mode<br>(Mode Pencahayaan)              |                              |           |           |                          |
|              |                                                    | System (Sistem)              |           |           |                          |
|              | HW Version                                         | Android                      |           |           |                          |
|              | (versi Fvv)                                        | MCU                          |           |           |                          |

### Menu Layar

### Menu pengaturan gambar

#### Display Mode (Mode Tampilan)

Ada beberapa mode tampilan standar yang dapat Anda pilih untuk menyesuaikan preferensi menonton. Setiap mode telah diselaraskan oleh tim ahli warna kami untuk memastikan performa warna prima pada beragam konten.

- Cinema (Bioskop): Memberikan keseimbangan detail dan warna terbaik untuk menonton film.
- **HDR**: Menghasilkan warna yang sangat akurat, melebihi performa warna dari mode tampilan lainnya. Mode ini mendekode dan menampilkan konten HDR (High Dynamic Range) untuk warna sinematik hitam paling gelap, putih paling terang, dan tajam dengan menggunakan nuansa warna REC.2020.
  - Catatan: Mode ini akan secara otomatis aktif jika HDR diatur ke Aktif (dan Konten HDR dikirim ke proyektor Blu-ray UHD 4K, game HDR UHD 1080p/4K, video streaming UHD 4K). Saat mode HDR aktif, semua mode tampilan lainnya akan berwarna abu-abu, kecuali WCG\_HDR@HDM12.
- **HLG**: Menghasilkan warna yang sangat akurat, melebihi performa warna dari mode tampilan lainnya. Mode ini mendekode dan menampilkan konten HLG (Hybrid Log content) untuk warna sinematik hitam paling gelap, putih paling terang, dan tajam dengan menggunakan nuansa warna REC.2020.

**Catatan:** Mode ini akan secara otomatis aktif jika HDR diatur ke Aktif (dan konten HDR dikirim ke proyektor). Saat mode HLG aktif, semua mode tampilan lainnya akan berwarna abu-abu, kecuali WCG\_HLG@HDMI2.

- HDR SIM.: Mempertajam konten non-HDR dengan HDR (High Dynamic Range) yang disimulasikan. Pilih mode ini untuk meningkatkan gamma, kontras, dan saturasi warna untuk konten non-HDR (TV Kabel/Siaran 720p dan 1080p, Blu-ray 1080p, Game non-HDR, dsb.).
   Catatan: Mode ini HANYA dapat digunakan dengan konten non-HDR.
- **Game**: Mengoptimalkan kontras maksimum dan warna proyektor yang gamblang, agar Anda dapat melihat detail bayangan ketika memainkan video game.

**Catatan:** Mode tampilan ini tidak dapat digunakan ketika melihat konten video HDR atau memainkan game HDR. Untuk mengaktifkan keterlambatan masukan yang rendah, silakan pastikan PC atau konsol sudah terhubung ke HDMI1 dan aktifkan Mode Game yang Disempurnakan.

- **Reference (Referensi)**: Mode ini mereproduksi warna semirip mungkin dengan gambar sesuai keinginan sutradara film. Pengaturan warna, suhu warna, kecerahan, kontras, dan gamma akan dikonfigurasi ke nuansa warna Rec.709. Pilih mode ini untuk reproduksi warna paling akurat ketika menonton film.
- **Bright (Pencahayaan)**: Mode ini cocok untuk lingkungan yang memerlukan kecerahan warna ekstratinggi, seperti menggunakan proyektor dalam ruangan yang terang-benderang.
- **3D**: Pengaturan yang dioptimalkan untuk menonton konten 3D.
- Catatan: Untuk akan menikmati efek 3D, Anda harus memiliki kacamata 3D DLP Link yang kompatibel. Lihat bagian 3D untuk informasi selengkapnya.
- **WCG\_SDR**: Mode ini mereproduksi warna ke nuansa warna lebar yang menghasilkan performa warna lebih akurat dan nyata.

Catatan: Jika diaktifkan, mode ini akan mengaktifkan shutter yang akan mengurangi kecemerlangan. Mode ini tidak tersedia ketika menonton konten dengan metadata HDR atau HLG. Dan tidak tersedia jika sumber masukan adalah @ HDMI1.

- WCG\_HDR: Mode ini yang memungkinkan nuansa warna lebar untuk konten HDR yang menghasilkan performa warna lebih akurat dan nyata.
  - Catatan: Jika diaktifkan, mode ini akan mengaktifkan shutter yang akan mengurangi kecemerlangan. Mode ini hanya tersedia ketika menonton konten dengan metadata HDR. Dan tidak tersedia jika sumber masukan adalah @ HDMI1.

• **WCG\_HLG**: Mode ini yang memungkinkan nuansa warna lebar untuk konten HLG yang menghasilkan performa warna lebih akurat dan nyata.

Catatan: Jika diaktifkan, mode ini akan mengaktifkan shutter yang akan mengurangi kecemerlangan. Mode ini hanya tersedia ketika menonton konten dengan metadata HLG. Dan tidak tersedia jika sumber masukan adalah @ HDMI1.

- **ISF Day (ISF Siang)**: Simpan pengaturan gambar yang dikalibrasi secara profesional yang dioptimalkan untuk menonton di siang hari.
- **ISF Night (ISF Malam)**: Simpan pengaturan gambar yang dikalibrasi secara profesional yang dioptimalkan untuk menonton di malam hari.
- **ISF 3D**: Simpan pengaturan gambar yang dikalibrasi secara profesional yang dioptimalkan untuk menonton tayangan 3D.
- **Catatan:** Mode ISF harus dikalibrasi secara profesional. Untuk membuka dan mengakses mode ISF, Anda harus memasukkan kode berikut ini dengan remote control atau keypad: Daya > Naik > Turun > Naik > Naik.

#### Wall Color

Didesain untuk menyesuaikan warna gambar yang diproyeksikan ketika memproyeksikan ke dinding tanpa layar. Setiap mode telah diselaraskan oleh tim ahli warna kami untuk memastikan performa warna yang prima. Ada beberapa mode standar yang dapat Anda pilih untuk disesuaikan dengan warna dinding Anda. Pilih antara Off (Mati), Blackboard (Papan Hitam), Light Yellow, Light Green, Light Blue, Pink, dan Gray (Kelabu).

Catatan: Untuk reproduksi warna yang akurat, sebaiknya gunakan layar.

#### **Dynamic Range (Rentang Dinamis)**

Mengkonfigurasi pengaturan HDR (Rentang Dinamis Tinggi) serta efeknya saat menampilkan video dari pemutar Blu-ray 4K dan perangkat streaming.

Catatan: VGA tidak mendukung Dynamic Range.

- ≻ HDR/HLG
  - **Off (Mati)**: Menonaktifkan pemrosesan HDR atau HLG. Bila diatur ke Nonaktif, proyektor TIDAK akan mendekode konten HDR atau HLG.
  - Auto (Otomatis): Mendeteksi sinyal HDR secara otomatis.
- > HDR Picture Mode (Mode Gambar HDR)
  - Bright (Pencahayaan): Pilih mode ini untuk saturasi warna yang lebih cerah.
  - **Standard (Standar):** Cilih mode ini untuk warna yang lebih alami dengan keseimbangan rona hangat dan sejuk.
  - Film: Pilih mode ini untuk meningkatkan ketajaman rincian dan gambar.
  - Detail (Rincian): Sinyal berasal dari konversi OETF untuk mencapai kecocokan warna terbaik.

#### > HLG Picture Mode (Mode Gambar HLG)

- Bright (Pencahayaan): Pilih mode ini untuk saturasi warna yang lebih cerah.
- **Standard (Standar):** Cilih mode ini untuk warna yang lebih alami dengan keseimbangan rona hangat dan sejuk.
- Film: Pilih mode ini untuk meningkatkan ketajaman rincian dan gambar.
- Detail (Rincian): Sinyal berasal dari konversi OETF untuk mencapai kecocokan warna terbaik.

#### > HDR Brightness

• Sesuaikan tingkat kecemerlangan HDR.

#### Brightness (Kecemerlangan)

Menyesuaikan kecemerlangan gambar.

#### Contrast (Kontras)

Kontras mengontrol derajat perbedaan antara bagian paling gelap dan paling terang dari gambar.

#### Sharpness (Ketajaman)

Untuk menyesuaikan ketajaman foto.

#### Color (Warna)

Mengatur gambar video dari hitam-putih ke warna yang benar-benar jenuh.

#### Tint (Corak Warna)

Mengatur keseimbangan warna merah dan biru.

#### <u>Gamma</u>

Mengkonfigurasi jenis kurva gamma. Setelah konfigurasi awal dan penyempurnaan selesai, gunakan langkahlangkah Pengaturan Gamma untuk mengomptimalkan output gambar Anda.

- **Film**: Untuk home theater.
- Video: Untuk sumber video atau TV.
- Graphics (Grafik): Untuk sumber PC/Foto.
- Standard(2.2) (Standar(2.2)): Untuk pengaturan standar.
- **1.8 / 2.0 / 2.4 / 2.6**: Untuk sumber PC/Foto tertentu. 2.4 dan 2.6 juga dapat digunakan untuk konten video dan game untuk mengaktifkan kontras lebih dalam.
- 3D: Untuk menikmati efek 3D, Anda harus memiliki kacamata 3D. Pastikan PC/perangkat portabel memiliki kartu grafis yang di-buffer 4 arah dengan output sinyal 120 Hz dan memasang Pemutar 3D.
- **Catatan:** Pilihan tersebut hanya tersedia jika fungsi mode 3D dinonaktifkan. Dalam mode 3D, pengguna hanya dapat memilih "3D" untuk pengaturan Gamma.

#### Color Settings (Pengaturan Warna)

Konfigurasikan pengaturan warna.

- BrilliantColor™: Item yang dapat diatur ini menggunakan algoritma pemrosesan warna baru dan penyempurnaan untuk memberikan kecemerlangan yang lebih tinggi sekaligus warna gambar yang nyata dan lebih hidup.
- **Color Temp. (Temperatur Warna)**: Pilih suhu warna dari D55, D65, D75, D83, D93, atau Native (Asal).
- Color Matching (Warna Matching): Pilih opsi berikut:
  - Color (Warna): Sesuaikan tingkat merah (R), hijau (G), biru (B), sian (C), kuning (Y), magenta (M), dan putih (W) pada gambar.
  - Hue (Corak Warna): Mengatur keseimbangan warna merah dan biru.
  - Saturation (Saturasi Warna): Mengatur gambar video dari hitam-putih ke warna yang benarbenar jenuh.
  - Gain (Penguatan): Tetapkan kecemerlangan gambar.
  - Reset (Seting Ulang): Kembalikan ke pengaturan default pabrik untuk warna matching.
  - Exit (Keluar): Keluar dari menu "Color Matching (Warna Matching)".
- **RGB Gain/Bias (Penguatan/Bias RGB):** Pengaturan ini memungkinkan Anda mengonfigurasikan kecemerlangan (penguatan) dan kontras (bias) gambar.
  - Reset (Seting Ulang): Kembalikan pengaturan default pabrik untuk penguatan / bias RGB.
  - Exit (Keluar): Keluar dari menu "RGB Gain/Bias (Penguatan/Bias RGB)".
- **Color Space (Ruang Warna) (Masukan HDMI 1 saja)**: Pilih jenis matriks warna yang sesuai dari berikut ini: Auto (Otomatis), RGB(0-255), RGB(16-235), dan YUV.
- **Color Space (Ruang Warna) (HDMI2/VGA/Beranda/Komponen saja)**: Pilih jenis matriks warna yang sesuai dari berikut ini: Auto (Otomatis), RGB(0-255), dan RGB(16-235).

#### Signal (Sinyal)

Menyesuaikan pilihan sinyal.

- **Automatic (Otomatis)**: Konfigurasikan sinyal secara otomatis (frekuensi dan item fase berwarna abu-abu). Jika otomatis dinonaktifkan, frekuensi dan fase item akan muncul untuk menyetel dan menyimpan pengaturan.
- **Frequency (Frekuensi)**: Ubah frekuensi data tampilan untuk mencocokkan frekuensi kartu grafis komputer. Gunakan fungsi ini hanya jika gambar terlihat berkedip secara vertikal.
- **Phase (Fase)**: Mensinkronisasikan waktu sinyal tampilan dengan kartu grafis. Apabila gambar menjadi tidak stabil atau berkelip, gunakan fungsi ini untuk mengoreksinya.
- H. Position (Posisi Horisontal): Menyesuaikan posisi horizontal gambar.
- V. Position (Posisi Vertikal): Menyesuaikan posisi vertikal gambar.
- Exit (Keluar): Keluar dari menu "Signal (Sinyal)".

Catatan: Menu ini hanya tersedia jika sumber masukan adalah RGB/Komponen.

#### Brightness Mode (Mode Pencahayaan)

Menyesuaikan pengaturan mode kecemerlangan.

- Bright (Pencahayaan): Pilih "Bright (Pencahayaan)" untuk meningkatkan kecemerlangan.
- **Eco.**: Pilih "Eco." untuk meredupkan lampu proyektor yang akan mengurangi penggunaan daya dan memperpanjang masa pakai lampu.
- **Dynamic**: Pilih "Dynamic" untuk meredupkan daya lampu yang didasarkan pada tingkat kecemerlangan konten dan menyesuaikan penggunaan daya lampu secara dinamis antara 100% hingga 30%. Masa pakai lampu akan diperpanjang.
- **Eco+**: Jika mode "Eco+" diaktifkan, maka tingkat kecemerlangan konten akan terdeteksi secara otomatis untuk mengurangi pemakaian daya lampu secara signifikan (hingga 70%) selama periode tidak aktif.

#### Reset (Seting Ulang)

Kembalikan pengaturan default pabrik untuk pengaturan warna.

### Menu Game yang Disempurnakan

Aktifkan fitur ini untuk mengurangi waktu respons (latensi input) selama bermain game hingga 4,5ms\*.

#### Catatan:

- Hanya mendukung HDMI1.
- \*Hanya untuk sinyal 1080p 240Hz.
- Jeda input karena sinyal dijelaskan dalam tabel berikut:
- Nilai dalam tabel dapat sedikit berbeda.

| Waktu Sumber | Game yang<br>Disempurnakan | Keluaran | Resolusi Keluaran | Keterlambatan<br>Masukan |
|--------------|----------------------------|----------|-------------------|--------------------------|
| 1080p60      | Hidup                      | 1080p60  | 1080p             | 17ms                     |
| 1080p120     | Hidup                      | 1080p120 | 1080p             | 8,6ms                    |
| 1080p240     | Hidup                      | 1080p240 | 1080p             | 4,4ms                    |
| 4K60         | Hidup                      | 4K60     | 4K                | 16,9ms                   |
| 1080p60      | Mati                       | 1080p60  | 1080p             | 33,8ms                   |
| 1080p120     | Mati                       | 1080p120 | 1080p             | 17ms                     |
| 1080p240     | Mati                       | 1080p240 | 1080p             | 8,6ms                    |
| 4K60         | Mati                       | 4K60     | 4K                | 33,7ms                   |

 Harap perhatikan bahwa jika mode "Enhanced Gaming (Game yang Disempurnakan)" diaktifkan, maka fungsi 3D, Aspect Ratio (Aspek Rasio), Zoom (Perbesaran), Image Shift (Pergeseran gambar), dan Geometric Correction (Koreksi Geometris) dinonaktifkan secara otomatis. Fungsi-fungsi ini akan diaktifkan lagi jika Anda menonaktifkan mode "Enhanced Gaming (Game yang Disempurnakan)".

### menu 3D

#### 3D Mode (Mode 3D)

Gunakan pilihan ini untuk mengaktifkan/menonaktifkan fungsi mode 3D.

#### 3D Sync Invert (Pembalikan Penyelarasan 3D)

Gunakan pilihan ini untuk mengaktifkan/menonaktifkan fungsi 3D Sync Invert.

#### 3D Format (Format 3D)

Gunakan pilih ini untuk memilih konten format 3D yang sesuai.

- Auto (Otomatis): Bila sinyal identifikasi 3D terdeteksi, format 3D akan dipilih secara otomatis.
- SBS: Menampilkan sinyal 3D dalam format "Berdampingan".
- Top and Bottom: Menampilkan sinyal 3D dalam format "Top and Bottom".
- Frame Sequential: Menampilkan sinyal 3D dalam format "Frame Sequential".

Catatan: Menu ini hanya tersedia jika sumber masukan adalah HDMI2/VGA.

### Menu Rasio Aspek

Pilih rasio aspek dari gambar yang ditampilkan di antara pilihan berikut:

- **4:3**: Format ini ditujukan untuk sumber masukan 4:3.
- **16:9/21:9/32:9**: Format ini untuk sumber masukan 16:9/21:9/32:9, seperti HDTV dan DVD yang disempurnakan untuk TV Layar lebar.
- **LBX**: Format ini ditujukan untuk sumber letterbox selain 16x9, dan jika Anda menggunakan lensa 16x9 eksternal untuk menampilkan rasio aspek 2,35:1 dalam resolusi penuh.
- Auto (Otomatis): Secara otomatis memilih format tampilan yang sesuai.

#### Catatan:

- Info rinci tentang mode LBX:
  - DVD Format Letter-Box tertentu tidak disempurnakan untuk TV 16x9. Bila demikian, gambar tidak akan terlihat dengan semestinya saat menampilkan gambar dalam mode 16:9. Dalam kondisi ini, coba gunakan mode 4:3 untuk melihat DVD. Jika konten bukan 4:3, maka akan terlihat bilah hitam di sekitar gambar pada tampilan 16:9. Untuk jenis konten ini, Anda dapat menggunakan mode LBX agar gambar memenuhi layar pada tampilan 16:9.
  - Jika Anda menggunakan lensa anamorfi eksternal, maka mode LBX ini juga memungkinkan Anda menonton konten 2,35:1 (termasuk sumber DVD Anamorfi dan Film HDTV) yang mendukung lebar anamorfi yang disempurnakan untuk Tampilan 16x9 pada gambar lebar 2,35:1. Bila demikian, bilah hitam tidak akan muncul di layar. Daya lampu dan resolusi vertikal akan sepenuhnya digunakan.

#### Tabel skala UHD 4K:

| Layar 16:9      | 480i/p                                                                                                    | 576i/p             | 720p                                                  | 1080i/p | 2160p |  |  |  |
|-----------------|----------------------------------------------------------------------------------------------------|--------------------|-------------------------------------------------------|---------|-------|--|--|--|
| 4x3             | Skalakan ke 2880 x 2160.                                                                                             |                    |                                                       |         |       |  |  |  |
| 16x9            | Skalakan ke 3840 x 2160.                                                                                             |                    |                                                       |         |       |  |  |  |
| LBX             | Memposisikan gambar 3840 x 1620 di tengah, lalu mengubah skalanya menjadi 3840 x<br>2160 untuk ditampilkan.          |                    |                                                       |         |       |  |  |  |
| Native (Asal)   | 1:1 pemetaan di tengah.<br>Skala tidak akan ditentukan; resolusi yang ditampilkan bergantung pada sumber<br>masukan. |                    |                                                       |         |       |  |  |  |
| Auto (Otomatis) | - Jika sumber adalah 4:3, maka tipe layar akan diskalakan ke 2880 x 2160.                                            |                    |                                                       |         |       |  |  |  |
|                 | - Jika sumber adalah 16:9, maka tipe layar akan diskalakan ke 3840 x 2160.                                           |                    |                                                       |         |       |  |  |  |
|                 | - Jika sumber adalah 15:9, maka tipe layar akan diskalakan ke 3600 x 2160.                                           |                    |                                                       |         |       |  |  |  |
|                 | - Jika sumber ada                                                                                                    | lah 16:10, maka ti | 6:10, maka tipe layar akan diskalakan ke 3456 x 2160. |         |       |  |  |  |

#### Aturan pemetaan otomatis:

|              | Resolusi input |            | Otomatis/Skala |      |  |
|--------------|----------------|------------|----------------|------|--|
|              | Resolusi H     | Resolusi V | 3840           | 2160 |  |
| 4:3          | 800            | 600        | 2880           | 2160 |  |
|              | 1024           | 768        | 2880           | 2160 |  |
|              | 1280           | 1024       | 2880           | 2160 |  |
|              | 1400           | 1050       | 2880           | 2160 |  |
|              | 1600           | 1200       | 2880           | 2160 |  |
| Laptop Lebar | 1280           | 720        | 3840           | 2160 |  |
|              | 1280           | 768        | 3600           | 2160 |  |
|              | 1280           | 800        | 3456           | 2160 |  |
| SDTV         | 720            | 576        | 2700           | 2160 |  |
|              | 720            | 480        | 3240           | 2160 |  |
| HDTV         | 1280           | 720        | 3840           | 2160 |  |
|              | 1920           | 1080       | 3840           | 2160 |  |

### Menu Zoom

Gunakan untuk mengurangi atau memperbesar gambar pada layar proyeksi.

Catatan: Pengaturan perbesaran dipertahankan pada siklus daya proyektor.

### Menu Pergeseran Gambar

Sesuaikan posisi gambar yang diproyeksi secara horizontal (H) atau vertikal (V).

Catatan: Ukuran gambar akan sedikit berkurang saat menyesuaikan keystone horizontal dan vertikal.
### Menu Koreksi Geometris

- **Four Corners:** Pengaturan ini memungkinkan gambar yang diproyeksikan disesuaikan dari setiap sudut untuk membuat gambar persegi ketika permukaan proyeksi tidak rata.
  - **Catatan:** Saat menyesuaikan Four Corners, menu Perbesaran, Aspek Rasio, dan Pergeseran Gambar dinonaktifkan. Untuk mengaktifkan Perbesaran, Aspek Rasio, dan Pergeseran Gambar, seting ulang Four Corners ke default pabrik.
- **H Keystone (Sudut Horizontal):** Menyesuaikan distorsi gambar horizontal dan membuat gambar lebih persegi. Sudut horizontal digunakan untuk mengoreksi bentuk gambar yang disudutkan di mana tepi kiri dan kanan gambar panjangnya tidak sama. Ini ditujukan untuk digunakan dengan aplikasi pada poros secara horizontal.
- V Keystone (Sudut Vertikal): Menyesuaikan distorsi gambar vertikal dan membuat gambar lebih persegi. Sudut vertikal digunakan untuk mengoreksi bentuk gambar yang disudutkan di mana bagian atas dan bawah dimiringkan ke salah satu sisinya. Ini ditujukan untuk digunakan dengan aplikasi pada poros secara vertikal.
- 3x3 Warp (Pembengkokan 3x3): Sesuaikan distorsi gambar dengan koreksi 9 titik.

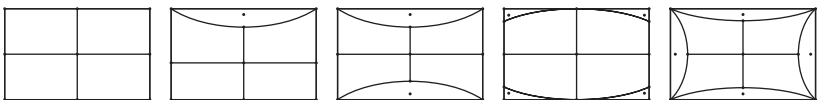

- Reset (Seting Ulang): Kembalikan pengaturan awal pabrik untuk pengaturan koreksi geometris.
- **Catatan:** Ketika menggunakan Mode Game yang Disempurnakan, 4 Corner, Sudut Horizontal, Sudut Vertikal, dan pembengkokan 3x3 akan dinonaktifkan karena pengaturan tersebut berpengaruh pada keterlambatan masukan. Jika Anda berencana menggunakan Mode Game yang Disempurnakan untuk keterlambatan masukan rendah, kami sangat menyarankan pengaturan proyektor tanpa penggunaan 4 Corner, Sudut Horizontal, Sudut vertikal, dan pembengkokan 3x3.

### Menu PureMotion

Dengan teknologi interpolasi bingkai canggih, PureMotion meniadakan gerakan yang buram atau getaran gambar, bahkan dalam urutan aksi berkecepatan tinggi. Pilih antara Off (Mati), 1, 2, 3 untuk ragam tingkat penghalusan gerakan.

### Menu audio

#### Internal Speaker (Pengeras Suara Internal)

Gunakan pilihan ini untuk mengaktifkan atau menonaktifkan pengeras suara internal.

- Off (Mati): Pilih "Off (Mati)" untuk mematikan pengeras suara internal.
- **On (Hidup):** Pilih "On (Hidup)" untuk mengaktifkan pengeras suara internal.

#### Mute (Mati)

Gunakan pilihan ini untuk menonaktifkan suara sementara waktu.

- Off (Mati): Pilih "Off (Mati)" untuk mengaktifkan suara.
- **On (Hidup):** Pilih "On (Hidup)" untuk mengaktifkan suara.

Catatan: Fungsi "Mute (Mati)" akan memengaruhi volume pengeras suara internal maupun eksternal.

### <u>Volume (Suara)</u>

Menyesuaikan tingkat volume.

## Menu konfigurasi

### Projection (Proyeksi)

Pilih proyeksi yang diinginkan antara depan, belakang, langit-langit atas, dan belakang atas.

### Menu Pengaturan Lampu

#### Lamp Reminder (Peringatan Lampu)

Pilih fungsi ini untuk menampilkan atau menyembunyikan pesan peringatan saat pesan mengganti lampu ditampilkan. Pesan akan ditampilkan 30 jam sebelum disarankan untuk mengganti lampu.

#### Lamp Reset (Seting Ulang Lampu)

Menyeting ulang penghitung umur lampu setelah mengganti lampu.

### Menu Pengaturan Filter

#### Filter Usage Hours (Waktu Penggunaan Filter)

Menampilkan waktu filter.

#### Optional Filter Installed (Filter Tambahan Terpasang)

Tetapkan pengaturan pesan peringatan.

Yes (Ya): Menampilkan pesan peringatan setelah 500 jam penggunaan.

Catatan: "Filter Usage Hours (Waktu Penggunaan Filter) / Filter Reminder (Pengingat Filter) / Filter Reset" hanya akan ditampilkan saat "Optional Filter Installed (Filter Tambahan Terpasang)" diatur ke "Yes (Ya)".

• Tidak: Nonaktifkan pesan peringatan.

#### Filter Reminder (Pengingat Filter)

Pilih fungsi ini untuk menampilkan atau menyembunyikan pesan peringatan saat pesan penggantian filter ditampilkan. Pilihan yang tersedia mencakup 300hr (300 jam), 500hr (500 jam), 800hr (800 jam), dan 1000hr (1000 jam).

#### Filter Reset

Atur ulang penghitung filter debu setelah mengganti atau membersihkan filter debu.

### Menu Pengaturan Daya

### Direct Power On (Menghidupkan Langsung)

Pilih "On (Hidup)" untuk mengaktifkan mode Hidup Langsung. Proyektor akan hidup secara otomatis bila daya AC tersedia, tanpa menekan tombol "Daya" pada keypad proyektor atau pada remote control.

#### Auto Power Off (min) (Mematikan Otomatis (mnt))

Menetapkan interval waktu hitung mundur. Waktu hitung mundur akan dimulai, bila tidak ada sinyal yang dikirim ke proyektor. Proyektor akan mati secara otomatis setelah hitung mundur selesai (dalam menit).

#### Sleep Timer (min) (Pengatur Waktu Tidur (mnt))

Konfigurasikan timer tidur.

 Sleep Timer (min) (Pengatur Waktu Tidur (mnt)): Menetapkan interval timer hitung mundur. Waktu hitung mundur akan dimulai, dengan atau tanpa sinyal yang dikirim ke proyektor. Proyektor akan mati secara otomatis setelah hitung mundur selesai (dalam menit).

**Catatan:** Timer Tidur akan diseting ulang kapan pun bila proyektor dimatikan.

Always On: Centang untuk menetapkan timer tidur selalu aktif.

### Menu Keamanan

#### Security (Keamanan)

Aktifkan fungsi ini untuk meminta sandi sebelum menggunakan proyektor.

- Off (Mati): Pilih "Off (Mati)" agar dapat menghidupkan proyektor tanpa verifikasi sandi.
- **On (Hidup):** Pilih "On (Hidup)" untuk menggunakan verifikasi keamanan saat menghidupkan proyektor.

Catatan: Sandi awal adalah 1234.

#### Security Timer (Pengaturan Waktu Pengaman)

Dapat memilih fungsi waktu (Month (Bulan)/Day (Hari)/Hour (Jam)) untuk menetapkan jumlah jam penggunaan proyektor. Setelah waktu terlampaui, Anda akan diminta memasukkan sandi kembali.

#### Change Password (Ganti Password)

Gunakan untuk menetapkan atau memodifikasi sandi yang diminta saat menghidupkan proyektor.

### Menu Pengaturan HDMI Link

**Catatan:** Bila Anda menyambungkan perangkat kompatibel CEC HDMI ke proyektor menggunakan kabel HDMI, Anda dapat mengontrol pada status hidup atau mati yang sama menggunakan fitur kontrol Link HDMI pada OSD proyektor. Kondisi ini memungkinkan satu atau kumpulan beberapa perangkat dihidupkan atau dimatikan melalui Fitur HDMI Link dalam konfigurasi tertentu, pemutar DVD dapat disambungkan ke proyektor melalui amplifier atau sistem home theater.

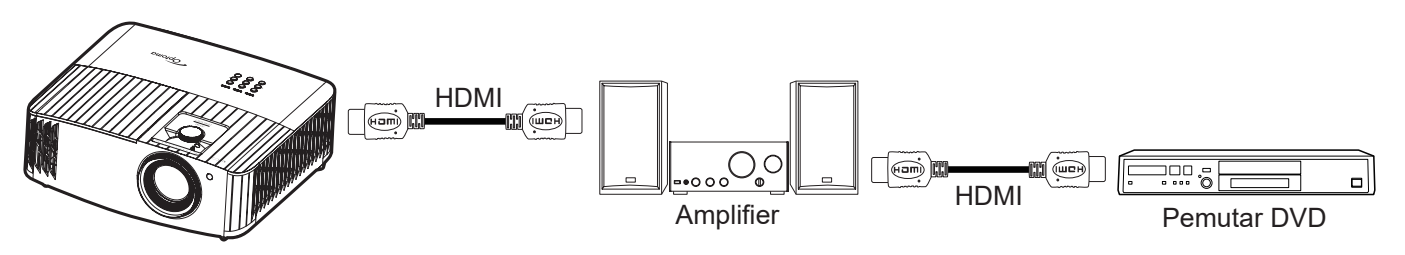

### HDMI Link

Aktifkan/nonaktifkan fungsi Link HDMI. Pilihan inclusive TV, power on link, dan power off link hanya akan tersedia jika pengaturan ditetapkan ke "On (Hidup)".

### Power On Link

Daya CEC sesuai perintah.

- Mutual: Proyektor dan perangkat CEC akan dihidupkan secara bersamaan.
- **PJ --> Device (PJ --> Perangkat):** Perangkat CEC hanya akan dihidupkan setelah proyektor dihidupkan.
- **Device --> PJ (Perangkat --> PJ):** Proyektor hanya akan dihidupkan setelah perangkat CEC dihidupkan.

#### Power Off Link

Aktifkan fungsi ini untuk memungkinkan Link HDMI dan proyektor dimatikan bersamaan secara otomatis.

### Menu Tes Corak

Pilih pola uji dari Green Grid (Kisi Hijau), Magenta Grid (Kisi Magenta), White Grid (Kisi Putih), White (Putih), atau nonaktifkan fungsi ini (Off (Mati)).

### Menu Pengaturan Pengendali Jarak Jauh

### IR Function (Fungsi IR)

Tetapkan pengaturan fungsi IR.

- **On (Hidup):** Pilih "On (Hidup)", proyektor dapat dioperasikan dengan remote control dari unit penerima IR bagian atas atau depan.
- **Off (Mati):** Pilih "Off (Mati)", proyektor tidak dapat dioperasikan dengan remote control. Dengan memilih "Mati", proyektor tidak dapat menggunakan tombol Keypad.

### Menu ID proyektor

Definisi ID dapat dikonfigurasikan dengan menu (kisaran 0-99), dan memungkinkan pengguna mengontrol satu proyektor dengan perintah RS232.

### Menu 12V Trigger

Gunakan fungsi ini untuk mengaktifkan atau menonaktifkan pemicu.

Catatan: Soket mini 3,5mm dengan output 12V 500mA (maks.) untuk kontrol sistem relai.

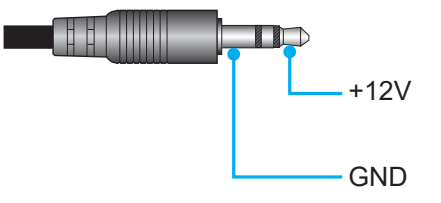

- **On (Hidup)**: Pilih "On (Hidup)" untuk mengaktifkan trigger.
- Off (Mati): Pilih "Off (Mati)" untuk menonaktifkan trigger.

### Menu pilihan

### Language (Bahasa)

Memilih menu OSD multibahasa antara bahasa Inggris, Jerman, Prancis, Italia, Spanyol, Portugis, Tionghoa Modern, Tionghoa Tradisional, Jepang, Korea, dan Rusia.

### Menu Settings

Tetapkan lokasi menu di layar dan konfigurasikan pengaturan timer menu.

- Menu Location (Lokasi Menu): Pilih lokasi menu pada layar tampilan.
- Menu Timer (Menu Pengukur Waktu): Tetapkan durasi untuk menu OSD agar tetap terlihat di layar.

#### Auto Source (Sumber Otomatis)

Pilih pilihan ini agar proyektor secara otomatis menemukan sumber masukan yang tersedia.

#### Input Source (Sumber Masukan)

Memilih sumber masukan antara HDMI 1, HDMI 2, dan VGA.

#### High Altitude (Ketinggian)

Bila "On (Hidup)" dipilih, maka kipas akan berputar lebih cepat. Fitur ini bermanfaat di area yang tinggi dengan sedikit udara.

### **Display Mode Lock**

Pilih "On (Hidup)" atau "Off (Mati)" untuk mengunci atau membuka kunci penyesuaian pengaturan mode tampilan.

#### Keypad Lock (Mengunci Tombol)

Bila fungsi kunci keypad "On (Hidup)", Keypad akan dikunci. Namun, proyektor dapat dioperasikan dengan remote control. Dengan memilih "Off (Mati)", Anda dapat menggunakan kembali Keypad.

### Information Hide (Meyembungikan Informasi)

Aktifkan fungsi ini untuk menyembunyikan pesan informasi.

- Off (Mati): Pilih "Off (Mati)" untuk menampilkan pesan "mencari".
- **On (Hidup):** Pilih "On (Hidup)" untuk menyembunyikan pesan info.

#### <u>Logo</u>

Gunakan fungsi ini untuk menetapkan layar awal yang diinginkan. Jika terdapat perubahan, perubahan akan ditampilkan saat berikutnya proyektor dihidupkan.

- Default (Awal): Layar awal asli.
- Neutral (Netral): Logo tidak ditampilkan pada layar pengaktifan.

#### Background Color (Warna Latar Belakang)

Gunakan fungsi ini untuk menampilkan warna biru, merah, hijau, abu-abu, atau tanpa warna bila sinyal tidak tersedia.

### Atur ulang menu

#### Reset OSD (Atur Ulang OSD)

Kembali ke pengaturan default pabrik untuk pengaturan menu OSD.

#### Reset to Default (Atur Ulang ke Semula)

Kembali ke pengaturan default pabrik untuk semua pengaturan.

### Menu info

Tampilkan informasi proyektor seperti yang tercantum di bawah ini:

- Regulatory (Pengatur)
- Serial Number (Nomor Seri)
- MAC Address (Alamat MAC)
- Source (Sumber)
- Resolution (Resolusi)
- Refresh Rate (Kecepatan Refresh)
- Display Mode (Mode Tampilan)
- Lamp Hours (Umur Lampu)
- Projector ID (Tanda Pengenal Proyektor)
- Filter Usage Hours (Waktu Penggunaan Filter)
- Brightness Mode (Mode Pencahayaan)
- FW Version (Versi FW)

### Menu pengaturan sistem

Di layar Beranda, pilih menu pengaturan sistem """ untuk mengonfigurasi berbagai pengaturan sistem.

### Navigasi menu umum

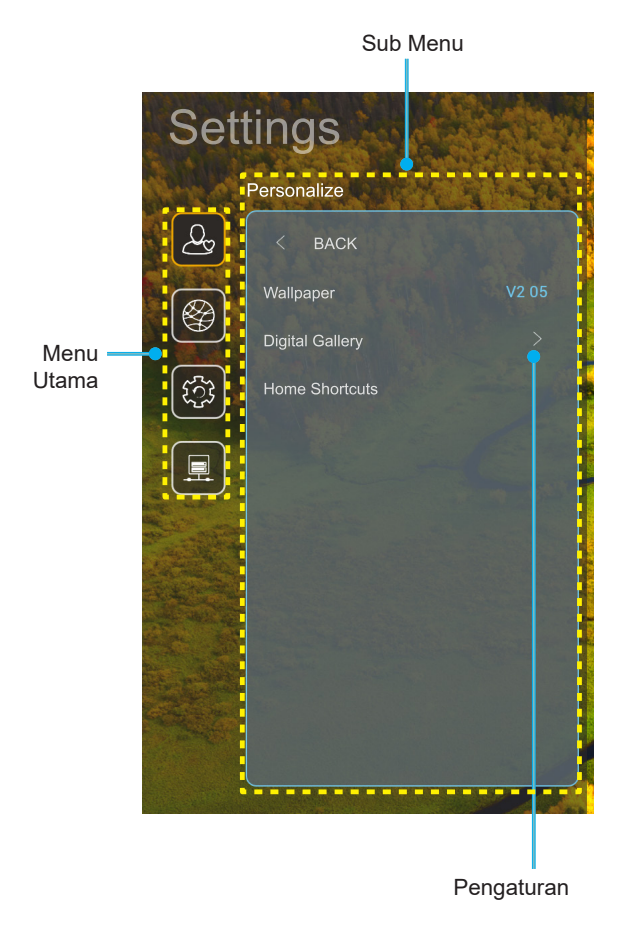

- 1. Saat menu pengaturan sistem ditampilkan, gunakan tombol navigasi atas dan bawah untuk memilih item apa pun dalam menu utama. Saat membuat pilihan pada halaman tertentu, tekan tombol "**OK**" atau "**Kanan**" pada remote control untuk membuka submenu.
- 2. Tekan tombol "**Kiri**" dan "**Kanan**" untuk memilih item menu yang diinginkan. Setelah itu, tekan "**OK**" untuk membuka submenu.
- 3. Tekan tombol "**Atas**" dan "**Bawah**" untuk memilih item yang diinginkan dalam submenu.
- 4. Tekan tombol "**OK**" atau "**Kanan**" untuk mengakses pengaturan item submenu yang dipilih.
- 5. Tekan tombol "**Atas**", "**Bawah**", "**Kiri**", atau "**Kanan**" untuk memilih pengaturan atau tekan tombol "**Kiri**" dan "**Kanan**" untuk menyesuaikan nilai (jika diperlukan).
- 6. Tekan "**OK**" untuk mengkonfirmasi pengaturan.
- 7. Pilih item berikutnya yang akan disesuaikan dalam submenu dan ubah sebagaimana dijelaskan di atas.
- 8. Untuk keluar, tekan "つ" (berulang kali jika perlu). Menu pengaturan akan tertutup dan proyektor akan secara otomatis menyimpan pengaturan baru.

#### Pohon menu pengaturan sistem

| Tingkat 1             | Tingkat 2           | Tingkat 3          | Tingkat 4                            | Nilai                                                             |
|-----------------------|---------------------|--------------------|--------------------------------------|-------------------------------------------------------------------|
|                       | Wallpaper           | Gaya Optoma        |                                      |                                                                   |
|                       |                     | Pintasan 1         |                                      | APP/Sumber Input                                                  |
|                       |                     | Pintasan 2         |                                      | APP/Sumber Input                                                  |
|                       | Home Shortcuts      | Pintasan 3         |                                      | APP/Sumber Input                                                  |
|                       | (Pintasan Beranda)  | Pintasan 4         |                                      | APP/Sumber Input                                                  |
| Doroonaliza           |                     | Pintasan 5         |                                      | APP/Sumber Input                                                  |
| (Personalize          |                     | Pintasan 6         |                                      | APP/Sumber Input                                                  |
|                       |                     | Digital Gallery    |                                      | Off (Mati)                                                        |
|                       |                     | (Galeri Digital)   |                                      | On (Hidup)                                                        |
|                       | Digital Gallery     |                    |                                      | 3mins (3 mnt)                                                     |
|                       | (Galeri Digital)    | Start after        |                                      | 5mins (5 mnt)                                                     |
|                       |                     | (Mulai setelah)    |                                      | 10mins (10 mnt)                                                   |
|                       |                     |                    |                                      | 15mins (15 mnt)                                                   |
|                       |                     | Wi-Fi              |                                      | Off (Mati)                                                        |
|                       |                     |                    |                                      | On (Hidup) [Awal]                                                 |
|                       |                     |                    |                                      | [Dialog pop up]                                                   |
|                       |                     |                    | Enter password for                   | - Judul: Enter password for (Masukkan                             |
|                       |                     |                    | (Masukkan password                   | password untuk) [Nama VVI-FI]                                     |
|                       |                     |                    | untuk) [Nama Wi-Fi]                  | - Subjudul: Password                                              |
|                       |                     |                    | (Saat memasukkan                     | - Input: (Teks input)                                             |
|                       |                     |                    | password)                            | - Kotak centang:                                                  |
|                       |                     |                    |                                      | Snow password (Tunjukkan password)                                |
|                       |                     |                    | later at Oran action                 | - Tombol: "Cancel (Batalkan)"/ "OK"                               |
|                       |                     |                    | (Sambungan Internet)                 |                                                                   |
|                       |                     |                    | IP Address (Alamat IP)               |                                                                   |
|                       |                     |                    | MAC Address                          |                                                                   |
|                       |                     |                    | (Alamat MAC)                         |                                                                   |
|                       |                     |                    | Signal Strength                      |                                                                   |
|                       |                     |                    | (Kekuatan Sinyal)                    |                                                                   |
|                       |                     |                    |                                      |                                                                   |
|                       |                     |                    |                                      |                                                                   |
|                       | Wireless (Nirkabel) |                    |                                      |                                                                   |
| Network<br>(Jaringan) |                     | Available Networks | Proxy Settings<br>(Pengaturan Proxy) | Judul: Enter a valid hostname (Masukkan<br>nama host vang valid). |
|                       |                     | Tersedia)          |                                      | Subjudul: Proxy hostname (Nama host proxy)                        |
|                       |                     | (Bila Wi-Fi Aktif) |                                      | Petuniuk masukan: proxy example@com                               |
|                       |                     |                    |                                      | Tombol: "Cancel (Batalkan)"/ "OK"                                 |
|                       |                     |                    |                                      | DHCP                                                              |
|                       |                     |                    |                                      | Static (Statis)                                                   |
|                       |                     |                    |                                      |                                                                   |
|                       |                     |                    | ID Sottingo                          | [Dialog pop up]                                                   |
|                       |                     |                    | (Pengaturan IP)                      | alamat IP vang valid.)                                            |
|                       |                     |                    |                                      | Subjudul: IP Address (Alamat IP)                                  |
|                       |                     |                    |                                      | Petunjuk input: 192 168 1 128                                     |
|                       |                     |                    |                                      | Tombol: "Cancel (Batalkan)"/ "OK"                                 |
|                       |                     |                    | Cancel (Batalkan)                    |                                                                   |
|                       |                     |                    |                                      | [Dialog pop up]                                                   |
|                       |                     |                    |                                      | Petuniuk: [Nama Wi-Fi]                                            |
|                       |                     |                    |                                      | Judul: Forget network (Jupa jaringan)                             |
|                       |                     |                    | Forget (Lupa)                        | Konten: Your device will no longer join this                      |
|                       |                     |                    |                                      | Wi-Fi network. (Perangkat Anda tidak akan                         |
|                       |                     |                    |                                      | tersambung lagi ke jaringan Wi-Fi ini.)                           |
|                       |                     |                    |                                      | Tombol: "Cancel (Batalkan)"/ "OK"                                 |

| Tingkat 1         | Tingkat 2           | Tingkat 3                          | Tingkat 4                                                                    |                                               | Nilai                                                                                 |
|-------------------|---------------------|------------------------------------|------------------------------------------------------------------------------|-----------------------------------------------|---------------------------------------------------------------------------------------|
|                   |                     |                                    | Connect via WPS<br>(Sambungkan melalui<br>WPS)                               |                                               |                                                                                       |
|                   |                     |                                    | Connect via<br>WPS (Enter PIN)<br>(Sambungkan melalui<br>WPS (Masukkan PIN)) |                                               |                                                                                       |
|                   |                     |                                    |                                                                              | [Dialog pop up]                               |                                                                                       |
|                   |                     |                                    |                                                                              | Judul: Enter the<br>(Masukkan nam             | name for Wi-Fi network<br>na untuk jaringan Wi-Fi)                                    |
|                   |                     |                                    | Add New Network                                                              | Input: (Teks inpu                             | ut)                                                                                   |
|                   |                     |                                    | (Tambahkan Jaringan                                                          | Tombol: "Cance                                | el (Batalkan)"/ "OK"                                                                  |
|                   |                     |                                    | Baru)                                                                        | [Dialog pop up]                               |                                                                                       |
|                   |                     |                                    |                                                                              | Konten: Type of<br>Tombol: None (I            | security (Jenis keamanan)<br>Nihil), WEP, WPA/WPA2 PSK,                               |
|                   |                     |                                    |                                                                              | Portable                                      | Off (Mati)                                                                            |
|                   |                     |                                    |                                                                              | Wi-Fi Hotspot<br>(Hotspot Wi-Fi               | On (Hidup)                                                                            |
|                   |                     |                                    |                                                                              | Portabel)                                     | [Dialog pop up]                                                                       |
|                   | Wireless (Nirkabel) | Other Options<br>(Piliban Lainnya) |                                                                              | Network<br>name (Nama<br>jaringan)            | Judul: Rename network (Ubah<br>nama jaringan)                                         |
|                   |                     |                                    |                                                                              |                                               | Input: (Teks input)                                                                   |
|                   |                     |                                    | Portable Hotspot<br>(Hotspot Portabel)                                       |                                               | Tombol: "Cancel (Batalkan)"/<br>"OK"                                                  |
|                   |                     |                                    |                                                                              | Security<br>(Keamanan)                        | [Dialog pop up]                                                                       |
|                   |                     |                                    |                                                                              |                                               | Judul: Type of security (Jenis<br>keamanan)                                           |
| Network(Jaringan) |                     |                                    |                                                                              |                                               | Tombol: None (Nihil), WPA2<br>PSK                                                     |
|                   |                     |                                    |                                                                              | Password                                      | [Dialog pop up]                                                                       |
|                   |                     |                                    |                                                                              |                                               | Judul: Change Password<br>(Ganti Password)                                            |
|                   |                     |                                    |                                                                              |                                               | Input: (Teks input)                                                                   |
|                   |                     |                                    |                                                                              |                                               | Deskripsi: The password must<br>have at least 8 characters.<br>(Password barus berisi |
|                   |                     |                                    |                                                                              |                                               | minimum 8 karakter.)                                                                  |
|                   |                     |                                    |                                                                              |                                               | Kotak centang: Show<br>password (Tunjukkan<br>password)                               |
|                   |                     |                                    |                                                                              |                                               | Tombol: "Cancel (Batalkan)"/<br>"OK"                                                  |
|                   |                     | Status                             |                                                                              |                                               | (hanya baca)                                                                          |
|                   |                     | (Alamat MAC)                       |                                                                              |                                               | (hanya baca)                                                                          |
|                   |                     |                                    | None (Nihil)                                                                 |                                               |                                                                                       |
|                   |                     | Proxy Settings                     | Manual                                                                       | Proxy hostname                                | e (Nama host proxy)                                                                   |
|                   |                     | (i chigataran i roxy)              | Mariuar                                                                      | bypass proxy do                               | omains (Domain proxy bypass)                                                          |
|                   | Ethernet            |                                    | DHCP                                                                         | <u>, , , , , , , , , , , , , , , , , , , </u> | (                                                                                     |
|                   |                     |                                    |                                                                              | IP Address (Ala                               | mat IP)                                                                               |
|                   |                     | IP Settings                        |                                                                              | Gateway (Pintu                                | Gerbang)                                                                              |
|                   |                     | (Pengaturan IP)                    | Static (Statis)                                                              | Network Prefix I<br>Jaringan)                 | Length (Panjang Kode Awal                                                             |
|                   |                     |                                    |                                                                              | DNS1                                          |                                                                                       |
|                   |                     | Reset (Seting Liland)              |                                                                              | DNS2                                          |                                                                                       |
| L                 |                     | i veser (Setting Ularig)           |                                                                              |                                               |                                                                                       |

| Tingkat 1       | Tingkat 2                                  | Tingkat 3                                                                   | Tingkat 4 | Nilai                                                                                                    |
|-----------------|--------------------------------------------|-----------------------------------------------------------------------------|-----------|----------------------------------------------------------------------------------------------------|
|                 | Keyboard                                   |                                                                             |           |                                                                                                    |
|                 | Date and Time                              | Select time zone<br>(Pilih zona waktu)                                      |           | -12:00, -11:00, -10:00, -09:30, -09:00, -08:00,<br>-07:00, -06:00, -05:00, -04:00, -03:30, -03:00,<br>-02:00, -01:00, 00:00, +01:00, +02:00, +03:00,<br>+03:30, +04:00, +04:30, +05:00, +05:30,<br>+05:45, +06:00, +06:30, +07:00, +08:00,<br>+08:30, +8:45, +09:00, +09:30, +10:00, +10:30,<br>+11:00, +12:00, +12:45, +13:00, +14:00 |
|                 | (Tanggal dan Waktu)                        | Daylight Saving Time                                                        |           | On (Hidup)                                                                                                    |
|                 |                                            | (Pergeseran Waktu<br>Siang Hari)                                            |           | Off (Mati) [Awal]                                                                                                    |
|                 |                                            | Use 24-hour format                                                          |           | On (Hidup)                                                                                                    |
| System (Sistem) |                                            | (Gunakan Format 24<br>jam)                                                  |           | Off (Mati) [Awal]                                                                                                    |
|                 | System Update<br>(Pembaruan Sistem)        |                                                                             |           |                                                                                                    |
|                 | Internal Storage<br>(Penyimpanan internal) |                                                                             |           |                                                                                                    |
|                 | Legal                                      | Terms and Conditions<br>of Use (Persyaratan<br>dan Ketentuan<br>Penggunaan) |           |                                                                                                    |
|                 |                                            | Privacy Policy<br>(Kebijakan Privasi)                                       |           |                                                                                                    |
|                 |                                            | Cookies Policy<br>(Kebijakan Cookie)                                        |           |                                                                                                    |
| Control         | LAN Control                                | Smart Home                                                                  |           | Off (Mati) [Awal]                                                                                                    |
| Control         | (Kontrol LAN)                              | (Rumah Pintar)                                                              |           | On (Hidup)                                                                                                    |

#### Catatan:

- Fungsi beragam, tergantung pada definisi model.
- Menonaktifkan Smart Home akan menonaktifkan kemampuan untuk menghapus proyektor dengan Alexa Smart Home atau perintah Google Action "hidupkan" (Misalnya: Alexa, hidupkan proyektor).

### Personalisasikan menu

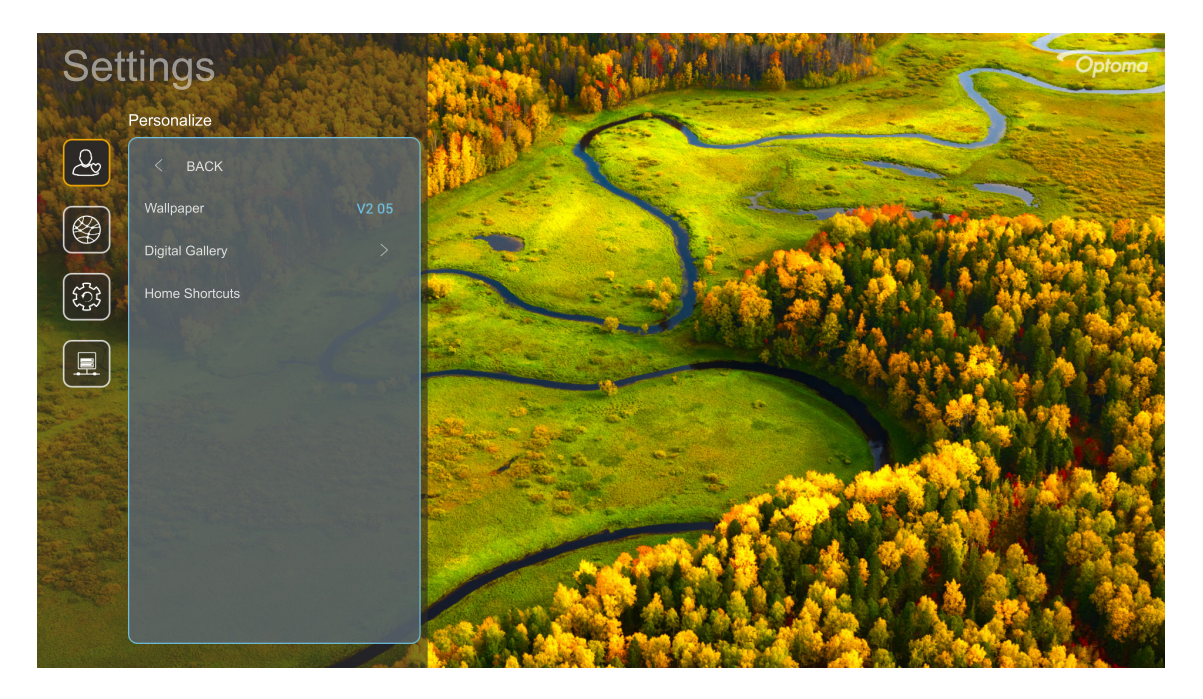

### Home Shortcuts (Pintasan Beranda)

Lihat pintasan di layar Beranda dari semua aplikasi yang terbuka di masing-masing sumber input. Item tersebut tidak boleh berulang kecuali untuk pilihan "Automatic" (Otomatis) yang berarti sistem akan mengingat hingga enam aplikasi terakhir yang dibuka, lalu akan mengganti pintasan aplikasi sehingga aplikasi terakhir akan menjadi aplikasi pertama dalam daftar aplikasi, sedangkan aplikasi lainnya dalam daftar akan bergeser satu posisi.

#### Digital Gallery (Galeri Digital)

Mengosongkan layar bila proyektor tidak aktif dalam waktu lama.

- Digital Gallery (Galeri Digital): Pilih "On (Hidup)" untuk mengaktifkan fungsi Galeri Digital.
- Start after (Mulai setelah): Atur waktu tunggu: sebelum mengaktifkan fungsi Galeri Digital.

### Menu jaringan

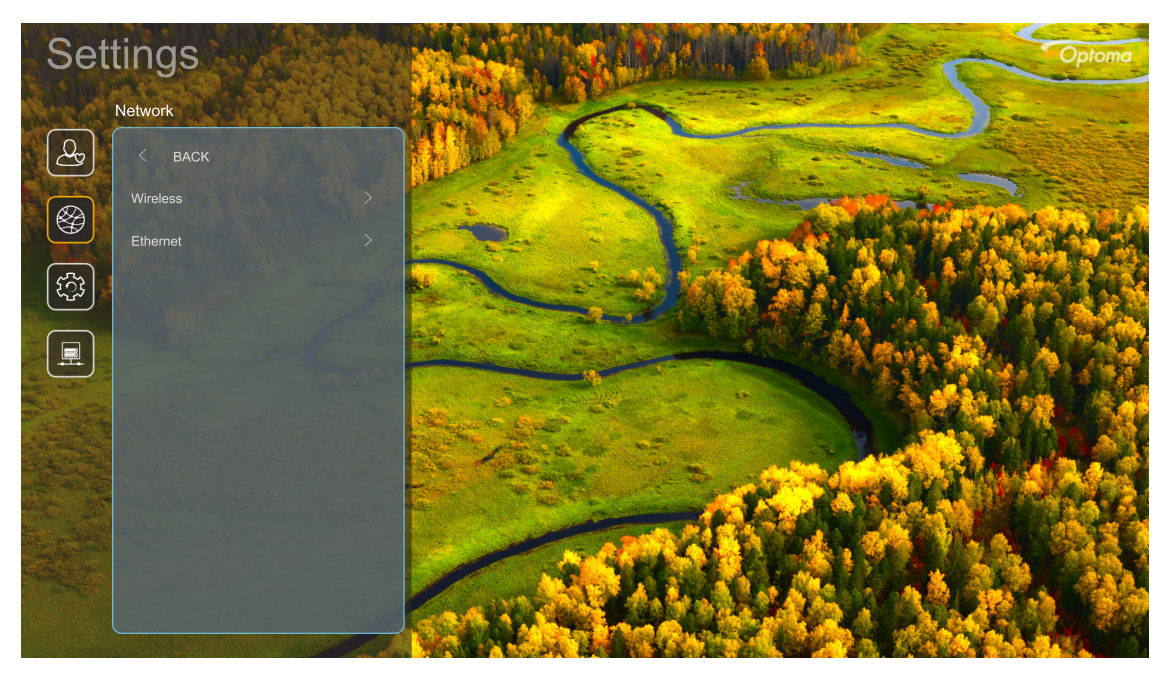

### Wireless (Nirkabel)

Konfigurasikan pengaturan jaringan nirkabel.

- Wi-Fi: Atur opsi Wi-Filter ke "On (Hidup)" untuk mengaktifkan fitur jaringan nirkabel.
- Available Networks (Jaringan yang Tersedia): Pilih jalur akses nirkabel yang diinginkan, lalu masukkan atau konfigurasikan parameter sambungan yang diperlukan (jika diminta), misalnya, password, pengaturan proxy, dan alamat IP. Sebagai informasi, Anda dapat memeriksa kekuatan sinyal.

Pilih "Cancel (Batalkan)" untuk kembali ke menu Jaringan tanpa menyimpan pengaturan. Pilih "Forget (Lupa)" untuk menghapus profil jaringan nirkabel.

Catatan: Kapan pun Anda perlu memasukkan simbol, sistem akan secara otomatis menampilkan keyboard di layar.

 Other Options (Pilihan Lainnya): Konfigurasikan pengaturan jaringan nirkabel lanjutan seperti "Connect via WPS (Sambungkan melalui WPS)", "Connect via WPS (Enter PIN) (Sambungkan melalui WPS (Masukkan PIN))", "Add New Network (Tambahkan Jaringan Baru)" (masukkan nama jaringan secara manual), dan "Portable Hotspot (Hotspot Portabel)" (konfigurasikan proyektor agar berfungsi sebagai jalur akses nirkabel untuk perangkat lainnya).

### Ethernet

Konfigurasikan pengaturan jaringan berkabel.

Catatan: Pastikan Anda telah menyambungkan proyektor ke jaringan area lokal (LAN). Lihat halaman 15.

- Status: Menampilkan status koneksi jaringan (hanya baca).
- MAC Address (Alamat MAC): Menampilkan alamat MAC (hanya baca).
- **Proxy Settings (Pengaturan Proxy):** Menyediakan informasi nama host proxy, port sambungan, dan domain proxy bypass secara manual jika diminta.
- IP Settings (Pengaturan IP): Aktifkan DHCP jika ingin agar proyektor memperoleh alamat IP dan parameter sambungan lainnya secara otomatis dari jaringan Anda. Nonaktifkan DHCP jika Anda ingin menetapkan alamat IP, gateway, panjang prefiks jaringan, dan parameter DNS secara manual.
- **Reset (Seting Ulang):** Mengembalikan pengaturan awal pabrik untuk pengaturan jaringan.

### Menu sistem

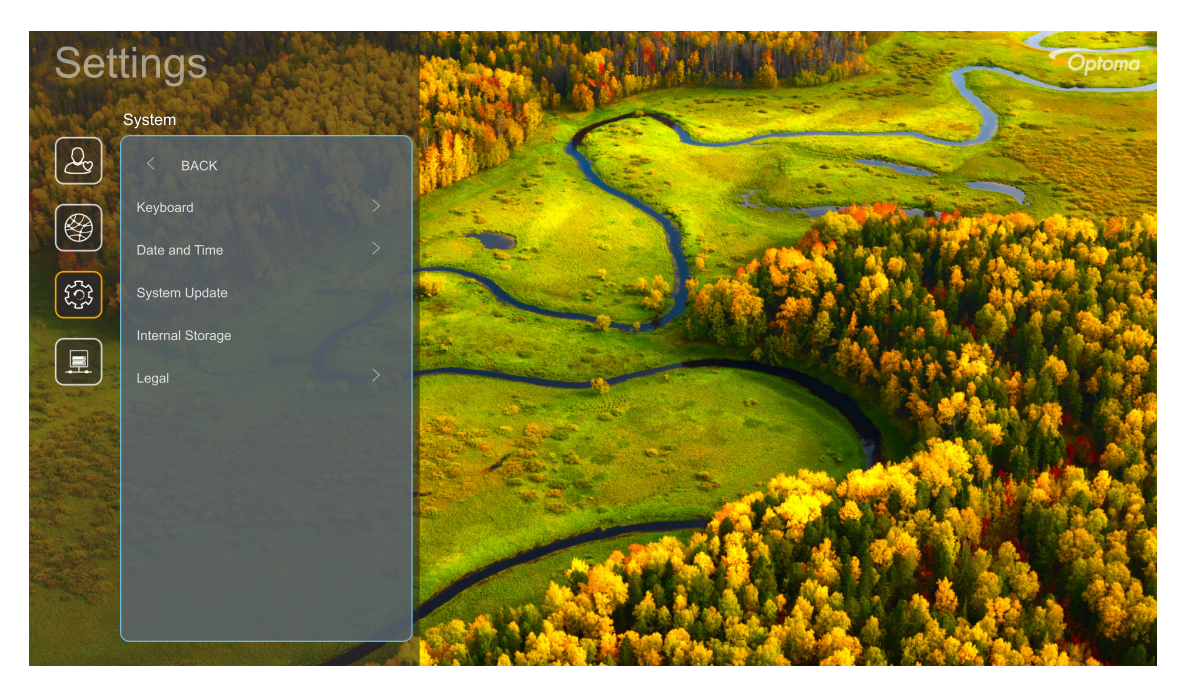

### <u>Keyboard</u>

Pilih bahasa keyboard.

### Date and Time (Tanggal dan Waktu)

Konfigurasikan pengaturan tanggal dan waktu.

- Select time zone (Pilih zona waktu): Pilih zona waktu di lokasi Anda.
- **Daylight Saving Time (Pergeseran Waktu Siang Hari):** Atur ke "On (Hidup)" untuk menampilkan waktu dalam format 24 jam. Atur ke "Off (Mati)" untuk menampilkan waktu dalam format 12 jam.
- Use 24-hour format (Gunakan Format 24 jam): Pilih format tanggal yang diinginkan.

#### System Update (Pembaruan Sistem)

Sistem akan mencari pembaruan secara otomatis setiap kali proyektor tersambung ke Internet (OTA).

### Internal Storage (Penyimpanan internal)

Lihat penggunaan penyimpanan internal.

### <u>Legal</u>

Tinjau dokumen hukum, termasuk "Terms and Conditions of Use (Persyaratan dan Ketentuan Penggunaan)", "Privacy Policy (Kebijakan Privasi)", dan "Cookies Policy (Kebijakan Cookie)".

Catatan: Anda juga dapat meninjau dokumen hukum secara online. Lihat alamat web berikut:

- <u>Terms and Conditions of Use (Persyaratan dan Ketentuan Penggunaan)</u>: https://www.optoma.com/ terms-conditions/.
- <u>Cookies Policy (Kebijakan Cookie)</u>: https://www.optoma.com/cookies-policy/.
- Privacy Policy (Kebijakan Privasi): https://www.optoma.com/software-privacy-policy/.

### Menu kontrol

### LAN Control (Kontrol LAN)

• Smart Home (Rumah Pintar): Atur ke "Off (Mati)" untuk menonaktifkan semua kontrol melalui " IoT", termasuk "InfoWall".

## Memilih sumber input

Anda dapat memilih sumber input apa pun secara langsung di layar Beranda menggunakan pintasan input.

Catatan: Anda dapat mempersonalisasikan pengaturan pintasan dalam " menu Pengaturan Sistem → Personalize (Personalisasikan) → Home Shortcuts (Pintasan Beranda)". Anda juga dapat mengubah urutan pintasan di layar Beranda.

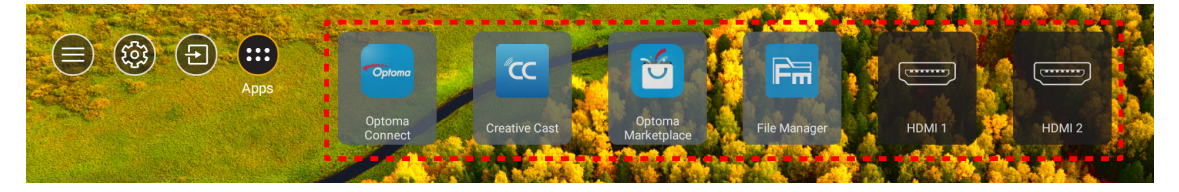

Jika sumber input yang diinginkan tidak terlihat di layar Beranda, pilih "ⓐ" untuk melihat semua pilihan input. Setelah itu, pilih sumber input atau pilih "Beranda" untuk kembali ke layar Beranda.

|        | Input Source |  |  |  |  |
|--------|--------------|--|--|--|--|
|        |              |  |  |  |  |
|        | HDMI 1       |  |  |  |  |
|        | HDMI 2       |  |  |  |  |
|        | Home         |  |  |  |  |
|        | VGA          |  |  |  |  |
|        | Component    |  |  |  |  |
|        |              |  |  |  |  |
|        |              |  |  |  |  |
|        |              |  |  |  |  |
|        |              |  |  |  |  |
| 🗏 Exit | ← Enter      |  |  |  |  |

## Memilih aplikasi

Anda dapat memilih aplikasi apa pun secara langsung di layar Beranda menggunakan pintasan aplikasi.

**Catatan:** Anda dapat mempersonalisasikan pengaturan pintasan dalam " menu Pengaturan Sistem → Personalize (Personalisasikan) → Home Shortcuts (Pintasan Beranda)".

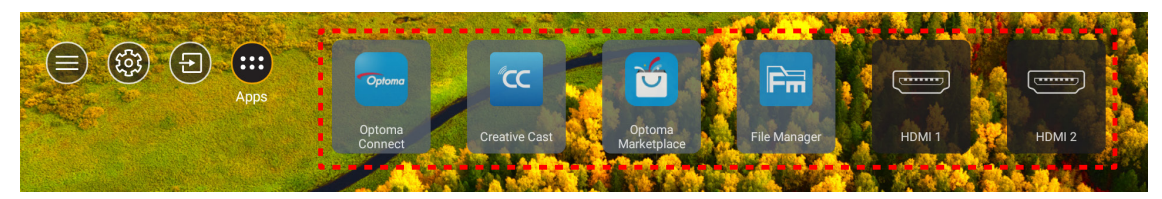

Jika aplikasi yang diinginkan tidak terlihat di layar Beranda, pilih "
"
"
untuk melihat semua aplikasi yang terinstal. Setelah itu, pilih aplikasi yang diinginkan.

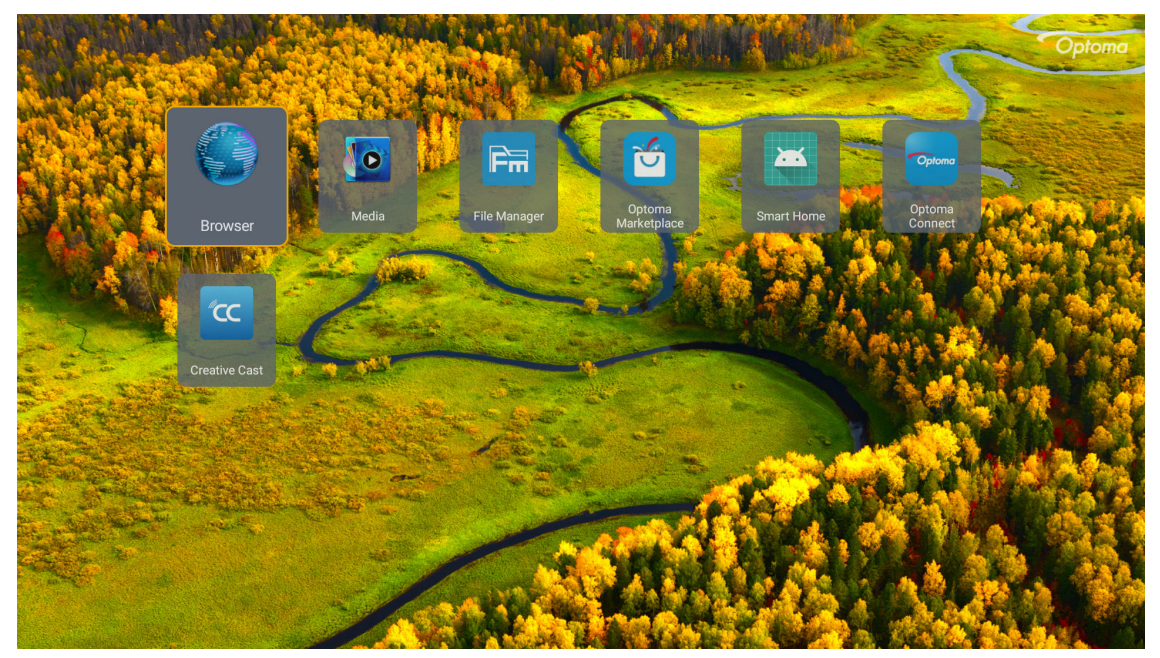

### **Creative Cast**

Untuk mendapatkan Aplikasi ini, Anda dapat melakukan yang berikut ini:

- jika Anda menggunakan perangkat seluler, pindai QR Code di layar.
- jika Anda menggunakan komputer, cukup buka tautan.

Kemudian instal aplikasi Creative Cast di komputer atau perangkat seluler Anda.

Sebelum mulai, pastikan untuk terhubung ke komputer atau perangkat seluler Anda dengan Wi-Fi yang sama dengan proyektor. Kemudian ikutilah petunjuk di layar untuk mengoperasikan Aplikasi.

| <b>WPS-9737</b> ht | ttp://192.168.50.229 |                                                                                |                 |  |
|--------------------|----------------------|--------------------------------------------------------------------------------|-----------------|--|
|                    |                      | Creat                                                                          | ive Cast        |  |
|                    | CC GETTING STAR      | TED                                                                            |                 |  |
| 8                  | Launch APP           | Connect by Web<br>http://192.168.50.229<br>(Switch Wi-Fi to ASUS_263_5G first) | In your Browser |  |
|                    | Select Device        | Start Using                                                                    | In your Mobile  |  |
|                    |                      |                                                                                |                 |  |

**Catatan:** Untuk aktivasi awal fungsi pencerminan layar iOS, pastikan proyektor terhubung dengan internet, lalu buka aplikasi Creative Cast. Anda hanya perlu melakukan langkah awal ini satu kali dan setelah koneksi awal terjalin, aplikasi Creative Cast tidak perlu lagi dibuka saat Anda menggunakan fungsi pencerminan layar iOS ke depannya.

### **Optoma Marketplace**

Dengan aplikasi Optoma Marketplace, Anda dapat mencari dan menginstal Aplikasi apa pun.

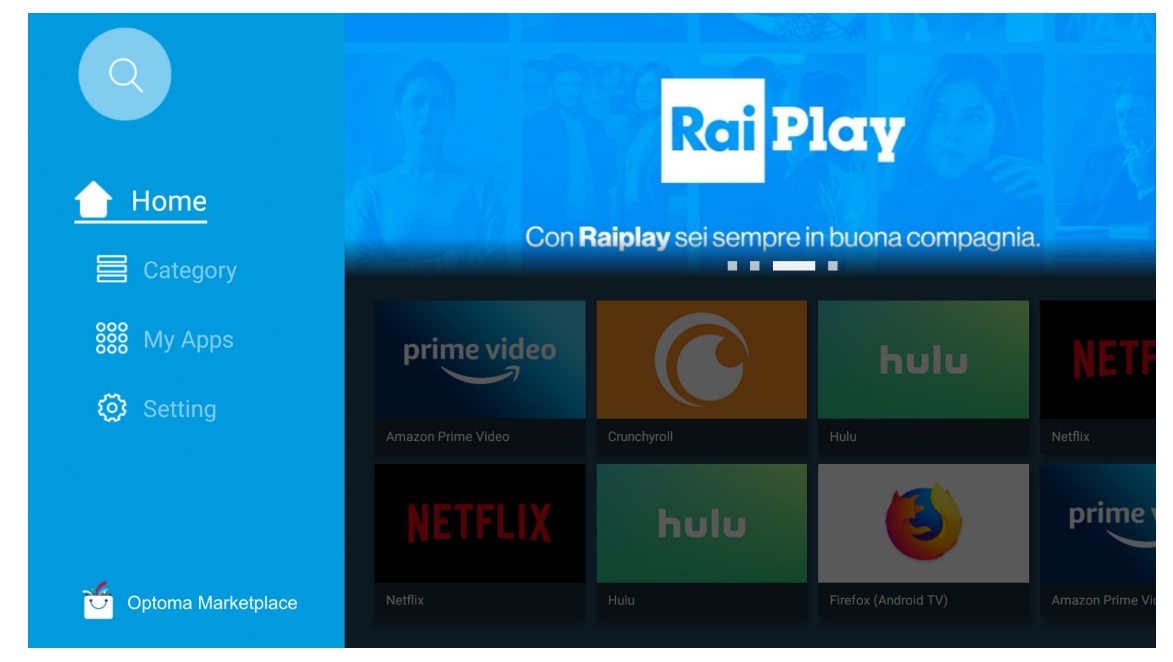

### **File Manager**

Dengan aplikasi File Manager, Anda dapat mengelola file yang disimpan di penyimpanan internal, penyimpanan eksternal, dan penyimpanan awan.

| Optoma                                                          |                       |                        |                            |                     |                         | 入 贷      |
|-----------------------------------------------------------------|-----------------------|------------------------|----------------------------|---------------------|-------------------------|----------|
| Storage                                                         | < Internal Storage /  |                        |                            |                     |                         |          |
| Internal Storage         52.9%           7.5 GB free from 16 GB |                       |                        |                            |                     |                         |          |
| Cloud Storage                                                   |                       |                        |                            |                     |                         |          |
| Download                                                        | Alarms<br>Dec 31 1969 | Android<br>Dec 31 1969 | CollaVision<br>Jun 11 2021 | DCIM<br>Dec 31 1969 | Download<br>Dec 31 1969 |          |
| Collections                                                     |                       |                        |                            |                     |                         |          |
| images                                                          |                       |                        |                            |                     |                         |          |
| ▶ Videos                                                        | Movies                | Music                  | Notifications              | Pictures            | Podcasts                | <u>↑</u> |
| Document                                                        | Dec 31 1909           | Dec 31 1909            | Dec 31 1909                | Dec 31 1909         | Dec 31 1909             | ,        |
| G Music                                                         |                       |                        |                            |                     |                         |          |
|                                                                 | qcache                | Ringtones              | ZeasnDownload              |                     |                         |          |
|                                                                 | Dec 31 1969           | Dec 31 1969            | Jun 17 2021                |                     |                         |          |

### Media

Dengan aplikasi Media, Anda dapat memutar file multimedia dengan menyambungkan penyimpanan USB yang memiliki konten multimedia ke proyektor. Setelah itu, buka aplikasi pemutar multimedia, lalu pilih file yang ingin diputar.

|         | ₩⊻                  |                     |               | ◀ 1/1 |  |
|---------|---------------------|---------------------|---------------|-------|--|
|         | 1                   | 7                   |               |       |  |
| all     | local disk device n | etwork SAMBA device |               |       |  |
|         |                     |                     |               |       |  |
| picture |                     |                     |               |       |  |
|         |                     |                     |               |       |  |
|         |                     |                     |               |       |  |
| video   |                     |                     |               |       |  |
|         | local disk device   | AN LMM2 Version-1.9 | .9(2020-4-21) |       |  |
|         |                     |                     |               |       |  |
|         |                     |                     |               |       |  |

## Format multimedia yang didukung

Jika ingin memutar file multimedia, sambungkan penyimpanan USB yang berisi konten multimedia ke proyektor. Setelah itu, buka aplikasi pemutar multimedia, lalu pilih file yang ingin diputar.

Proyektor ini mendukung format multimedia berikut:

| Kategori Media | Dekoder     | Format File yang Didukung                     |
|----------------|-------------|-----------------------------------------------|
|                |             | MOV                                           |
|                |             | 3GP                                           |
|                | H.203       | AVI                                           |
|                |             | MKV                                           |
|                |             | FLV                                           |
|                |             | MP4                                           |
|                |             | MOV                                           |
|                |             | 3GP                                           |
|                | H.264       | Stream transpor MPEG (.ts /.trp /.tp)         |
|                |             | ASF                                           |
|                |             | WMV                                           |
|                |             | AVI                                           |
|                |             | MKV                                           |
|                | HEVC/H.265  | MP4                                           |
|                |             | MOV                                           |
| Video          |             | Stream transpor MPEG (.ts /.trp /.tp)         |
| Video          |             | MKV                                           |
|                | MPEG1/2     | Stream program MPEG (.DAT /.VOB /.MPG /.MPEG) |
|                |             | Stream transpor MPEG (.ts /.trp /.tp)         |
|                |             | MP4                                           |
|                |             | AVI                                           |
|                |             | MKV                                           |
|                |             | MP4                                           |
|                |             | MOV                                           |
|                | MPEG4       | 3GP                                           |
|                |             | AVI                                           |
|                |             | MKV                                           |
|                |             | AVI                                           |
|                | Motion JPEG | MP4                                           |
|                |             | MOV                                           |
|                | AVS         | MP4                                           |
|                | VC1         | WMV                                           |

| Kategori Media | Dekoder            | Format File yang Didukung                                            |
|----------------|--------------------|----------------------------------------------------------------------|
|                |                    | AVI                                                                  |
|                |                    | Matroska (MKV, MKA)                                                  |
|                |                    | MP4                                                                  |
|                | MPEG 1/2 Layer2    | MOV                                                                  |
|                |                    | Stream transpor MPEG (.ts /.trp /.tp)                                |
|                |                    | Stream program MPEG (.DAT /.VOB /.MPG /.MPEG)                        |
|                |                    | MP3                                                                  |
|                | MPEG1/2/2.5 Layer3 | Matroska (MKV, MKA)                                                  |
|                |                    | MP4                                                                  |
|                |                    | MOV                                                                  |
|                | MPEG1/2/2.5 Layer3 | Stream transpor MPEG (.ts /.trp /.tp)                                |
|                |                    | Stream program MPEG (.DAT /.VOB /.MPG /.MPEG)                        |
|                | AC3                | AC3                                                                  |
|                |                    | Matroska (MKV, MKA)                                                  |
|                |                    | MOV                                                                  |
| Audio          |                    | Stream transpor MPEG (.ts /.trp /.tp)                                |
|                |                    | Stream program MPEG (.DAT /.VOB /.MPG /.MPEG)                        |
|                | EAC3               | MP4                                                                  |
|                |                    | AAC                                                                  |
|                | AAC, HEAAC         | MP4                                                                  |
|                |                    | MOV                                                                  |
|                |                    | M4A                                                                  |
|                |                    | Stream transpor MPEG (.ts /.trp /.tp)                                |
|                |                    | WAV                                                                  |
|                | LPCM               | AVI                                                                  |
|                |                    | Matroska (MKV, MKA)                                                  |
|                |                    | WAV                                                                  |
|                | IMA-ADPCM          | AVI                                                                  |
|                | MS-ADPM            | Matroska (MKV, MKA)                                                  |
|                |                    | MP4                                                                  |
|                | FLAC               | Matroska (MKV, MKA)                                                  |
| Foto           | BMP                | 15360 X 8640 (Batasan resolusi maksimum tergantung pada ukuran DRAM) |

#### Catatan:

- Semua file multimedia yang tercantum di atas.
- Sistem ini tidak mendukung Dolby, artinya, tidak ada keluaran suara jika format audio mengandung streaming Dolby.

#### Gambar

| Jenis Gambar (Nama ext) | Sub Tipe            | Piksel Maksimum |
|-------------------------|---------------------|-----------------|
| laca/lac                | Garis dasar         | 8000 x 8000     |
| Jpeg/Jpg                | Progresif           | 6000 x 4000     |
|                         | Tidak selang-seling | 6000 x 4000     |
| PNG                     | Selang-seling       | 6000 x 4000     |
| BMP                     |                     | 6000 x 4000     |

#### Doc

| Format Dokumen | Versi dan Format Dukungan                                                                                  | Batasan Halaman/Baris                                 | Batasan Ukuran |  |
|----------------|----------------------------------------------------------------------------------------------------|-------------------------------------------------------|----------------|--|
| PDF            | PDF 1.0 ~ 1.7 dan ke atas                                                                                  | Hingga 1500 halaman<br>(Satu File)                    | Hingga 100MB   |  |
|                | Kingsoft Writer Document (*.wps)                                                                           |                                                       |                |  |
|                | Kingsoft Writer Template (*.wpt)                                                                           |                                                       |                |  |
|                | Microsoft Word 97/2000/XP/2003 Document (*.doc)                                                            |                                                       |                |  |
|                | Microsoft Word 97/2000/XP/2003 Template (*.dot)                                                            |                                                       |                |  |
|                | File RTF (*.rtf)                                                                                           |                                                       |                |  |
|                | File Teks (*.txt, *.log, *.lrc, *.c, *.cpp, *.h, *.asm, *.s,<br>*.java, *.asp, *.prg, *.bat, *.bas, *.cmd) |                                                       |                |  |
|                | File Laman Web (*.html, *.htm)                                                                             | Karena Proyektor WPS                                  |                |  |
|                | File Laman Web Tunggal (*.mht, *.mhtml)                                                                    | tidak memuat file MS/Word                             |                |  |
| Word           | Microsoft Word 2007/2010 Document (*.docx)                                                                 | sekaligus dalam satu waktu,<br>ada batasan yang jelas | Hingga 150MB   |  |
|                | Microsoft Word 2007/2010 Template (*.dotx)                                                                 | mengenai jumlah halaman                               |                |  |
|                | Microsoft Word 2007/2010 Macro-Enabled<br>Document (*.docm)                                                | dan deret file.                                       |                |  |
|                | Microsoft Word 2007/2010 Macro-Enabled Template (*.dotm)                                                   |                                                       |                |  |
|                | File XML (*.xml)                                                                                           |                                                       |                |  |
|                | Teks OpenDocument                                                                                          |                                                       |                |  |
|                | Works 6-9Document (*.wtf)                                                                                  | 6-9Document (*.wtf)                                   |                |  |
|                | Works 6.0&7.0 (*.wps)                                                                                      |                                                       |                |  |
|                | File Kingsoft Spreadsheets (*.et)                                                                          |                                                       |                |  |
|                | Kingsoft Spreadsheets Template (*.ett)                                                                     |                                                       |                |  |
|                | Microsoft Excel 97/2000/XP/2003 Workbook (*.xls)                                                           |                                                       |                |  |
|                | Microsoft Excel 97/2000/XP/2003 Template (*.xlt)                                                           |                                                       |                |  |
| Fund           | File Teks (*.csv)                                                                                          | Batas Deret: hingga 65.535                            |                |  |
| Excel          | Laman Web (*.htm, *.html)                                                                                  | Lembar: hingga 200                                    | Hingga 301VIB  |  |
|                | File XML (*.xml)                                                                                           |                                                       |                |  |
|                | File Microsoft Excel 2007/2010 (*.xlsx, *.xlsm)                                                            |                                                       |                |  |
|                | Microsoft Excel 2007/2010 Template (*.xltx)                                                                |                                                       |                |  |
|                | Microsoft Excel 2007/2010 Binary Workbook (*.xlsb)                                                         |                                                       |                |  |
|                | File Presentasi Kingsoft (*.dps)                                                                           |                                                       |                |  |
|                | Template Presentasi Kingsoft (*.dpt)                                                                       |                                                       |                |  |
|                | Presentasi Microsoft PowerPoint 97/2000/XP/2003<br>(*.ppt, *.pps)                                          |                                                       |                |  |
| PowerPoint     | Template Presentasi Microsoft PowerPoint 97/2000/<br>XP/2003 (*.pot)                                       | Hingga 1500 halaman<br>(Satu File)                    | Hingga 30MB    |  |
|                | Presentasi Microsoft PowerPoint 2007/2010 (*.pptx, *.ppsx)                                                 |                                                       |                |  |
|                | Template Presentasi Microsoft PowerPoint 2007/2010 (*.potx)                                                |                                                       |                |  |

#### Catatan:

- Proses dekode membutuhkan waktu untuk file-file besar dengan konten yang kompleks.
- Objek-objek yang tertanam di file tidak bisa diaktifkan atau dilihat.

- Untuk Microsoft Word
  - Tidak ada dukungan untuk pengaturan lanjutan, misalnya, pengaturan plug-in menggambar atau latar belakang tabel.
  - Konten di luar batas yang ditetapkan di Microsoft Word tidak akan ditampilkan.
  - Tidak mendukung Cetak Tebal pada font Tionghoa Modern.
- Untuk Microsoft PowerPoint
  - Efek slide tidak didukung.
  - Lembar yang dilindungi password tidak dilindungi.
  - Animasi PowerPoint tidak didukung.
- Untuk Microsoft Excel
  - Lembar kerja ditampilkan masing-masing dan secara berurutan bila buku kerja memiliki beberapa lembar kerja.
  - Tata letak dan penomoran halaman dapat diubah selama pendekodean.

## Melihat baris status

Secara default, Baris Status di layar Beranda berisi ikon yang menunjukkan status sambungan terkait jaringan berkabel USB, dan jaringan nirkabel. Anda dapat memilih ikon apa pun untuk membuka menu terkait. Memilih ikon status berkabel atau nirkabel akan membuka menu konfigurasi jaringan, sedangkan memilih ikon status USB akan membuka browser dan menampilkan konten perangkat USB yang tersambung.

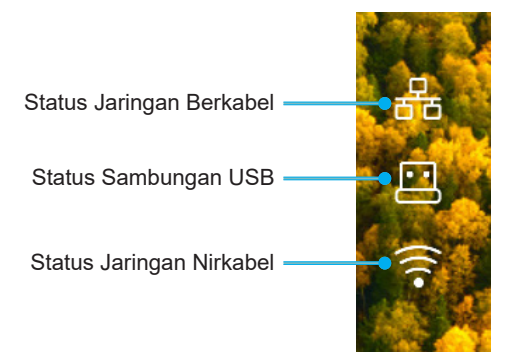

## Alexa / Google Assistant

Proyektor ini mendukung fitur kontrol Suara seperti Alexa / Google Assistant.

Pengguna dapat mencari kata kunci dengan "Optoma connect & alexa" & "Optoma connect & google assistant" untuk mendapatkan panduan pengaturan Alexa dan Google di situs web dengan mengeklik tautan berikut ini:

- Aplikasi Optoma Connect tutorial pengaturan Alexa
- Aplikasi Optoma Connect tutorial pengaturan Google

# PEMELIHARAAN

## Mengganti lampu (Hanya untuk petugas pemeliharaan)

Proyektor akan secara otomatis mendeteksi masa pakai bola lampu dan saat bola lampu di akhir masa pakainya, pesan peringatan akan muncul di layar.

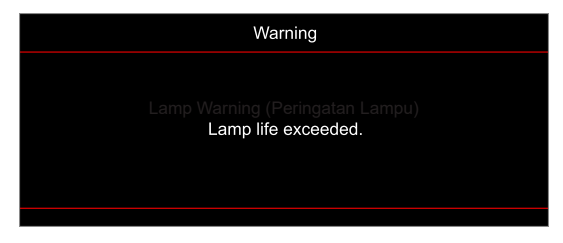

Bila pesan ini muncul, hubungi dealer atau pusat layanan setempat untuk segera mengganti bola lampu. Sebelum mengganti bola lampu, pastikan untuk mematikan proyektor, melepas kabel listrik, serta memastikan proyektor telah dingin setidaknya 30 menit dan bola lampu benar-benar dalam keadaan dingin.

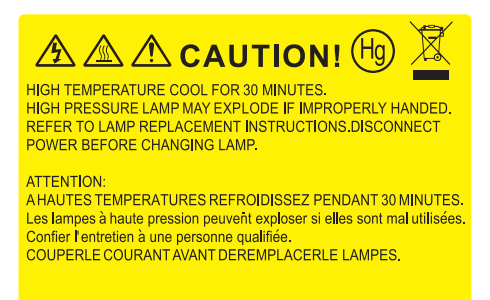

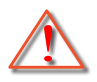

Peringatan: Jika dipasang di plafon, hati-hati saat membuka panel akses lampu. Sebaiknya kenakan kacamata pelindung saat mengganti lampu yang dipasang di plafon. Hati-hati agar bagian yang longgar tidak terjatuh dari proyektor.

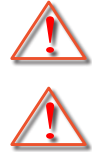

Peringatan: Tempat lampu panas! Biarkan dingin sebelum mengganti lampu!

Peringatan: Untuk mengurangi risiko cedera fisik, jangan jatuhkan modul lampu atau jangan sentuh bohlam lampu. Bohlam lampu dapat pecah dan mengakibatkan cedera jika terjatuh.

## PEMELIHARAAN

## Mengganti lampu (lanjutan)

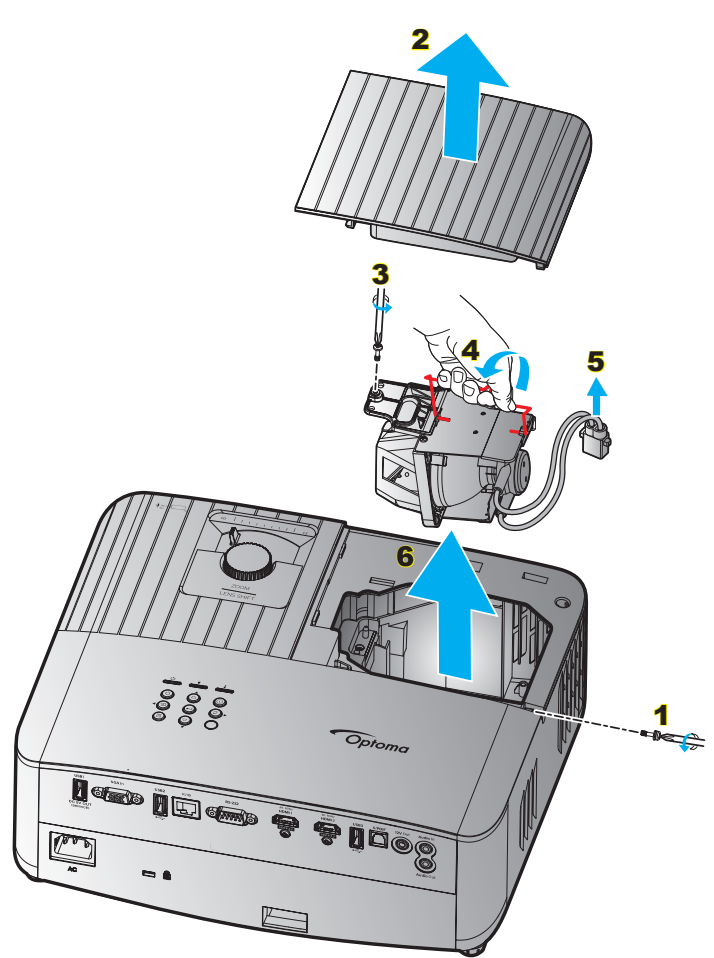

#### Prosedur:

- 1. Matikan daya proyektor dengan menekan tombol "<sup>()</sup>" pada keypad proyektor atau tombol "<sup>()</sup>" di remote control.
- 2. Biarkan proyektor dingin minimal selama 30 menit.
- 3. Lepaskan kabel daya.
- 4. Lepas sekrup yang mengamankan penutup atas. 1
- 5. Lepas penutup lampu. 2
- 6. Lepas sekrup pada modul lampu. 3
- 7. Angkat pegangan lampu. 4
- 8. Lepas kabel lampu. 5
- 9. Lepas modul lampu dengan hati-hati. 6
- 10. Untuk mengganti modul lampu, lakukan langkah-langkah sebelumnya dengan urutan terbalik.
- 11. Hidupkan proyektor, lalu reset timer lampu.
- Seting Ulang Lampu: (i) Tekan "Menu" → (ii) Pilih "Setup (Pengaturan)" → (iii) Pilih "Lamp Settings (Pengaturan Lampu)" → (iv) Pilih "Lamp Reset (Seting Ulang Lampu)" → (v) Pilih "Yes (Ya)".

#### Catatan:

- Proyektor tidak akan dapat dihidupkan apabila tutup lampu tidak dipasang kembali ke proyektor.
- Jangan sentuh bidang kaca pada lampu. Tangan yang berminyak dapat menyebabkan lampu pecah. Jika tidak sengaja menyentuhnya, gunakan kain kering untuk membersihkan modul lampu tersebut.

## Resolusi kompatibel

### Kompatibilitas video

| Sinyal | Resolusi                                            |
|--------|-----------------------------------------------------|
| SDTV   | 480i/p, 576i/p                                      |
| HDTV   | 720p (50/60Hz), 1080i (50/60Hz), 1080p (24/50/60Hz) |
| UHD    | 2160p (24/50/60Hz)                                  |

#### Pengaturan waktu video secara rinci:

| Sinyal       | Resolusi    | Tingkat Penyegaran (Hz) | Catatan        |  |
|--------------|-------------|-------------------------|----------------|--|
| SDTV (480i)  | 640 x 480   | 60                      |                |  |
| SDTV (480p)  | 640 x 480   | 60                      |                |  |
| SDTV (576i)  | 720 x 576   | 50                      |                |  |
| SDTV (576p)  | 720 x 576   | 50                      | Untuk Komponen |  |
| HDTV (720p)  | 1280 x 720  | 50/60                   |                |  |
| HDTV (1080i) | 1920 x 1080 | 50/60                   |                |  |
| HDTV (1080p) | 1920 x 1080 | 24/50/60                |                |  |
| UHD (2160p)  | 3840 x 2160 | 24/50/60                | Untuk 4K UHD   |  |

### Kompatibilitas komputer

Standar VESA (Sinyal Komputer (kompatibilitas dengan RGB Analog)):

| Sinyal      | Resolusi        | Tingkat Penyegaran (Hz) | Catatan untuk Mac |
|-------------|-----------------|-------------------------|-------------------|
| SVGA        | 800 x 600       | 56/60/72                | Mac 60/72         |
| XGA         | 1024 x 768      | 60/70/75                | Mac 60/70/75      |
| HDTV(720p)  | 1280 x 720      | 50/60                   | Mac 60            |
| WXGA        | 1280 x 768      | 60/75                   | Mac 60/75         |
| WXGA        | 1280 x 800      | 60                      | Mac 60            |
| WXGA        | 1366 x 768      | 60                      | Mac 60            |
| WXGA+       | 1440 x 900      | 60                      | Mac 60            |
| SXGA        | 1280 x 1024     | 60/75                   | Mac 60/75         |
| UXGA        | 1600 x 1200     | 60                      |                   |
| HDTV(1080p) | 1920 x 1080     | 24/50/60                | Mac 60            |
| WUXGA       | 1920 x 1200 (*) | 60                      | Mac 60            |

Catatan: (\*)1920 x 1200 @60Hz hanya mendukung RB (layar kosong berkurang).

Tabel waktu untuk PC:

| Sinyal   | Resolusi     | Frekuensi H. | Kecepatan<br>Refresh |              |              |              |         |
|----------|--------------|--------------|----------------------|--------------|--------------|--------------|---------|
|          |              | (KHz)        | (Hz)                 | Video        | Digital      | Analog       | Catatan |
| SVGA     | 800 x 600    | 35,2         | 56                   | N/A          | $\checkmark$ | $\checkmark$ | 56Hz    |
| SVGA     | 800 x 600    | 37,9         | 60                   | N/A          | $\checkmark$ | $\checkmark$ | 60Hz    |
| SVGA     | 800 x 600    | 46,9         | 75                   | N/A          | $\checkmark$ | $\checkmark$ | N/A     |
| SVGA     | 800 x 600    | 48,1         | 72                   | N/A          | $\checkmark$ | $\checkmark$ | 72Hz    |
| SVGA     | 800 x 600    | 53,7         | 85                   | N/A          | $\checkmark$ | $\checkmark$ | 85Hz    |
| SVGA     | 832 x 624    | 49,72        | 75                   | N/A          | $\checkmark$ | $\checkmark$ | N/A     |
| XGA      | 1024 x 768   | 48,4         | 60                   | N/A          | $\checkmark$ | $\checkmark$ | N/A     |
| XGA      | 1024 x 768   | 56,5         | 70                   | N/A          | $\checkmark$ | $\checkmark$ | 70Hz    |
| XGA      | 1024 x 768   | 60           | 75                   | N/A          | $\checkmark$ | $\checkmark$ | N/A     |
| XGA      | 1024 x 768   | 68,7         | 85                   | N/A          | $\checkmark$ | $\checkmark$ | N/A     |
| XGA      | 1024 x 768   | 97,551       | 120                  | N/A          | N/A          | $\checkmark$ | N/A     |
| SXGA     | 1152 x 864   | 67,5         | 75                   | N/A          | $\checkmark$ | $\checkmark$ | N/A     |
| HD720    | 1280 x 720   | 37,5         | 50                   | N/A          | $\checkmark$ | $\checkmark$ | N/A     |
| HD720    | 1280 x 720   | 45           | 60                   | N/A          | $\checkmark$ | $\checkmark$ | N/A     |
| HD720    | 1280 x 720   | 92,62        | 120                  | N/A          | N/A          | $\checkmark$ | N/A     |
| WXGA-800 | 1280 x 800   | 49,702       | 60                   | N/A          | $\checkmark$ | $\checkmark$ | N/A     |
| SXGA     | 1280 x 1024  | 64           | 60                   | N/A          | $\checkmark$ | $\checkmark$ | N/A     |
| SXGA     | 1280 x 1024  | 80           | 75                   | N/A          | $\checkmark$ | $\checkmark$ | N/A     |
| SXGA+    | 1400 x 1050  | 65,317       | 60                   | N/A          | N/A          | $\checkmark$ | N/A     |
| UXGA     | 1600 x1200   | 75           | 60                   | N/A          | $\checkmark$ | $\checkmark$ | N/A     |
| HD1080   | 1920 x 1080  | 27           | 24                   | N/A          | $\checkmark$ | $\checkmark$ | N/A     |
| HD1080   | 1920 x 1080  | 56,25        | 50                   | N/A          | $\checkmark$ | $\checkmark$ | N/A     |
| HD1080   | 1920 x 1080  | 67,5         | 60                   | N/A          | $\checkmark$ | $\checkmark$ | N/A     |
| WUXGA    | 1920 x 1200  | 74,038       | 60                   | N/A          | $\checkmark$ | $\checkmark$ | RB      |
| HDTV     | 1920 x 1080i | 28,1         | 50                   | $\checkmark$ | $\checkmark$ | $\checkmark$ | N/A     |
| HDTV     | 1920 x 1080i | 33,75        | 60                   | $\checkmark$ | $\checkmark$ | $\checkmark$ | N/A     |
| HDTV     | 1920 x 1080p | 27           | 24                   | $\checkmark$ | $\checkmark$ | $\checkmark$ | N/A     |
| HDTV     | 1920 x 1080p | 56,25        | 50                   | $\checkmark$ | $\checkmark$ | $\checkmark$ | N/A     |
| HDTV     | 1920 x 1080p | 67,5         | 60                   | $\checkmark$ | $\checkmark$ | $\checkmark$ | N/A     |
| HDTV     | 1280 x 720   | 45           | 60                   | $\checkmark$ | $\checkmark$ | N/A          | N/A     |
| HDTV     | 1280 x 720p  | 67,5         | 50                   | $\checkmark$ | $\checkmark$ | $\checkmark$ | N/A     |
| HDTV     | 1280 x 720p  | 45           | 60                   | $\checkmark$ | $\checkmark$ | $\checkmark$ | N/A     |
| SDTV     | 720 x 576    | 31,3         | 50                   | $\checkmark$ | $\checkmark$ | N/A          | N/A     |
| SDTV     | 720 x 576i   | 15,6         | 50                   | $\checkmark$ | $\checkmark$ | $\checkmark$ | N/A     |
| SDTV     | 720 x 576p   | 31,3         | 50                   | $\checkmark$ | $\checkmark$ | $\checkmark$ | N/A     |
| SDTV     | 720 x 480    | 31,5         | 60                   | $\checkmark$ | $\checkmark$ | N/A          | N/A     |
| SDTV     | 720 x 480i   | 15,7         | 60                   | $\checkmark$ | $\checkmark$ | $\checkmark$ | N/A     |
| SDTV     | 720 x 480p   | 31,5         | 60                   | $\checkmark$ | $\checkmark$ | $\checkmark$ | N/A     |

**Catatan:** "\" artinya resolusi didukung, "N/A" artinya resolusi tidak didukung.

### Sinyal Input untuk HDMI

| Sinyal      | Resolusi        | Tingkat Penyegaran (Hz) | Catatan untuk Mac |
|-------------|-----------------|-------------------------|-------------------|
| SVGA        | 800 x 600       | 60/75                   | Mac 60/75         |
| XGA         | 1024 x 768      | 60/70/75/120            | Mac 60/70/75      |
| SDTV(480i)  | 640 x 480       | 60                      |                   |
| SDTV(480p)  | 640 x 480       | 60                      |                   |
| SDTV(576i)  | 720 x 576       | 50                      |                   |
| SDTV(576p)  | 720 x 576       | 50                      |                   |
| HDTV(720p)  | 1280 x 720      | 50(*2)/60               | Mac 60            |
| WXGA        | 1280 x 768      | 60/75/85                | Mac 75            |
| WXGA        | 1280 x 800      | 60/120                  | Mac 60            |
| WXGA(*2)    | 1366 x 768      | 60                      |                   |
| WXGA+       | 1440 x 900      | 60/120(RB)              | Mac 60            |
| SXGA        | 1280 x1024      | 60/75/85                | Mac 60/75         |
| SXGA+       | 1400 x1050      | 60/85                   |                   |
| UXGA        | 1600 x 1200     | 60/65/70/75/85          |                   |
| HDTV(1080i) | 1920 x1080      | 50/60                   |                   |
| HDTV(1080p) | 1920 x1080      | 24/30/50/60/120         | Mac 60            |
| WUXGA       | 1920 x 1200(*1) | 60                      | Mac 60RB          |
| WQHD        | 2560 x 1440     | 60RB                    |                   |
| UHD(2160p)  | 3840 x 2160     | 24/30/50/60             | Mac 24/30         |
| UHD(2160p)  | 4096 X 2160     | 24/30/50/60             | Mac 24            |
|             |                 |                         |                   |

### Catatan:

- (\*1) 1920 x 1200 @ 60Hz hanya mendukung RB(layar kosong berkurang).
- (\*2) pengaturan waktu standar Windows 10.

### Tabel Extended Display Identification Data (EDID)

### Sinyal analog

#### Analog Resolusi asli: 1920 x 1080 @ 60Hz

| Waktu B0/Dibuat    | Waktu B0/Standar   | Waktu B0/Rinci            | Mode B1/Video | Waktu B1/Rinci  |
|--------------------|--------------------|---------------------------|---------------|-----------------|
| 800 x 600 @ 56Hz   | 1280 x 720 @ 60Hz  | 1920 x 1080 @ 60Hz (Asal) |               | 1366x768 @ 60Hz |
| 800 x 600 @ 60Hz   | 1280 x 800 @ 60Hz  |                           |               |                 |
| 800 x 600 @ 72Hz   | 1280 x 1024 @ 60Hz |                           |               |                 |
| 800 x 600 @ 75Hz   | 1920 x 1200 @ 60Hz |                           |               |                 |
| 832 x 624 @ 75Hz   | 800 x 600 @ 120Hz  |                           |               |                 |
| 1024 x 768 @ 70Hz  | 1280 x 800 @ 120Hz |                           |               |                 |
| 1024 x 768 @ 75Hz  |                    |                           |               |                 |
| 1280 x 1024 @ 75Hz |                    |                           |               |                 |
| 1152 x 870 @ 75Hz  |                    |                           |               |                 |

### Sinyal digital (HDMI 2.0) - HDMI1

Resolusi Asal Digital: 3840 x 2160 @ 60Hz

|                    | <u> </u>           |                               |                           |                     |
|--------------------|--------------------|-------------------------------|---------------------------|---------------------|
| Waktu B0/Dibuat    | Waktu B0/Standar   | Waktu B0/Standar              | Mode B1/Video             | Waktu B1/Rinci      |
| 800 x 600 @ 56Hz   | 1280 x 720 @ 60Hz  | 3840 x 2160 @ 60 Hz<br>(awal) | 1920 x 1080 @ 120Hz       | 1366 x 768 @ 60Hz   |
| 800 x 600 @ 60Hz   | 1280 x 800 @ 60Hz  |                               | 720 x 480p @ 60 Hz 4:3    | 1920 x 1080 @ 240Hz |
| 800 x 600 @ 72Hz   | 1280 x 1024 @ 60Hz |                               | 720 x 576p @ 50Hz 4:3     |                     |
| 800 x 600 @ 75Hz   | 1920 x 1200 @ 60Hz |                               | 1920 x 1080i @ 60 Hz 16:9 |                     |
| 832 x 624 @ 75Hz   | 800 x 600 @ 120Hz  |                               | 1920 x 1080i @ 50Hz 16:9  |                     |
| 1024 x 768 @ 60Hz  | 1024 x 768 @ 120Hz |                               | 1920 x 1080p @ 60 Hz 16:9 |                     |
| 024 x 768 @ 70Hz   | 1280 x 800 @ 120Hz |                               | 1920 x 1080p @ 50Hz 16:9  |                     |
| 1024 x 768 @ 75Hz  |                    |                               | 1920 x 1080p @ 24Hz 16:9  |                     |
| 1280 x 1024 @ 75Hz |                    |                               | 3840 x 2160 @ 24Hz        |                     |
| 1152 x 870 @ 75Hz  |                    |                               | 3840 x 2160 @ 25Hz        |                     |
|                    |                    |                               | 3840 x 2160 @ 30Hz        |                     |
|                    |                    |                               | 3840 x 2160 @ 50Hz        |                     |
|                    |                    |                               | 3840 x 2160 @ 60Hz        |                     |
|                    |                    |                               | 4096 x 2160 @ 24Hz        |                     |
|                    |                    |                               | 4096 x 2160 @ 25Hz        |                     |
|                    |                    |                               | 4096 x 2160 @ 30Hz        |                     |
|                    |                    |                               | 4096 x 2160 @ 50Hz        |                     |
|                    |                    |                               | 4096 x 2160 @ 60Hz        |                     |
|                    |                    |                               | 720 x 480p @ 60 Hz 16:9   |                     |
|                    |                    |                               | 1280 x 720p @ 60 Hz 16:9  |                     |
|                    |                    |                               | 720 x 576p @ 60 Hz 16:9   |                     |
|                    |                    |                               | 1280x 720p @ 60Hz 16:9    |                     |
|                    |                    |                               |                           |                     |

Catatan: Mendukung 1920 x 1080 @ 50 Hz

### Sinyal digital (HDMI 2.0) - HDMI2

Resolusi Asal Digital: 3840 x 2160 @ 60Hz

| Waktu B0/Dibuat    | Waktu B0/Standar   | Waktu B0/Standar              | Mode B1/Video             | Waktu B1/Rinci      |
|--------------------|--------------------|-------------------------------|---------------------------|---------------------|
| 800 x 600 @ 56Hz   | 1280 x 720 @ 60Hz  | 3840 x 2160 @ 60 Hz<br>(awal) | 1920 x 1080 @ 120Hz       | 1920 x 1080 @ 240Hz |
| 800 x 600 @ 72Hz   | 1280 x 800 @ 60Hz  |                               | 720 x 480p @ 60 Hz 4:3    |                     |
| 800 x 600 @ 75Hz   | 1280 x 1024 @ 60Hz |                               | 720 x 576p @ 50Hz 4:3     |                     |
| 832 x 624 @ 75Hz   | 1920 x 1200 @ 60Hz |                               | 1920 x 1080i @ 60 Hz 16:9 |                     |
| 1024 x 768 @ 60Hz  | 800 x 600 @ 120Hz  |                               | 1920 x 1080i @ 50Hz 16:9  |                     |
| 1024 x 768 @ 70Hz  | 1024 x 768 @ 120Hz |                               | 1920 x 1080p @ 60 Hz 16:9 |                     |
| 1024 x 768 @ 75Hz  | 1280 x 800 @ 120Hz |                               | 1920 x 1080p @ 50Hz 16:9  |                     |
| 1280 x 1024 @ 75Hz |                    |                               | 1920 x 1080p @ 24Hz 16:9  |                     |
| 1152 x 870 @ 75Hz  |                    |                               | 3840 x 2160 @ 24Hz        |                     |
|                    |                    |                               | 3840 x 2160 @ 25Hz        |                     |
|                    |                    |                               | 3840 x 2160 @ 30Hz        |                     |
|                    |                    |                               | 3840 x 2160 @ 50Hz        |                     |
|                    |                    |                               | 3840 x 2160 @ 60Hz        |                     |
|                    |                    |                               | 4096 x 2160 @ 24Hz        |                     |
|                    |                    |                               | 4096 x 2160 @ 25Hz        |                     |
|                    |                    |                               | 4096 x 2160 @ 30Hz        |                     |
|                    |                    |                               | 4096 x 2160 @ 50Hz        |                     |
|                    |                    |                               | 4096 x 2160 @ 60Hz        |                     |
|                    |                    |                               | 720 x 480p @ 60 Hz 16:9   |                     |
|                    |                    |                               | 1280 x 720p @ 60 Hz 16:9  |                     |
|                    |                    |                               | 720 x 576p @ 60 Hz 16:9   |                     |
|                    |                    |                               | 1280x 720p @ 60Hz 16:9    |                     |

Catatan: Subsampling Chroma mendukung:

- 4K@60/50Hz YUV 4:2:0 12bit / RGB 4:4:4 8bit
- 4K@30Hz YUV/RGB 4:4:4 12bit

### Waktu 3D

### Untuk Blu-ray 3D (HDMI 1.4a):

| Mendukung Kecepatan Bingkai 2D | Pengaturan Waktu          | Format                      |
|--------------------------------|---------------------------|-----------------------------|
| Pilihan 59/60 Hz:              | 1920 x 1080p @ 23,98/24Hz | Kemas bingkai (HDMI1/HDMI2) |
|                                | 1280 x 720p @ 59,94/60Hz  | Kemas bingkai (HDMI1/HDMI2) |
|                                | 1920 x 1080p @ 23,98/24Hz | Atas dan Bawah (HDMI2/VGA)  |
|                                | 1280 x 720p @ 59,94/60Hz  | Atas dan Bawah (HDMI2/VGA)  |
|                                | 1920 x 1080p @ 23,98/24Hz | Berdampingan (HDMI2/VGA)    |
|                                | 1280 x 720p @ 59,94/60Hz  | Berdampingan (HDMI2/VGA)    |
| Pilihan 50 Hz:                 | 1920 x 1080p @ 23,98/24Hz | Kemas bingkai (HDMI1/HDMI2) |
|                                | 1280 x 720p @ 50Hz        | Kemas bingkai (HDMI1/HDMI2) |
|                                | 1920 x 1080p @ 23,98/24Hz | Atas dan Bawah (HDMI2/VGA)  |
|                                | 1280 x 720p @ 50Hz        | Atas dan Bawah (HDMI2/VGA)  |
|                                | 1920 x 1080p @ 23,98/24Hz | Berdampingan (HDMI2/VGA)    |
|                                | 1280 x 720p @ 50Hz        | Berdampingan (HDMI2/VGA)    |

#### Untuk PC:

| Masukan | Pengaturan Waktu    | Format           |
|---------|---------------------|------------------|
| HDMI1   | 1920 x 1080 @ 120Hz | Frame Sequential |
|         | 1280 x 800 @ 120Hz  | Frame Sequential |
|         | 1024 x 768 @ 120Hz  | Frame Sequential |
|         | 800 x 600 @ 120Hz   | Frame Sequential |
|         | 1920 x 1080 @ 60Hz  | Frame Sequential |
|         | 1280 x 800 @ 120Hz  | Frame Sequential |
|         | 1280 x 720 @ 120Hz  | Frame Sequential |
|         | 1024 x 768 @ 120Hz  | Frame Sequential |
|         | 1920 x 1080 @ 60Hz  | Frame Sequential |
|         | 1280 x 800 @ 120Hz  | Frame Sequential |
| VGA     | 1280 x 720 @ 120Hz  | Frame Sequential |
|         | 1024 x 768 @ 120Hz  | Frame Sequential |

| Ukuran paniang  | Ukuran Layar L x T |        |        |        | Jarak Proyeksi (D) |      |       |       |      |        |
|-----------------|--------------------|--------|--------|--------|--------------------|------|-------|-------|------|--------|
| diagonal (inci) | (r                 | n)     | (in    | (inci) |                    | n)   | (ka   | aki)  |      |        |
| Layar 16:9      | Lebar              | Tinggi | Lebar  | Tinggi | Lebar              | Jauh | Lebar | Jauh  | (m)  | (kaki) |
| 30              | 0,66               | 0,37   | 26,15  | 14,71  | -                  | 1,06 | -     | 3,46  | 0,02 | 0,07   |
| 40              | 0,89               | 0,50   | 34,86  | 19,61  | 1,07               | 1,41 | 3,51  | 4,62  | 0,03 | 0,09   |
| 60              | 1,33               | 0,75   | 52,29  | 29,42  | 1,61               | 2,11 | 5,27  | 6,93  | 0,04 | 0,13   |
| 70              | 1,55               | 0,87   | 61,01  | 34,32  | 1,88               | 2,46 | 6,15  | 8,08  | 0,05 | 0,16   |
| 80              | 1,77               | 1,00   | 69,73  | 39,22  | 2,14               | 2,82 | 7,03  | 9,23  | 0,05 | 0,18   |
| 90              | 1,99               | 1,12   | 78,44  | 44,12  | 2,41               | 3,17 | 7,91  | 10,39 | 0,06 | 0,20   |
| 100             | 2,21               | 1,25   | 87,16  | 49,03  | 2,68               | 3,52 | 8,78  | 11,54 | 0,07 | 0,22   |
| 120             | 2,66               | 1,49   | 104,59 | 58,83  | 3,21               | 4,22 | 10,54 | 13,85 | 0,08 | 0,27   |
| 150             | 3,32               | 1,87   | 130,74 | 73,54  | 4,02               | 5,28 | 13,18 | 17,31 | 0,10 | 0,34   |
| 180             | 3,98               | 2,24   | 156,88 | 88,25  | 4,82               | 6,34 | 15,81 | 20,78 | 0,12 | 0,40   |
| 200             | 4,43               | 2,49   | 174,32 | 98,05  | 5,36               | 7,04 | 17,57 | 23,08 | 0,14 | 0,45   |
| 250             | 5,53               | 3,11   | 217,89 | 122,57 | 6,70               | 8,80 | 21,96 | 28,85 | 0,17 | 0,56   |
| 301             | 6,65               | 3,74   | 262,00 | 147,37 | 8,05               | -    | 26,40 | -     | 0,21 | 0,68   |

## Ukuran gambar dan jarak proyeksi

Catatan: Nilai ini tidak pasti dan dapat sedikit bervariasi.

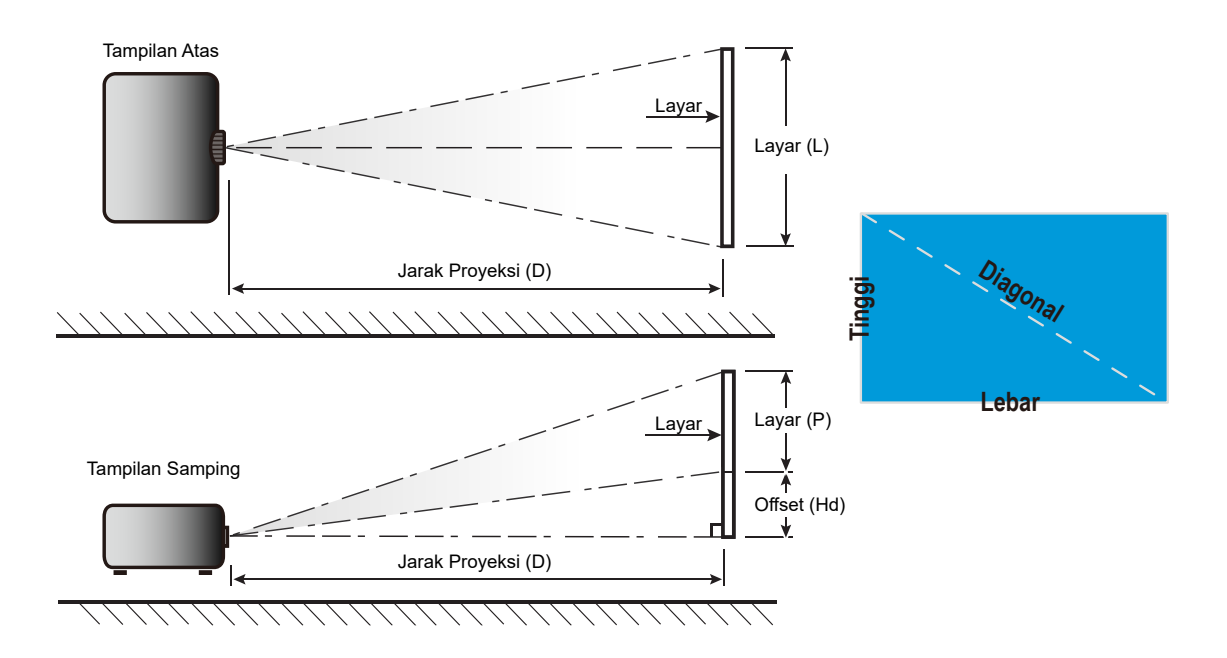

## Dimensi proyektor dan pemasangan pada plafon

- 1. Untuk mencegah kerusakan proyektor, gunakan dudukan plafon Optoma.
- 2. Apabila Anda ingin menggunakan kit dudukan plafon dari pihak ketiga, pastikan sekrup yang digunakan untuk memasang dudukan proyektor memenuhi spesifikasi berikut ini:
- Tipe sekrup: M4 untuk pemasangan dua titik atau M6 untuk pemasangan satu titik
- Panjang sekrup minimal: 10mm

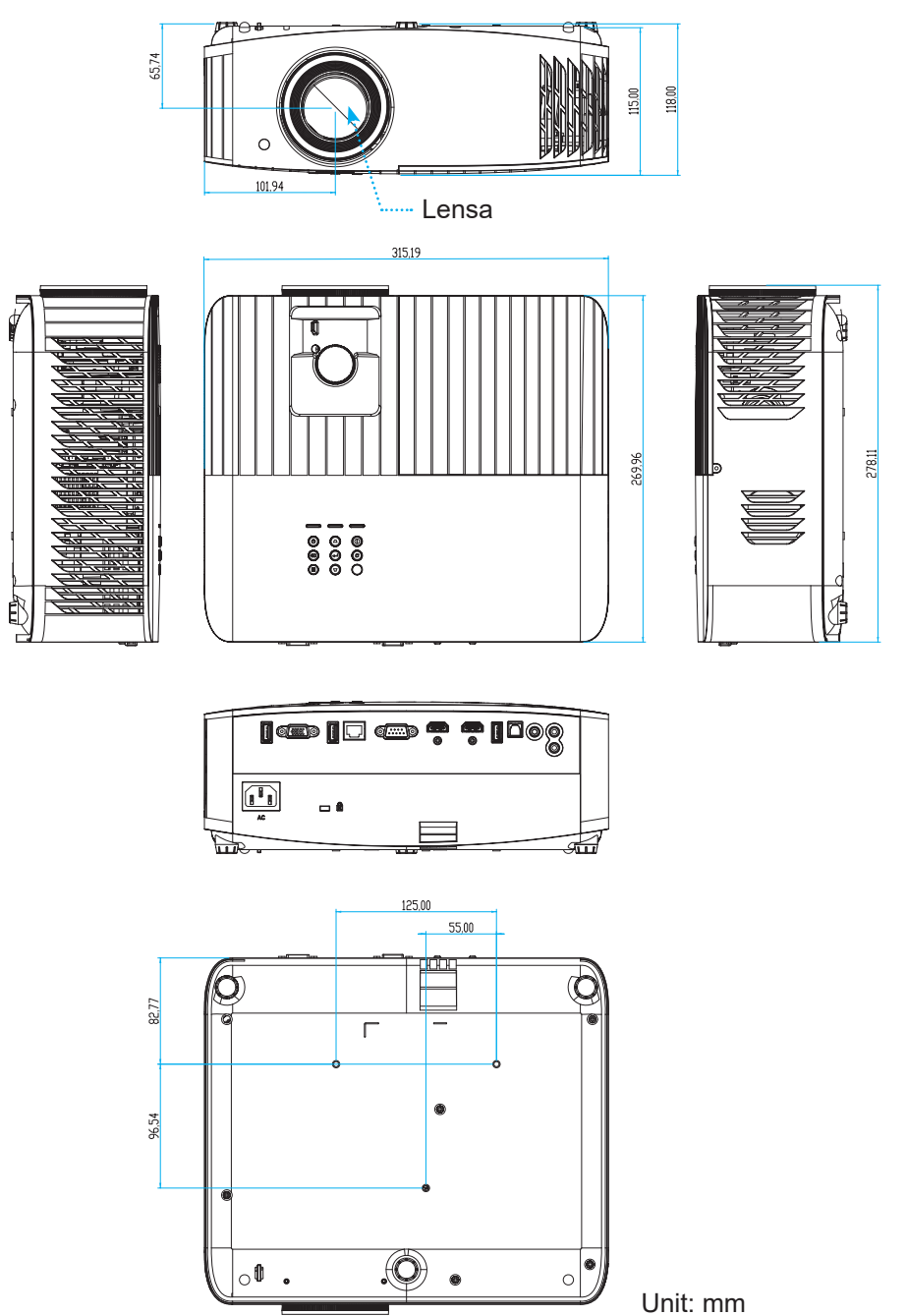

Catatan: Ingat, kerusakan karena kesalahan pemasangan tidak tercakup dalam pertanggungan garansi.

## Peringatan:

- Jika Anda membeli dudukan untuk di plafon dari perusahaan lain, pastikan untuk menggunakan ukuran baut yang benar. Ukuran baut dapat berbeda, tergantung pada ketebalan pelat dudukan.
- Pastikan untuk memberikan jarak minimal 10 cm antara plafon dan bagian bawah proyektor.
- Jangan pasang proyektor di dekat sumber panas.

## Kode remote IR

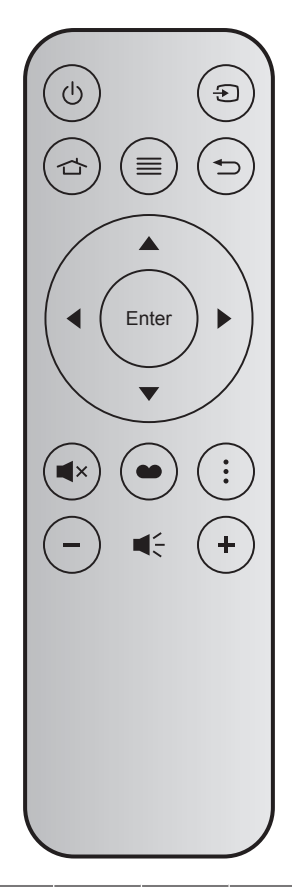

| Tombo              | ol    | Nomor<br>tombol | МТХ. | Format | Data0 | Data1 | Data2 | Data3 | Deskripsi                                                                                             |
|--------------------|-------|-----------------|------|--------|-------|-------|-------|-------|----------------------------------------------------------------------------------------------------|
| Daya<br>hidup/mati | Ċ     | K12             | 04   | F1     | 32    | CD    | 71    | 8E    | Lihat "Menghidupkan/mematikan proyektor" pada halaman 19.                                             |
| Sumber             | Ð     | K3              | 11   | F1     | 32    | CD    | 18    | E7    | Tekan Đ untuk memilih sinyal masukan.                                                                 |
| Beranda            |       | K13             | 03   | F1     | 32    | CD    | 92    | 6D    | Tekan 숩 untuk kembali ke layar Beranda.                                                               |
| Menu               | ≡     | K8              | 17   | F1     | 32    | CD    | 0E    | F1    | Tekan ≡ untuk membuka menu OSD<br>(tampilan di layar). Untuk keluar dari OSD,<br>tekan ≡ kembali.     |
| Kembali            | Ð     | K4              | 10   | F1     | 32    | CD    | 86    | 79    | Tekan                                                                                                 |
| Naik               |       | K7              | 18   | F2     | 32    | CD    | 11    | EE    |                                                                                                    |
| Kiri               |       | K14             | 02   | F2     | 32    | CD    | 10    | EF    | Gunakan 🔺 🔻 🜓 untuk memilih item                                                                      |
| Kanan              |       | K5              | 09   | F2     | 32    | CD    | 12    | ED    | atau menyesuaikan pilihan Anda.                                                                       |
| Turun              |       | K2              | 19   | F2     | 32    | CD    | 14    | EB    |                                                                                                    |
| Masuk              | Enter | K9              | 16   | F1     | 32    | CD    | 0F    | F0    | Mengkonfirmasi pilihan item.                                                                          |
| Mati               | ■×    | K15             | 01   | F1     | 32    | CD    | 52    | AD    | Tekan <b>■</b> × untuk menonaktifkan/<br>mengaktifkan pengeras suara internal<br>proyektor.           |
| Mode<br>Tampilan   | •     | K10             | 15   | F1     | 32    | CD    | 91    | 6E    | Tekan ● untuk menampilkan menu Mode<br>Tampilan. Untuk keluar dari Mode Tampilan,<br>tekan ● kembali. |
| Pilihan            | •     | K6              | 08   | F1     | 32    | CD    | 25    | DA    | Tekan untuk mengonfigurasi pengaturan Smart TV.                                                       |
| Suara -            | -     | K11             | 12   | F2     | 32    | CD    | 0C    | F3    | Tekan – untuk menurunkan suara.                                                                       |
| Suara +            | +     | K1              | 05   | F2     | 32    | CD    | 09    | F6    | Tekan DPress + untuk memperbesar suara.                                                               |

## Mengatasi Masalah

Jika Anda mengalami masalah dengan proyektor, baca informasi berikut ini. Jika masalah berlanjut, hubungi dealer atau pusat servis setempat.

### Masalah Gambar

### Gambar tidak terlihat di layar

- Pastikan semua kabel dan sambungan daya sudah disambungkan dengan benar seperti yang dijelaskan di bagian "Instalasi".
- Pastikan semua pin konektor tidak bengkok atau rusak.
- Periksa apakah Lampu Proyektor sudah terpasang dengan benar. Lihat bagian "Mengganti Lampu" pada halaman *59-60*.
- Pastikan fitur "Mati" tidak dalam kondisi hidup.
- Gambar tidak fokus
  - Sesuaikan Cincin Fokus di lensa proyektor. Lihat halaman 16.
  - Pastikan layar proyeksi berada di antara jarak yang diperlukan dari proyektor. (Lihat halaman 67).

### Gambar akan dibentangkan saat menampilkan DVD 16:9

- Bila anda memutar DVD anamorfi atau DVD 16:9, maka proyektor akan menampilkan gambar terbaik pada format 16:9 di sisi proyektor.
- Jika Anda memutar DVD format LBX, ubah format sebagai LBX pada OSD proyektor.
- Jika Anda memutar DVD format 4:3, ubah format sebagai 4:3 pada OSD proyektor.
- Konfigurasi format tampilan ke jenis rasio aspek 16:9 (lebar) di pemutar DVD.
- Gambar terlalu besar atau terlalu besar.
  - Sesuaikan tuas perbesaran di bagian atas proyektor.
  - Pindahkan proyektor lebih dekat atau lebih jauh dari layar.
  - Tekan "Menu" pada panel proyektor, buka "Display (Tampilan)-->Aspect Ratio (Aspek Rasio)".
     Coba pengaturan lain.
- Gambar memiliki sisi miring:
  - Jika memungkinkan, ubah posisi proyektor sehingga berada di tengah layar dan di bawah layar.
- Gambar ditampilkan terbalik
  - Pilih "Setup (Pengaturan)-->Projection (Proyeksi)" dari OSD, lalu atur arah proyeksi.
- Gambar berbayang
  - Pastikan "Display Mode (Mode Tampilan)" bukan 3D agar tampilan gambar 2D normal tidak buram dan berbayang.

## Masalah Lainnya

- Proyektor berhenti merespons semua kontrol
  - Bila memungkinkan, matikan proyektor, lalu lepas kabel daya dan tunggu minimal 20 detik sebelum memasang kembali kabel daya.

### Lampu terbakar atau timbul suara meletup

 Saat masa pakai lampu berakhir, lampu akan terbakar dan mengeluarkan suara ledakan yang keras. Jika ini terjadi, proyektor tidak dapat dihidupkan sebelum modul lampu diganti. Untuk mengganti lampu, ikuti prosedur dalam bagian "Mengganti Lampu" pada halaman *59-60*.

### **Masalah Remote Control**

Jika remote control tidak berfungsi

- Periksa apakah sudut pengoperasian remote control diarahkan dalam kisaran ±15° (secara horizontal) atau ±10° (secara vertikal) ke unit penerima IR pada proyektor.
- Pastikan tidak ada penghalang antara remote control dan proyektor. Pindahkan sekitar 7 m (~22 kaki) dari proyektor.
- Pastikan baterai telah dimasukkan dengan benar.
- Ganti baterai jika habis.

### Indikator peringatan

Bila indikator peringatan (lihat di bawah) menyala atau berkedip, proyektor akan mati secara otomatis:

- Indikator LED "LAMP" menyala merah dan jika indikator "Aktif/Siaga" berkedip merah.
- Indikator LED "TEMP" menyala merah dan jika indikator "Aktif/Siaga" berkedip merah. Kondisi ini menunjukkan bahwa proyektor terlalu panas. Dalam kondisi normal, proyektor dapat dihidupkan kembali.
- Indikator LED "TEMP" berkedip merah dan jika indikator "Aktif/Siaga" berkedip merah.

Lepaskan kabel daya dari proyektor, tunggu selama 30 detik, lalu coba lagi. Jika indikator peringatan menyala atau berkedip, hubungi pusat servis terdekat untuk mendapatkan bantuan.

## Pesan Lampu LED

| Manager                               | LE             | D Hidup/Siaga                                                                                               | LED Suhu       | LED Lampu      |
|---------------------------------------|----------------|----------------------------------------------------------------------------------------------------|----------------|----------------|
| Message                               | (Merah)        | (Biru)                                                                                                    | (Merah)        | (Merah)        |
| Kondisi Siaga<br>(Kabel daya input)   | Menyala stabil |                                                                                                    |                |                |
| Daya hidup (Pemanasan)                |                | Berkedip<br>(0,5 detik mati/0,5 menyala)                                                                    |                |                |
| Pengaktifan dan Penerangan<br>Iampu   |                | Menyala stabil                                                                                              |                |                |
| Daya mati (Pendinginan)               |                | Berkedip<br>(0,5 detik mati/0,5 menyala).<br>Kembali ke lampu merah<br>stabil saat kipas pendingin<br>mati. |                |                |
| Kesalahan (Kegagalan lampu)           | Berkedip       |                                                                                                    |                | Menyala stabil |
| Kesalahan (Gangguan Kipas)            | Berkedip       |                                                                                                    | Berkedip       |                |
| Bermasalah (Temp. terlalu tinggi)     | Berkedip       |                                                                                                    | Menyala stabil |                |
| Kondisi Siaga<br>(Mode Efek terbakar) |                | Berkedip                                                                                                    |                |                |
| Efek Terbakar (Menghangat)            |                | Berkedip                                                                                                    |                |                |
| Efek Terbakar (Mendingin)             |                | Berkedip                                                                                                    |                |                |
| Efek terbakar (Lampu hidup)           |                | Berkedip<br>(3 detik menyala/1 detik mati)                                                                  |                |                |
| Efek terbakar (Lampu mati)            |                | Berkedip<br>(1 detik menyala/3 detik mati)                                                                  |                |                |

#### Daya mati:

•

٠

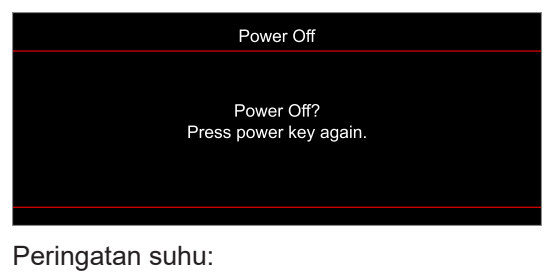

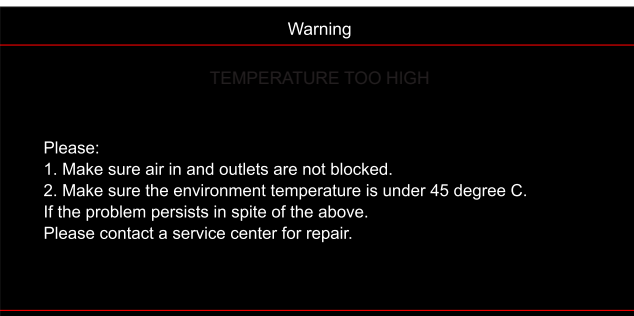
# **INFORMASI LAINNYA**

Peringatan lampu:

.

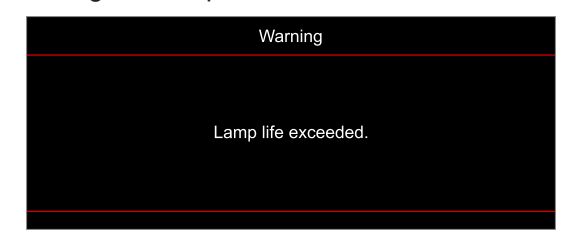

Gangguan kipas:

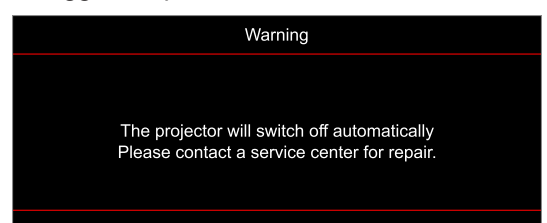

• Di luar kisaran tampilan:

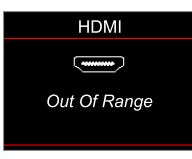

• Peringatan penurunan daya:

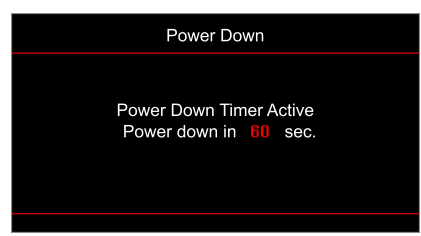

# **INFORMASI LAINNYA**

## Spesifikasi

| Optik                     | Deskripsi                                                                                                    |
|---------------------------|----------------------------------------------------------------------------------------------------|
| Teknologi                 | Texas Instrument DMD, 0,47"(dimensi)/ 4K UHD HSSI DMD X1, S451 (Huruf kemasan) dengan aktuator 4-Way XPR                                                                                                    |
| Resolusi keluaran         | 4K UHD 3840 x 2160                                                                                                    |
| Resolusi masukan maksimum | 4096 x 2160 @ 60Hz                                                                                                    |
| Lensa                     | <ul> <li>Rasio pancaran: 1,21~1,59, toleransi± 3%</li> <li>Hentian F: 1,94~2,23</li> <li>Titik fokus: 12,81~16,74mm</li> <li>Kisaran perbesaran: 1,3x</li> </ul>                                                                                                    |
| Offset                    | 105%~115%, toleransi ±5%                                                                                                    |
| Ukuran gambar             | 34,1"~302,4", luas dioptimalkan 80"                                                                                                    |
| Jarak proyeksi            | 1,2m ~ 8,1m (dioptimalkan @2,2m)                                                                                                    |
| I/O                       | <ul> <li>HDMI V2.0 / HDCP2.2 (x2)</li> <li>VGA In</li> <li>Audio In 3,5mm</li> <li>USB2.0 (Untuk untuk peningkatan FW) USB-A untuk 5V PWR 1,5A</li> <li>Audio Out 3,5mm</li> <li>USB2.0 USB-A untuk driver disk USB dan dongle WiFi (x2)</li> <li>RS-232 jantan (D-SUB 9-pin)</li> <li>RJ-45</li> <li>SPDIF Out (hanya mendukung PCM stereo 2 saluran)</li> <li>12V Trigger (colokan 3,5mm)</li> </ul> |
| Warna                     | 1073,4 Juta warna                                                                                                    |
| Kecepatan Pindai          | <ul><li>Kecepatan pindai horizontal: 31,0~135,0 KHz</li><li>Kecepatan pindai vertikal: 24~120 Hz</li></ul>                                                                                                    |
| Speaker                   | Ya, 10 W                                                                                                    |
| Konsumsi daya             | <ul> <li>Minimum: <ul> <li>210W (tipikal), 231W (maks.) @ 110VAC</li> <li>200W (tipikal), 220W (maks.) @ 220VAC</li> </ul> </li> <li>Maksimum: <ul> <li>300W (tipikal), 330W (maks.) @ 110VAC</li> <li>290W (tipikal), 320W (maks.) @ 220VAC</li> </ul> </li> </ul>                                                                                                    |
| Persyaratan daya          | 100 - 240V ±10%, AC 50/60Hz                                                                                                    |
| Arus input                | 3,5A                                                                                                    |
| Orientasi pemasangan      | Depan, Belakang, Langit-langit, Belakang-atas                                                                                                    |
| Dimensi (P x L x T)       | <ul> <li>Tanpa kaki: 315 x 270 x 115 mm (12,40 x 10,63 x 4,53 inci)</li> <li>Dengan kaki: 315 x 270 x 118 mm (12,40 x 10,63 x 4,65 inci)</li> </ul>                                                                                                    |
| Berat                     | < 4,0 kg (8,81 lbs)                                                                                                    |
| Lingkungan                | Beroperasi di 5~40°C, 10% kelembapan hingga 85% (non-kondensasi)                                                                                                    |

Catatan: Semua spesifikasi dapat berubah sewaktu-waktu tanpa pemberitahuan sebelumnya.

# **INFORMASI LAINNYA**

## Kantor global Optoma

Untuk servis atau dukungan, hubungi cabang setempat.

## Amerika Serikat

47697 Westinghouse Drive, Fremont, CA 94539, A.S. www.optomausa.com

## Kanada

47697 Westinghouse Drive, Fremont, CA 94539, A.S. www.optomausa.com

## Amerika Latin

47697 Westinghouse Drive, Fremont, CA 94539, A.S. www.optomausa.com

## Eropa

Unit 1, Network 41, Bourne End Mills, Hemel Hempstead, Herts, HP1 2UJ, Inggris www.optoma.eu Telepon Servis: +44 (0)1923 691865

## **Benelux BV**

Randstad 22-123 1316 BW Almere Belanda www.optoma.nl

## **Prancis**

#### Bâtiment E 81-83 avenue Edouard Vaillant 92100 Boulogne Billancourt, Prancis

Spanyol

C/ José Hierro, 36 Of. 1C 28522 Rivas VaciaMadrid, Spanyol

## Deutschland

Am Nordpark 3 41069 Mönchengladbach Jerman

### Skandinavia

Lerpeveien 25 3040 Drammen Norwegia

PO.BOX 9515 3038 Drammen Norwegia

## Korea

WOOMI TECH.CO.,LTD. 4F, Minu Bldg.33-14, Kangnam-Ku, 📑 +82+2+34430005 Seoul,135-815, KOREA korea.optoma.com

888-289-6786 📑 510-897-8601 services@optoma.com

888-289-6786 🗐 510-897-8601 services@optoma.com R

888-289-6786 510-897-8601 services@optoma.com

### ( +44 (0) 1923 691 800 Fig +44 (0) 1923 691 888 service@tsc-europe.com

【 +31 (0) 36 820 0252 📄 +31 (0) 36 548 9052

| ( | +33 1 41 46 12 20   |
|---|---------------------|
|   | +33 1 41 46 94 35   |
|   | savoptoma@optoma.fr |

**(** +34 91 499 06 06 闹 +34 91 670 08 32

( +49 (0) 2161 68643 0 间 +49 (0) 2161 68643 99 🛃 info@optoma.de

| Ç | +47 32 98 89 90 |
|---|-----------------|
|   | +47 32 98 89 99 |
|   | info@optoma.no  |

+82+2+34430004

## Jepang

東京都足立区綾瀬3-25-18 株式会社オーエス コンタクトセンター:0120-380-495

## Taiwan

12F., No.213, Sec. 3, Beixin Rd., Xindian Dist., New Taipei City 231, Taiwan, R.O.C. www.optoma.com.tw

## Hong Kong

Unit A, 27/F Dragon Centre, 79 Wing Hong Street, Cheung Sha Wan, Kowloon, Hong Kong

## Cina

5F. No. 1205. Kaixuan Rd.. **Changning District** Shanghai, 200052, Cina

info@os-worldwide.com www.os-worldwide.com

- +886-2-8911-8600 +886-2-8911-6550 services@optoma.com.tw asia.optoma.com
- +852-2396-8968 +852-2370-1222 www.optoma.com.hk

| (                 | +86-21-62947376 |  |
|-------------------|-----------------|--|
|                   | +86-21-62947375 |  |
| www.optoma.com.cn |                 |  |

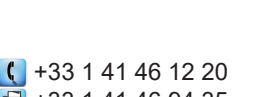

## www.optoma.com